# Brugervejledning til HP Photosmart 8400 series

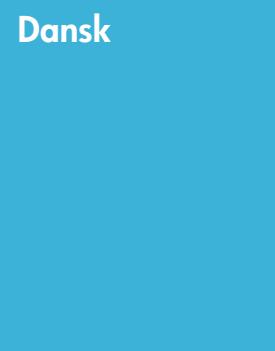

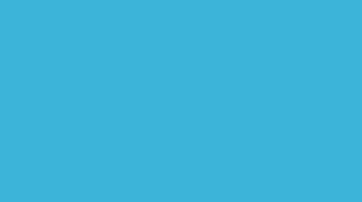

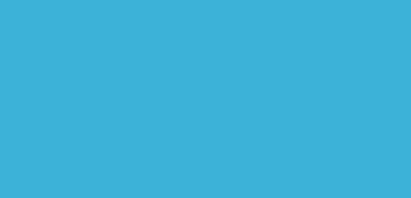

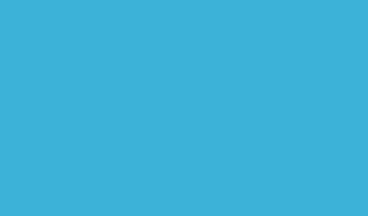

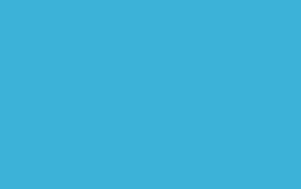

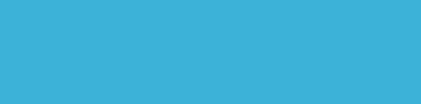

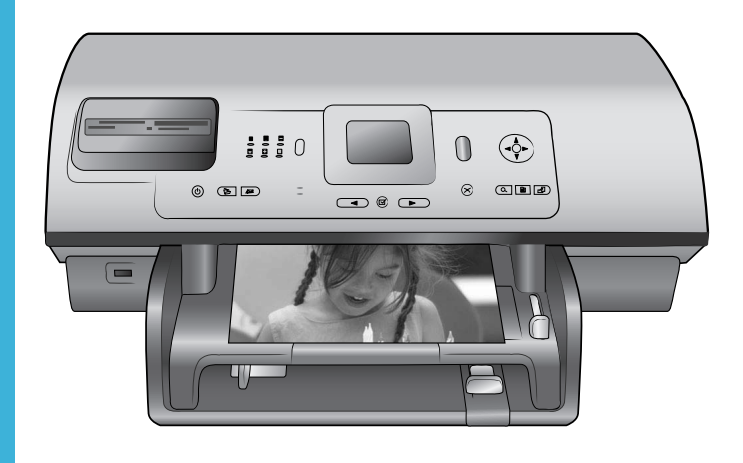

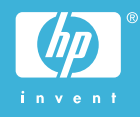

#### Ophavsret (copyrights) og varemærker

© Copyright 2004 Hewlett-Packard Development Company, L.P. Oplysningerne heri kan ændres uden forudgående varsel. Reproduktion, bearbejdning eller oversættelse er forbudt uden forudgående skriftlig tilladelse, med undtagelse af det, der er tilladt i henhold til ophavsretlige love (copyrights).

#### Bemærk

De eneste garantier for HP-produkter og -serviceydelser findes i de udtrykkelige garantierklæringer, der følger med de pågældende produkter og serviceydelser. Intet heri må fortolkes som værende en yderligere garanti. HP er ikke ansvarlig for evt. tekniske eller redaktionelle fejl eller udeladelser heri.

Hewlett-Packard Development Company, L.P. kan ikke drages til ansvar for eller pålægges erstatning for tilfældige skader eller følgeskader, der måtte opstå i forbindelse med eller som følge af levering, drift eller brug af dette dokument og det programmateriale, det beskriver.

#### Varemærker

HP, HP-logoet og Photosmart tilhører Hewlett-Packard Development Company, L.P.

Secure Digital-logoet er et varemærke tilhørende SD Association.

Microsoft og Windows er registrerede varemærker tilhørende Microsoft Corporation.

CompactFlash, CF og CF-logoet er varemærker tilhørende CompactFlash Association (CFA).

Memory Stick, Memory Stick Duo, Memory Stick PRO og Memory Stick PRO Duo er varemærker eller registrerede varemærker tilhørende Sony Corporation.

MultiMediaCard er et varemærke tilhørende Infineon Technologies AG of Germany og er givet i licens til MMCA (MultiMediaCard Association). Microdrive er et varemærke tilhørende Hitachi Global Storage Technologies.

SmartMedia er et varemærke tilhørende Toshiba Corporation. xD-Picture Card er et varemærke tilhørende Fuji Photo Film Co., Ltd., Toshiba Corporation og Olympus Optical Co., Ltd.

Mac, Mac-logoet og Macintosh er registrerede varemærker tilhørende Apple Computer, Inc.

Bluetooth-ordmærket og -logoerne ejes af Bluetooth SIG, Inc. og enhver brug af sådanne mærker af Hewlett-Packard Company sker under licens.

PictBridge og PictBridge-logoet er varemærker tilhørende Camera & Imaging Products Association (CIPA).

Andre firmamærker og deres produkter er varemærker eller registrerede varemærker tilhørende deres respektive ejere.

Den integrerede software i printeren er delvis baseret på arbejde udført af Independent JPEG Group.

Ophavsrettighederne (copyrights) til bestemte fotos i dette dokument bibeholdes af de oprindelige ejere.

#### Modelidentifikationsnummer SDGOA-0405

For at kunne identificere produktet i henhold til amerikansk lov tildeles det et Regulatory Model Number. Regulatory Model Number for dit produkt er SDGOA-0403. Dette nummer bør ikke forveksles med markedsføringsnavnet (HP Photosmart 8400 series-printer) eller produktnummeret (Q3388A).

#### Sikkerhedsoplysninger

Følg altid grundlæggende sikkerhedsforanstaltninger under brug af dette produkt for at minimere risikoen for skade som følge af brand eller elektrisk stød.

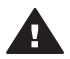

Advarsel! For at forhindre brand eller berøringsfare bør dette produkt ikke udsættes for regn eller nogen form for fugt.

- Læs og forstå alle instruktioner i Introduktionshåndbog til HP Photosmart 8400 series.
- Brug kun en jordforbundet stikkontakt, når enheden tilsluttes en strømkilde. Spørg en kvalificeret elektriker, hvis du ikke ved, om stikkontakten er jordforbundet.
- Følg alle advarsler og instruktioner, der er angivet på produktet.

- Tag stikket ud af stikkontakten på væggen, før du rengør produktet.
- Installer eller brug ikke dette produkt nær vand, eller når du er våd.
- Installer produktet forsvarligt på en stabil overflade.
- Installer produktet i omgivelser, hvor ingen kan træde på eller falde i lysnetledningen, og hvor lysnetledningen ikke bliver beskadiget.
- Brug fejlfindingsoplysningerne i HP Photosmart Printer Help på skærmen, hvis produktet ikke fungerer normalt.
- Produktet indeholder ingen dele, som en operatør kan servicere. Service skal udføres af kvalificeret servicepersonale.
- Sørg for ventilation i de lokaler, hvor produktet bruges.

#### Miljøerklæringer

Hewlett-Packard Company lægger vægt på at levere kvalitetsprodukter på en miljøvenlig måde.

#### Beskyttelse af miljøet

Denne printer er fremstillet med en række miljøvenlige foranstaltninger. Yderligere oplysninger finder du på HP's Commitment to the Environment på webadressen www.hp.com/hpinfo/ globalcitizenship/environment/.

#### Ozondannelse

Dette produkt genererer ingen mærkbar ozongas  $(O_3)$ .

#### Energiforbrug

Energiforbruger falder betragteligt, når tilstanden ENERGY STAR® er aktiveret, og det sparer naturlige ressourcer og penge uden at påvirke dette produkts høje ydeevne. Dette produkt opfylder betingelserne for ENERGY STAR, som er et frivilligt program, som er iværksat til at fremme udviklingen af energibesparende produkter.

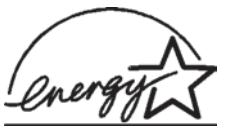

ENERGY STAR er et registreret servicemærke

tilhørende det amerikanske miljøagentur (USEPA). Som partner i ENERGY STAR har Hewlett-Packard Company konstateret, at dette produkt opfylder retningslinjerne i ENERGY STAR for energieffektivitet. Du kan finde yderligere oplysninger på www.energystar.gov.

#### Papirforbrug

Dette produkt kan udskrive på genbrugspapir ifølge DIN 19309.

#### Plastik

Plastikdele, der vejer over 24 gram, er afmærket i henhold til internationale standarder, der fremmer muligheden for at identificere plastik til genbrug, når printerens levetid er slut.

#### Dataark om materialesikkerhed

Dataark om materialesikkerhed findes på HP-webadressen www.hp.com/go/ msds. Kunder uden internetadgang kan kontakte Kundepleje.

#### Genbrugsprogram

HP tilbyder stadigt flere varereturnerings- og genbrugsordninger i mange lande, og HP samarbejder med nogle af verdens største elektroniske genbrugscentraler. HP sparer ressourcer ved at videresælge nogle af sine mest populære produkter. Dette HP-produkt indeholder blylod, der kan kræve specialhåndtering ved afslutningen af dens levetid.

# Indhold

| 1 | Velkommen                                                           | 3  |
|---|---------------------------------------------------------------------|----|
|   | Printerdele                                                         | 4  |
|   | Tilgængeligt ekstraudstyr                                           | 8  |
|   | Printermenu                                                         | 9  |
| 2 | Forberedelse af udskrivningen                                       | 17 |
|   | Ilægning af papir                                                   | 17 |
|   | Valg af det korrekte papir                                          | 17 |
|   | Ilægning af papir                                                   | 18 |
|   | Indsætning af blækpatroner                                          | 20 |
|   | Indsætning af et hukommelseskort                                    | 22 |
|   | Understøttede filformater                                           | 23 |
|   | Indsætning af et hukommelseskort                                    | 23 |
|   | Fjernelse af et hukommelseskort                                     | 25 |
| 3 | Udskrivning af fotos uden en computer                               | 27 |
|   | Valg af et fotolayout                                               | 28 |
|   | Afgørelse af, hvilke fotos der skal udskrives                       | 29 |
|   | Valg af fotos, der skal udskrives                                   | 31 |
|   | Forbedring af fotokvalitet                                          | 32 |
|   | I det kreative hjørne                                               | 33 |
|   | Udskrivning af fotos                                                | 36 |
|   | Udskrivning af fotos fra et hukommelseskort eller et USB flash-drev | 36 |
|   | Udskrivning af fotos fra et digitalkamera                           | 41 |
|   | Udskrivning fra HP Instant Share                                    | 42 |
| 4 | Tilslutning                                                         | 43 |
|   | Tilslutning til andre enheder                                       | 43 |
|   | Tilslutning via HP Instant Share                                    | 44 |
| 5 | Udskrivning fra en computer                                         | 47 |
| 6 | Rengøring og vedligeholdelse                                        | 51 |
|   | Rengøring og vedligeholdelse af printeren                           | 51 |
|   | Udvendig rengøring af printeren                                     | 51 |
|   | Automatisk rensning af blækpatronerne                               | 51 |
|   | Manuel rengøring af blækpatronkontakterne                           | 52 |
|   | Udskrivning af en testside                                          | 52 |
|   | Justering af blækpatronerne                                         | 53 |
|   | Udskrivning af en prøveside                                         | 54 |
|   | Opdatering af softwaren                                             | 54 |
|   | Opbevaring af printeren og blækpatronerne                           | 55 |
|   | Opbevaring af printeren                                             | 55 |
|   | Opbevaring af blækpatronerne                                        | 55 |
|   | Bevarelse af fotopapirets kvalitet                                  | 55 |
|   | Opbevaring af fotopapir                                             | 55 |
|   | Håndtering af fotopapir                                             | 56 |
| 7 | Fejlfinding                                                         | 57 |
|   | Problemer i forbindelse med printerhardwaren                        | 57 |
|   | Udskrivningsproblemer                                               | 58 |

|     | Fejlmeddelelser                                               | 62 |
|-----|---------------------------------------------------------------|----|
|     | Papirfejl                                                     | 62 |
|     | Blækpatronfejl                                                | 63 |
|     | Hukommelseskortfejl                                           | 66 |
|     | Kontrolarkfejl                                                | 68 |
|     | Computerudskrivningsfejl                                      | 69 |
|     | Netværks- og HP Instant Share-fejl                            | 70 |
| а   | Netværk                                                       | 71 |
|     | Grundlæggende om netværk (Windows og Macintosh)               | 71 |
|     | Internetforbindelse                                           | 72 |
|     | Anbefalede netværkskonfigurationer                            | 72 |
|     | Ethernet-netværk uden internetadgang                          | 72 |
|     | Ethernet-netværk med internetadgang via modem                 | 72 |
|     | Ethernet-netværk med internetadgang via bredbånd ved hjælp af |    |
|     | en router                                                     | 73 |
|     | Tilslutning af printeren til netværket                        | 73 |
|     | Installation af printersoftwaren på en Windows-computer       | 74 |
|     | Installation af printersoftwaren på en Macintosh              | 75 |
|     | Brug af den integrerede webserver                             | 76 |
|     | Udskrift af en netværkskonfigurationsside                     | 77 |
| b   | Specifikationer                                               | 79 |
|     | Systemkrav                                                    | 79 |
|     | Printerspecifikationer                                        | 79 |
| Ind | eks                                                           | 83 |

# 1 Velkommen

Tak for dit køb af en HP Photosmart 8400 series-printer! Med denne nye fotoprinter kan du udskrive smukke fotos, gemme fotos på en computer og oprette sjove og lette projekter med eller uden en computer.

Denne vejledning beskriver først og fremmest, hvordan du udskriver, uden at printeren er tilsluttet en computer. Du kan lære, hvordan du udskriver fra en computer, ved at installere printerprogrammet og se i hjælpen på skærmen. Under Udskrivning fra en computer finder du en oversigt over, hvordan printeren bruges sammen med en computer. Oplysninger om installation af softwaren finder du i *Introduktionshåndbog*. Du vil bl.a. lære, hvordan du kan:

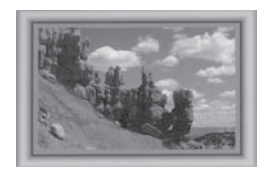

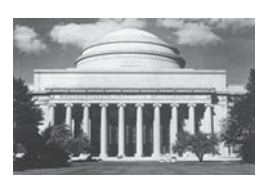

Udskrive fotos uden rammer med farverige, brugertilpassede kanter. Se I det kreative hjørne.

Omdanne dine fotos til klassiske fotos i sort og hvid, sepia og med andre farveeffekter. Se I det kreative hjørne.

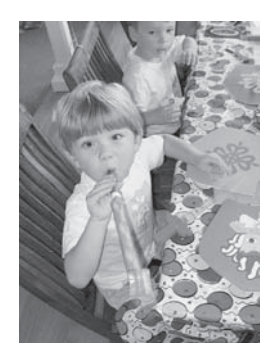

Forbedre kvaliteten af dine fotos ved at fjerne røde øjne, Iysne og øge kontrasten. Se Forbedring af fotokvalitet.

Printeren er leveret med følgende dokumentation:

- Introduktionshåndbog: Introduktionshåndbogen til HP Photosmart 8400 series beskriver, hvordan du konfigurerer printeren, installerer printersoftwaren og udskriver dit første foto.
- **Brugervejledning**: *Brugervejledningen til HP Photosmart 8400 series* er den vejledning, du læser. Vejledningen beskriver printerens basisfunktioner, hvordan

printeren bruges uden at være tilsluttet en computer, og indeholder oplysninger om fejlfinding af hardware.

 HP Photosmart Printer Help: Hjælpen på skærmen til HP Photosmart Printer beskriver, hvordan printeren bruges uden en computer, og indeholder oplysninger om programfejlfinding.

Når du har installeret HP Photosmart-printersoftwaren på en computer, kan du få vist HP Photosmart Printer Help på skærmen:

- Windows-baseret pc: Åbn menuen Start, og vælg Programmer (vælg Alle programmer i Windows XP), HP, Photosmart 320, 370, 7400, 7800, 8100, 8400, 8700 series og Photosmart Help.
- Macintosh: Vælg Hjælp > Mac-hjælp i Finder, og vælg derefter Bibliotek og HP Photosmart Printer Help.

# 

## Printerdele

- Printerforside
  - 1 Kameraport Brug denne port til at tilslutte et PictBridge<sup>™</sup>-digitalt kamera til printeren eller til at indsætte den valgfrie trådløse HP Bluetooth<sup>®</sup>-printeradapter. Du kan også indsætte et USB flash-drev og vælge, redigere eller udskrive fotos på drevet, som om det var et hukommelseskort.
- 2 Udskriftsbakke Løft denne bakke for at ilægge små medier eller for at fjerne papir, der har sat sig fast i den forreste del af printeren.
- 3 **Papirbreddestyr** Juster dette styr, så det slutter tæt op til kanten af papiret i den primære papirbakke.
- 4 **Primær papirbakke** Placer almindeligt papir, transparenter, konvolutter eller andre medier i denne bakke for at udskrive på det.
- 5 Forlænger til udskriftsbakke Løft palen, og træk den derefter ind mod dig for at forlænge udskriftsbakken, så den kan opsamle papiret med udskriften, når det føres ud af printeren.

| (ionour) |                         |                                                                                                    |
|----------|-------------------------|----------------------------------------------------------------------------------------------------|
|          | 6<br>7<br>8<br>9<br>10  | Papirlængdestyr<br>Juster dette styr, så det slutter<br>tæt op til papirets nederste<br>kant i den primære papirbakke.<br>Fotobakke<br>Løft udskriftsbakken for at<br>lægge småt fotopapir i<br>fotobakken.<br>Fotobakkeskyder<br>Skub denne skyder væk fra dig<br>for at tilkoble fotobakken.<br>Topdæksel<br>Løft dette dæksel for at få<br>adgang til blækpatronerne og<br>området til opbevaring af<br>blækpatroner og for at fjerne<br>papirstop.<br>Printerskærm<br>Brug denne skærm til at se<br>dine fotos og<br>menukommandoer.<br>Slot til hukommelseskort |
|          | Dui                     |                                                                                                    |
|          | Pri<br>1<br>2<br>3<br>4 | nteren bagtra<br>Ethernet-port<br>Brug denne port til at slutte<br>printeren til et netværk.<br>Netledningsforbindelse<br>Brug denne port til at tilslutte<br>den netledning, der leveres<br>med printeren.<br>USB-port<br>Brug denne port til at tilslutte<br>printeren til en computer eller<br>et HP-digitalkamera til direkte<br>udskrivning.<br>Bagdæksel<br>Eiere dette dækeel for et fieree                                                                                                    |
|          |                         | <ul> <li>jern dette dæksel for at fjerne<br/>papirstop.</li> </ul>                                                                                                    |

#### Kapitel 1 (fortsat)

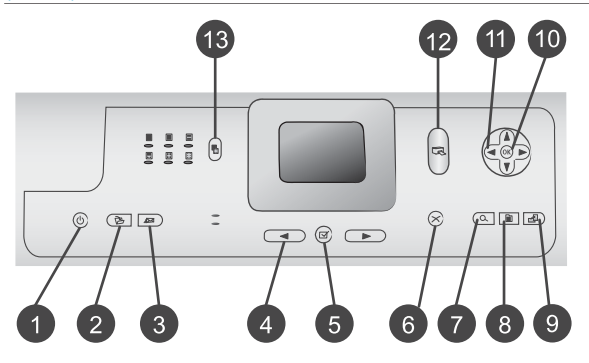

#### Kontrolpanel

#### 1 Til

Tryk på denne knap for at tænde for printeren eller aktivere den strømbesparende tilstand.

2 Gem

Tryk på denne knap for at gemme fotos fra et hukommelseskort på en computer.

- 3 HP Instant Share Tryk på denne knap for at sende et foto via e-mail eller via netværket (hvis der er oprettet forbindelse). Yderligere oplysninger finder du under Tilslutning.
- 4 Vælg fotopile Brug disse pile til at rulle gennem fotos på et hukommelseskort.
  - Vælg foto Brug denne knap til at vælge det viste foto eller den viste videoramme, som du vil udskrive.
  - Annuller Tryk på denne knap for at fravælge fotos, afslutte en menu eller stoppe en igangværende handling.

#### 7 **Zoom**

5

6

Tryk på denne knap for at aktivere Zoom-funktionen og zoome ind på det aktuelt viste foto og til at afslutte View 9-up (visning med 9 fotos).

#### 8 Menu

Tryk på denne knap for at se printermenuen.

Roter Tryk på denne knap for at rotere det aktuelt viste foto.

#### 10 **OK**

9

Tryk på denne knap for at besvare spørgsmål på printerskærmen, vælge menukommandoer, aktivere

View 9-up (visning med 9 fotos) og afspille en video.

11 **Navigationspile** Brug disse pile til at rulle gennem printermenuens kommandoer, placere beskæringsboksen og styre hastigheden og retningen af videoafspilning.

#### 12 Udskriv

Tryk på denne knap for at udskrive valgte fotos fra det indsatte hukommelseskort.

13 Layout

Tryk på denne knap for at vælge et udskriftslayout til dine fotos.

#### Statuslamper 1 Indikator for tændt

- Til-printeren er tændt
- Fra-printerens strømbesparende tilstand er aktiveret

#### Indikatorer for papirbakke

- Indikator for fotobakke
   lyser–fotobakken er
   tilkoblet
- Indikator for primær papirbakke lyser-den primære papirbakke er tilkoblet
- 3 Indikator for status
  - Til (grøn)–printeren er tændt, men udskriver ikke
  - Fra-printerens strømbesparende tilstand er aktiveret
  - Blinker grønt–printeren er ved at udskrive
  - Blinker rødt–printeren skal tilses
- 4 Indikatorer for udskriftslayout

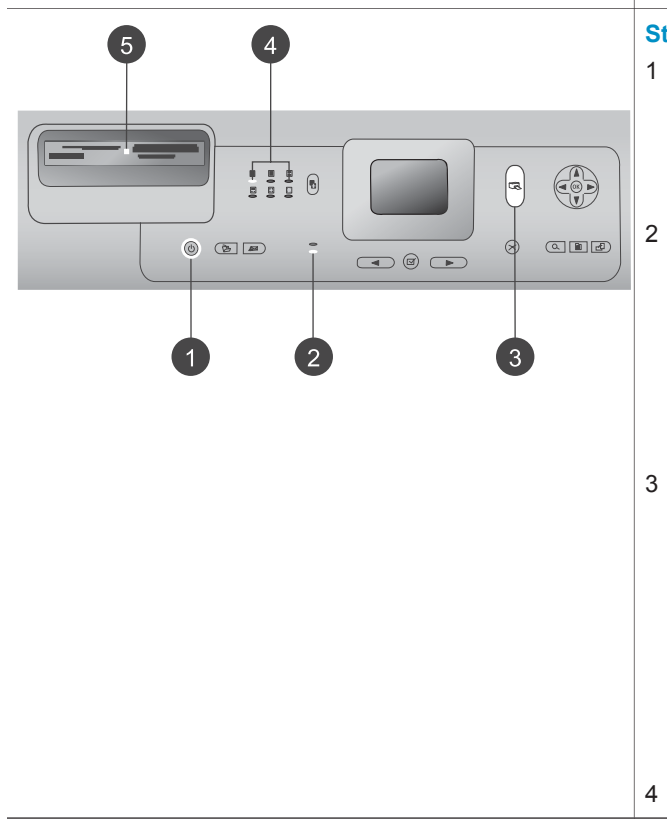

| Kapitel 1 |   |                                                                                                    |
|-----------|---|----------------------------------------------------------------------------------------------------|
| (fortsat) |   |                                                                                                    |
|           | 5 | Angiver det aktuelle<br>udskriftslayout.<br>Indikator for<br>hukommelseskort                                                                                                    |
|           |   | <ul> <li>Til-hukommelseskortet er<br/>indsat korrekt</li> <li>Fra-der er ikke indsat et<br/>hukommelseskort</li> <li>Blinker-HP Instant Share<br/>benyttes, eller der sendes<br/>data mellem et<br/>hukommelseskort og<br/>printeren eller computeren</li> </ul> |

## Tilgængeligt ekstraudstyr

Der findes meget ekstraudstyr til HP Photosmart 8400 series-printeren, som gør den lettere at anvende. Tilbehøret kan have et andet udseende end i dette dokument.

| Navn på tilbehør                                  | Beskrivelse                                                                                                    |
|---------------------------------------------------|----------------------------------------------------------------------------------------------------|
|                                                   | Suppler printerens papirkapacitet med<br>en bakke til 250 ark, og brug mindre tid<br>på at overvåge dine udskriftsjob.<br>(Model: Q3447A)<br>Tilbehøret er muligvis ikke tilgængeligt i<br>alle lande/områder.            |
| 250-arks papirbakke                               |                                                                                                    |
|                                                   | Udskriv på begge sider af et ark. Du<br>sparer penge (tosidet udskrivning<br>formindsker papirforbruget) og gør store<br>dokumenter lettere at håndtere.<br>(Model: Q5712A)<br>Tilbehøret er muligvis ikke tilgængeligt i |
|                                                   | alle lande/områder.                                                                                                    |
| HP-tilbehør til automatisk tosidet<br>udskrivning |                                                                                                    |

| (fortsat)                                                              |                                                                                                    |  |
|------------------------------------------------------------------------|----------------------------------------------------------------------------------------------------|--|
| Navn på tilbehør                                                       | Beskrivelse                                                                                                    |  |
|                                                                        | Udskriv på begge sider af et ark. Du<br>sparer penge (tosidet udskrivning<br>formindsker papirforbruget) og gør store<br>dokumenter lettere at håndtere.<br>(Model: Q3032A)<br>Er i Japan kendt som: Tilbehør til |  |
| HP-tilbehør til automatisk tosidet<br>udskrivning med lille papirbakke | automatisk tosidet udskrivning med<br>Hagaki-bakke<br>Tilbehøret er muligvis ikke tilgængeligt i<br>alle lande/områder.                                                                                           |  |
|                                                                        | HP bt300 Bluetooth <sup>®</sup> -trådløs<br>printeradapter tilsluttes kameraporten på<br>forsiden af printeren, så du kan bruge<br>trådløs Bluetooth-teknologi til<br>udskrivning. (Model: Q3395A)                |  |
| HP bt300 Bluetooth <sup>®</sup> -trådløs<br>printeradapter             |                                                                                                    |  |

### **Printermenu**

Tryk på **Menu** for at åbne printermenuen. Hvis du har åbnet en undermenu, kan du trykke på **Menu** for at komme tilbage til printermenuen.

#### Sådan navigeres der i printermenuen:

- Tryk på **navigationspilen** ▲ eller ▼ for at rulle gennem de menukommandoer, der vises på printerskærmen. Menukommandoer, der ikke er tilgængelige, er nedtonede.
- Tryk på **OK** for at åbne en menu eller vælge en kommando.
- Tryk på Annuller for at afslutte den aktuelle menu.

| Øverste<br>menuniveau                    | Undermenuer/indstillinger                 | Flere undermenuer/<br>indstillinger              |
|------------------------------------------|-------------------------------------------|--------------------------------------------------|
| Print                                    | Print all (udskriv alt)                   |                                                  |
| Uptions<br>(udskrifts-<br>indstillinger) | Print proof sheet<br>(udskriv kontrolark) |                                                  |
|                                          | Scan proof sheet<br>(scan kontrolark)     |                                                  |
|                                          | Video action prints<br>(videoudskrift)    |                                                  |
|                                          | Print range (udskriftsområde)             | Select beginning of range (vælg områdets start): |

#### Printermenuens struktur

#### Kapitel 1

| Øverste<br>menuniveau | Undermenuer/indstillinger                  | Flere undermenuer/<br>indstillinger                                                                                                    |
|-----------------------|--------------------------------------------|----------------------------------------------------------------------------------------------------|
|                       |                                            | Select end of range (vælg<br>områdets afslutning):                                                                                                    |
|                       | Print index page<br>(udskriv indeksside)   |                                                                                                    |
|                       | Print new (udskriv ny)                     |                                                                                                    |
| Edit (rediger)        | Remove red-eye<br>(fjernelse af røde øjne) |                                                                                                    |
|                       | Photo brightness<br>(fotolysstyrke)        | Photo brightness (fotolysstyrke):<br>(Tryk på <b>navigationspilen</b> ►<br>eller ◀ for at øge eller mindske<br>fotolysstyrken).                                                                                                    |
|                       | Add frame (tilføj ramme)                   | Select pattern (vælg mønster):                                                                                                    |
|                       |                                            | Select color (vælg farve):                                                                                                    |
|                       | Add color effect (tilføj<br>farveeffekt)   | Choose color effect (vælg<br>farveeffekt):<br>Black and white (sort-hvid)<br>Sepia<br>Antique (antik)<br>Solarize (solarisation)<br>Metallic (metal)<br>Red filter (rødt filter)<br>Blue filter (blåt filter)<br>Green filter (grønt filter)<br>No effect (default) (ingen<br>effekt) (standard)<br>Farveeffekten påvirker ikke<br>rammer, som er oprettet med<br>kommandoen Add frame (tilføj<br>ramme). |
| Tools                 | View 9-up (visning med 9 fotos)            |                                                                                                    |
| (værktøjer)           | Slide show (diasshow)                      | Tryk på <b>OK</b> for at stoppe<br>diasshowet midlertidigt og starte<br>det igen. Tryk på <b>Annuller</b> for<br>helt at stoppe diasshowet.                                                                                                    |
|                       | Print quality (udskriftskvalitet)          | <ul><li>Print quality (udskriftskvalitet):</li><li>Best (bedst) (standard)</li><li>Normal</li></ul>                                                                                                    |

| Øverste<br>menuniveau | Undermenuer/indstillinger                 | Flere undermenuer/<br>indstillinger                                                                                                    |
|-----------------------|-------------------------------------------|----------------------------------------------------------------------------------------------------|
|                       | Network (netværk)                         | <ul> <li>Network (netværk):</li> <li>Print detailed report (udskriv<br/>detaljeret rapport)<br/>Udskriver den<br/>netværkskonfigurationsside,<br/>der viser printerens<br/>enhedsnavn, IP-adresse,<br/>undernetmaske,<br/>forbindelseshastighed, DNS<br/>osv.</li> <li>Display summary<br/>(indstillingsoversigt)<br/>Viser printerens<br/>enhedsnavn, IP-adresse og<br/>undernetmaske på<br/>printerskærmen.</li> <li>Restore defaults (gendan<br/>standarder)<br/>Gendanner<br/>standardnetværks-<br/>indstillinger.</li> </ul> |
|                       | Print sample page (udskriv<br>prøveside)  |                                                                                                    |
|                       | Print test page (udskriv<br>testside)     |                                                                                                    |
|                       | Clean cartridges<br>(rens blækpatroner)   | Continue to second level<br>cleaning? (fortsæt til rensning på<br>andet niveau?)<br>• Yes (ja)<br>• No (nej)                                                                                                    |
|                       |                                           | Continue to third level cleaning?<br>(fortsæt til rensning på tredje<br>niveau?)<br>• Yes (ja)<br>• No (nej)                                                                                                    |
|                       | Align cartridges (juster<br>blækpatroner) |                                                                                                    |
| Bluetooth             | Device address (enhedens<br>adresse)      | Device address (enhedens<br>adresse):<br>(Nogle enheder med Bluetooth-<br>trådløs teknologi kræver, at du                                                                                                    |

| Øverste<br>menuniveau | Undermenuer/indstillinger      | Flere undermenuer/<br>indstillinger                                                                                                    |
|-----------------------|--------------------------------|----------------------------------------------------------------------------------------------------|
|                       |                                | skriver adressen på den enhed,<br>de forsøger at finde. Denne<br>menuindstilling viser<br>enhedsadressen).                                                                                                    |
|                       | Device name (enhedens navn)    | Device name (enhedens navn):<br>(Du kan vælge et enhedsnavn til<br>den printer, der vises på andre<br>enheder med Bluetooth-trådløs<br>teknologi, når de finder printeren).                                                                                                    |
|                       | Passkey (adgangsnøgle)         | <ul> <li>(Tryk på navigationspilen ▲<br/>for at få vist et højere tal, og tryk<br/>på navigationspilen ▼ for at få<br/>vist et lavere tal. Tryk på OK for<br/>at gå til det næste tal).</li> <li>(Du kan tildele en Bluetooth-<br/>numerisk adgangsnøgle til den<br/>printer, som brugere af enheder<br/>med Bluetooth-trådløs teknologi,<br/>der forsøger at finde printeren,<br/>skal angive, før de kan udskrive,<br/>hvis printerens Bluetooth<br/>Security level<br/>(sikkerhedsniveau) indstilles til<br/>High (højt).</li> <li>Standardadgangsnøglen er<br/>0000).</li> </ul> |
|                       | Accessibility (tilgængelighed) | <ul> <li>Accessibility (tilgængelighed):</li> <li>Visible to all (synlig for alle)</li> <li>Not visible (ikke synlig)</li> <li>Når Accessibility<br/>(tilgængelighed) er<br/>indstillet til Not visible (ikke<br/>synlig), er det kun enheder,<br/>som kender<br/>enhedsadressen, der kan<br/>udskrive til den.</li> <li>(Du kan indstille printeren med<br/>Bluetooth til at være synlig eller<br/>usynlig for andre enheder med<br/>Bluetooth-trådløs teknologi ved<br/>at ændre denne indstilling for<br/>tilgængelighed).</li> </ul>                                             |

| Øverste<br>menuniveau | Undermenuer/indstillinger                                    | Flere undermenuer/<br>indstillinger                                                                                                    |
|-----------------------|--------------------------------------------------------------|----------------------------------------------------------------------------------------------------|
|                       | Security level<br>(sikkerhedsniveau)                         | <ul> <li>Security Level<br/>(sikkerhedsniveau):</li> <li>High (højt)<br/>(Printeren kræver, at<br/>brugere af andre enheder<br/>med Bluetooth-trådløs<br/>teknologi angiver<br/>adgangsnøglen til printeren).</li> <li>Low (lavt)<br/>(Printeren kræver ikke, at<br/>brugere af andre enheder<br/>med Bluetooth-trådløs<br/>teknologi angiver<br/>adgangsnøglen til printeren).</li> </ul> |
|                       | Reset Bluetooth options<br>(Nulstil Bluetooth-indstillinger) | Nulstil Bluetooth-indstillinger:<br>• Yes (ja)<br>• No (nej)                                                                                                    |
| Help (hjælp)          | Memory cards<br>(Hukommelseskort)                            | Memory Card Help (hjælp til<br>hukommelseskort:<br>(Vælg denne indstilling for at få<br>oplysninger om understøttede<br>hukommelseskort)                                                                                                    |
|                       | Cartridges (blækpatroner)                                    | Print Cartridge Help (hjælp til<br>blækpatroner):<br>(Tryk på navigationspilen ▲<br>eller ▼ for at rulle igennem HP-<br>blækpatronerne, der er<br>tilgængelige for printeren, og<br>tryk derefter på OK for at se,<br>hvordan du indsætter<br>blækpatronen)                                                                                                    |
|                       | Photo sizes (fotostørrelse)                                  | Hjælp til fotostørrelse (hjælp til<br>fotostørrelse):<br>(Tryk på <b>navigationspilen</b> ▲<br>eller ▼ for at rulle igennem de<br>tilgængelige fotostørrelser)                                                                                                    |
|                       | Paper loading (ilægning af<br>papir)                         | Paper Loading Help (hjælp til<br>ilægning af papir):<br>(Tryk på <b>navigationspilen</b> ▲<br>eller ▼ for at rulle igennem<br>oplysningerne om ilægning af<br>papir)                                                                                                    |

|                                   |                                       | 1                                                                                                    |
|-----------------------------------|---------------------------------------|----------------------------------------------------------------------------------------------------|
| Øverste<br>menuniveau             | Undermenuer/indstillinger             | Flere undermenuer/<br>indstillinger                                                                                                    |
|                                   | Paper jams (papirstop)                | Paper Jam Help (hjælp til<br>papirstop):<br>(Vælg denne indstilling for at få<br>yderligere oplysninger om<br>fjernelse af papirstop)                                                                                                    |
|                                   | Camera connect<br>(kameratilslutning) | Camera Connect Help (hjælp til<br>kameratilslutning):<br>(Vælg at se, hvor du tilslutter et<br>PictBridge-kompatibelt<br>digitalkamera til printeren)                                                                                                    |
| Preferences<br>(præfe-<br>rencer) | SmartFocus                            | Turn SmartFocus (slå<br>SmartFocus):<br>• On (til) (standard)<br>• Off (fra)                                                                                                    |
|                                   | Digital Flash                         | Turn Digital Flash (slå Digital<br>Flash):<br>• On (til)<br>• Off (fra) (standard)                                                                                                    |
|                                   | Date/time (dato/tid)                  | Date/time stamp (dato- og<br>tidsstempel):<br>Date/time (dato/tid)<br>Date only (kun dato)<br>Off (fra) (standard)                                                                                                    |
|                                   | Colorspace (farvespektrum)            | <ul> <li>Choose colorspace (vælg farvespektrum):</li> <li>sRGB</li> <li>Adobe RGB</li> <li>Auto-select (automatisk) (standard)</li> <li>Standarden for autovalg oplyser printeren om, at den skal bruge farvespektret Adobe RGB, hvis det er tilgængeligt. Printerens standardindstilling er sRGB, hvis Adobe RGB ikke er tilgængelig.</li> </ul> |
|                                   | Passport photo mode (pasfoto)         | Turn passport photo mode (slå<br>pasfoto):<br>• On (til)<br>• Off (fra) (standard)<br>Select Size (vælg størrelse):                                                                                                    |

Printermenuens struktur (fortsat)

| Øverste<br>menuniveau | Undermenuer/indstillinger Flere undermenuer/<br>indstillinger |                                                                                                    |
|-----------------------|---------------------------------------------------------------|----------------------------------------------------------------------------------------------------|
|                       |                                                               | Hvis du vælger <b>On (til)</b> , bliver du<br>bedt om at vælge<br>pasfotostørrelse. Pasfoto giver<br>printeren besked om at udskrive<br>alle fotos i den valgte størrelse.<br>Hver side indeholder ét foto.<br>Hvis du angiver flere kopier af<br>det samme foto, vises de alle på<br>den samme side (hvis der er<br>plads nok). |
|                       |                                                               | Du skal lade fotos, som er<br>udskrevet i pasfototilstand, tørre<br>en uge, før de kacheres.                                                                                                    |
|                       | Tray select (valg af papirbakke)                              | Vælg, hvilken papirbakke der skal bruges:                                                                                                    |
|                       |                                                               | <ul> <li>Front (forside) (standard,<br/>når papirbakken på<br/>bagsiden ikke er installeret)</li> <li>Rear (bagside)</li> <li>Ask each time (spørg hver<br/>gang) (standard, når<br/>papirbakken på bagsiden er<br/>installeret)</li> </ul>                                                                                      |
|                       | Paper detect (registrer papir)                                | Auto paper detect (registrer papir automatisk):                                                                                                    |
|                       |                                                               | <ul><li>On (til) (standard)</li><li>Off (fra)</li></ul>                                                                                                    |
|                       | Preview animation<br>(vis animation)                          | Turn preview animation (slå Vis<br>animation):                                                                                                    |
|                       |                                                               | <ul><li>On (til) (standard)</li><li>Off (fra)</li></ul>                                                                                                    |
|                       | Video enhancement<br>(videoforbedring)                        | Turn video print enhancement (slå videoudskriftsforbedring):                                                                                                    |
|                       |                                                               | <ul> <li>On (til)</li> <li>Off (fra) (standard)</li> </ul>                                                                                                    |
|                       | Restore defaults (gendan<br>standarder)                       | Restore original factory<br>preferences (gendan<br>fabriksindstillinger):<br>• Yes (ja)                                                                                                    |
|                       |                                                               | • No (nej)                                                                                                    |

| Øverste<br>menuniveau | Undermenuer/indstillinger | Flere undermenuer/<br>indstillinger                                                                                                    |
|-----------------------|---------------------------|----------------------------------------------------------------------------------------------------|
|                       |                           | Gendanner fabriksindstillinger<br>for alle menukommandoer<br>undtagen Select language<br>(vælg sprog) og Select<br>country/region (vælg land/<br>område) (under Language<br>(sprog) i menuen Preferences<br>(præferencer)) og Bluetooth-<br>indstillinger (under Bluetooth i<br>hovedprintermenuen). Denne<br>indstilling påvirker ikke<br>standardindstillinger for<br>HP Instant Share eller netværk. |
|                       | Language (sprog)          | Select language (vælg sprog):                                                                                                    |
|                       |                           | Select country/region (vælg land/<br>område):                                                                                                    |

#### Printermenuens struktur (fortsat)

# **2** Forberedelse af udskrivningen

Inden du begynder at udskrive, er der tre lette procedurer, du skal sætte dig ind i:

- Ilægning af papir
- Indsætning af blækpatroner
- Indsætning af et hukommelseskort

Du skal ilægge papir og indsætte en blækpatron, før du indsætter et hukommelseskort.

### **llægning af papir**

Lær, hvordan du vælger det rigtige papir til dit udskriftsjob, og hvordan du lægger det i den relevante bakke, så du kan udskrive på det.

#### Valg af det korrekte papir

Du kan finde en liste over tilgængeligt HP-inkjet-papir eller købe materialer på følgende adresser:

- www.hpshopping.com (USA)
- www.hp.com/go/supplies (Europa)
- www.hp.com/jp/supply\_inkjet (Japan)
- www.hp.com/paper (Asien/stillehavsområdet)

Du får de bedste udskriftsresultater ved at vælge disse topkvalitetsfotopapirer fra HP.

| Når du vil udskrive                                                                | Skal du bruge dette papir                                                                            |
|------------------------------------------------------------------------------------|----------------------------------------------------------------------------------------------------|
| Udskrifter og forstørrelser af høj kvalitet<br>og med lang holdbarhed              | HP Premium Plus Fotopapir<br>(I nogle lande/områder også kendt som<br>Colorfast (lysægte) Fotopapir) |
| Billeder med mellemhøj eller høj<br>opløsning fra scannere og digitale<br>kameraer | HP Premium Fotopapir                                                                                 |
| Fotos til forretningsmæssig brug m.m.                                              | HP Fotopapir<br>HP Fotopapir til daglig brug                                                         |
| Tekstdokumenter, kladder, test- og justeringssider                                 | HP Premium inkjet-papir                                                                              |

Sådan opbevarer du papiret, så det er klar til udskrivning:

- Opbevar fotopapiret i originalemballagen eller i en plastikpose, som kan forsegles.
- Lad papiret ligge plant på et køligt, tørt sted. Hvis hjørnerne krøller, kan du anbringe papiret i en plastikpose og forsigtigt bøje det i den modsatte retning, indtil det ligger plant.
- Hold i kanten af fotopapiret for at undgå pletter.

#### llægning af papir

Tip til ilægning af papir:

- Du kan udskrive fotos og dokumenter på en lang række papirformater, fra 76 x 127 mm (3 x 5") op til 216 x 356 mm (8,5 x 14"), samt på 216 mm bredt (8,5") bannerpapir.
- Inden du lægger papiret i, skal du trække papirbredde- og papirlængdestyret ud for at gøre plads til papiret. Når du har lagt papiret i, skal du justere papirstyrene, så de sidder tæt på kanten af papiret uden at bøje det.
- Læg kun papir af én type og ét format i ad gangen. Bland ikke papirtyper eller formater i den primære papirbakke eller fotobakken.
- Når papiret er lagt i, skal du trække udbakkeforlængeren ud, så den kan opsamle de udskrevne sider. Dette forhindrer, at udskrevne sider falder ud af udskriftsbakken.

Du kan bruge anvisningerne i følgende tabel til at ilægge de mest almindelige papirformater i printeren.

| Papirtype                                                                                                    | Sådan ilægges papiret Bakke                                                                                                    |                   |
|----------------------------------------------------------------------------------------------------|----------------------------------------------------------------------------------------------------|-------------------|
| <ul> <li>Letter- eller A4-<br/>papir</li> <li>Transparenter</li> <li>Fotopapir<br/>20 x 25 cm<br/>(8 x 10")</li> </ul>         | <ol> <li>Hæv udskriftsbakken.</li> <li>Ilæg almindeligt papir,<br/>fotopapir eller<br/>transparenter med<br/>udskriftssiden nedad.<br/>Kontroller, at papirstablen<br/>ikke er højere end den<br/>øverste del af<br/>papirlængdestyret.</li> <li>Træk fotobakkeskyderen<br/>ind mod dig, indtil den<br/>stopper. Indikatoren for<br/>den primære papirbakke<br/>lyser som tegn på, at der<br/>ved næste udskriftsjob<br/>bruges papir fra den<br/>primære papirbakke.</li> <li>Sænk udskriftsbakken.</li> </ol> | Primær papirbakke |
| <ul> <li>Fotopapir<br/>10 x 15 cm<br/>(4 x 6")</li> <li>Kartotekskort</li> <li>Hagaki-kort</li> <li>Kort i L-format</li> </ul> | <ol> <li>Hæv udskriftsbakken.</li> <li>Læg papir i med<br/>udskriftssiden nedad. Hvis<br/>du bruger papir med fane,<br/>skal du ilægge det, så<br/>fanen indføres sidst.</li> <li>Sænk udskriftsbakken.</li> <li>Skub fotobakkeskyderen<br/>væk fra dig selv, indtil den<br/>stopper. Indikatoren for<br/>fotobakken lyser som tegn<br/>på, at der ved næste</li> </ol>                                                                                                    | Fotobakke         |

| (fortsat)                                                                      | (fortsat)                                                                                                    |                                        |  |  |
|--------------------------------------------------------------------------------|----------------------------------------------------------------------------------------------------|----------------------------------------|--|--|
| Papirtype                                                                      | Sådan ilægges papiret                                                                                                    | Bakke                                  |  |  |
|                                                                                | udskriftsjob bruges papir<br>fra fotobakken.                                                                                                    | 1       Udskriftsbakke                 |  |  |
|                                                                                |                                                                                                    | 2 Papirbreddestyr<br>3 Papirlængdestyr |  |  |
|                                                                                |                                                                                                    |                                        |  |  |
|                                                                                |                                                                                                    | 1 Fotobakkeskyder                      |  |  |
| <ul> <li>Fotopapir<br/>13 x 18 cm<br/>(5 x 7")</li> <li>Konvolutter</li> </ul> | <ol> <li>Fjern udskriftsbakken ved<br/>at skubbe knapperne ind i<br/>hver side og trække<br/>bakken ind mod dig.</li> <li>Læg fotopapir i med<br/>udskriftssiden nedad.<br/>Ilæg konvolutter med<br/>forsiden nedad og<br/>klappen til venstre. Stop<br/>klappen ind i<br/>konvolutterne for at undgå<br/>papirstop.</li> <li>Sæt udskriftsbakken i igen.</li> <li>Træk fotobakkeskyderen<br/>ind mod dig, indtil den<br/>stopper. Indikatoren for<br/>den primære papirbakke<br/>lyser som tegn på, at der<br/>ved næste udskriftsjob<br/>bruges papir fra den<br/>primære papirbakke.</li> </ol> | Primær papirbakke                      |  |  |

| Kapitel 2 |
|-----------|
| (fortsat) |

| Papirtype | Sådan ilægges papiret | Bakke             |
|-----------|-----------------------|-------------------|
|           |                       |                   |
|           |                       | 1 Papirlængdestyr |
|           |                       | 2 Papirbreddestyr |

## Indsætning af blækpatroner

HP Photosmart 8400 series-printeren kan udskrive fotos i farve og sort-hvid. HP kan levere forskellige typer af blækpatroner, så du kan få de bedste patroner til dine opgaver. De numre på blækpatroner, du kan bruge til denne printer, vises også på bagsiden.

Hvis du vil opnå den bedste udskriftskvalitet, anbefaler HP, at du altid bruger HPblækpatroner. Hvis du ilægger en blækpatron, der ikke er omtalt i denne tabel, kan printergarantien blive ugyldig.

|                                          | •                                                        |                                                                |                                                        |
|------------------------------------------|----------------------------------------------------------|----------------------------------------------------------------|--------------------------------------------------------|
| Hvis du vil<br>udskrive…                 | Skal du indsætte<br>denne<br>blækpatron i<br>venstre bås | Skal du indsætte<br>denne<br>blækpatron i den<br>midterste bås | Skal du indsætte<br>denne<br>blækpatron i<br>højre bås |
| Farvefotos                               | Trefarvet HP-<br>blækpatron nr. 343<br>eller 344         | HP-fotoblækpatron<br>nr. 348                                   | HP grå<br>fotoblækpatron nr.<br>100                    |
| Sort-hvide<br>fotografier                | Trefarvet HP-<br>blækpatron nr. 343<br>eller 344         | HP-fotoblækpatron<br>nr. 348                                   | HP grå<br>fotoblækpatron nr.<br>100                    |
| Sepia og antikke<br>fotos                | Trefarvet HP-<br>blækpatron nr. 343<br>eller 344         | HP-fotoblækpatron<br>nr. 348                                   | HP grå<br>fotoblækpatron nr.<br>100                    |
| Tekst og<br>farvelagte<br>stregtegninger | Trefarvet HP-<br>blækpatron nr. 343<br>eller 344         | HP-fotoblækpatron<br>nr. 348                                   | HP sort<br>blækpatron nr. 339                          |

#### Brug de korrekte blækpatroner

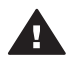

Forsigtig! Sørg for at bruge de rigtige blækpatroner. Desuden fraråder HP modificering eller genopfyldning af HP-blækpatroner. Skader, der opstår som følge af modificering eller genopfyldning af HP-blækpatroner, dækkes ikke af HP-garantien.

Hvis du vil opnå den bedste udskriftskvalitet, anbefaler HP, at du installerer alle blækpatroner før den dato, der er trykt på emballagen.

#### Indsæt eller udskift blækpatroner

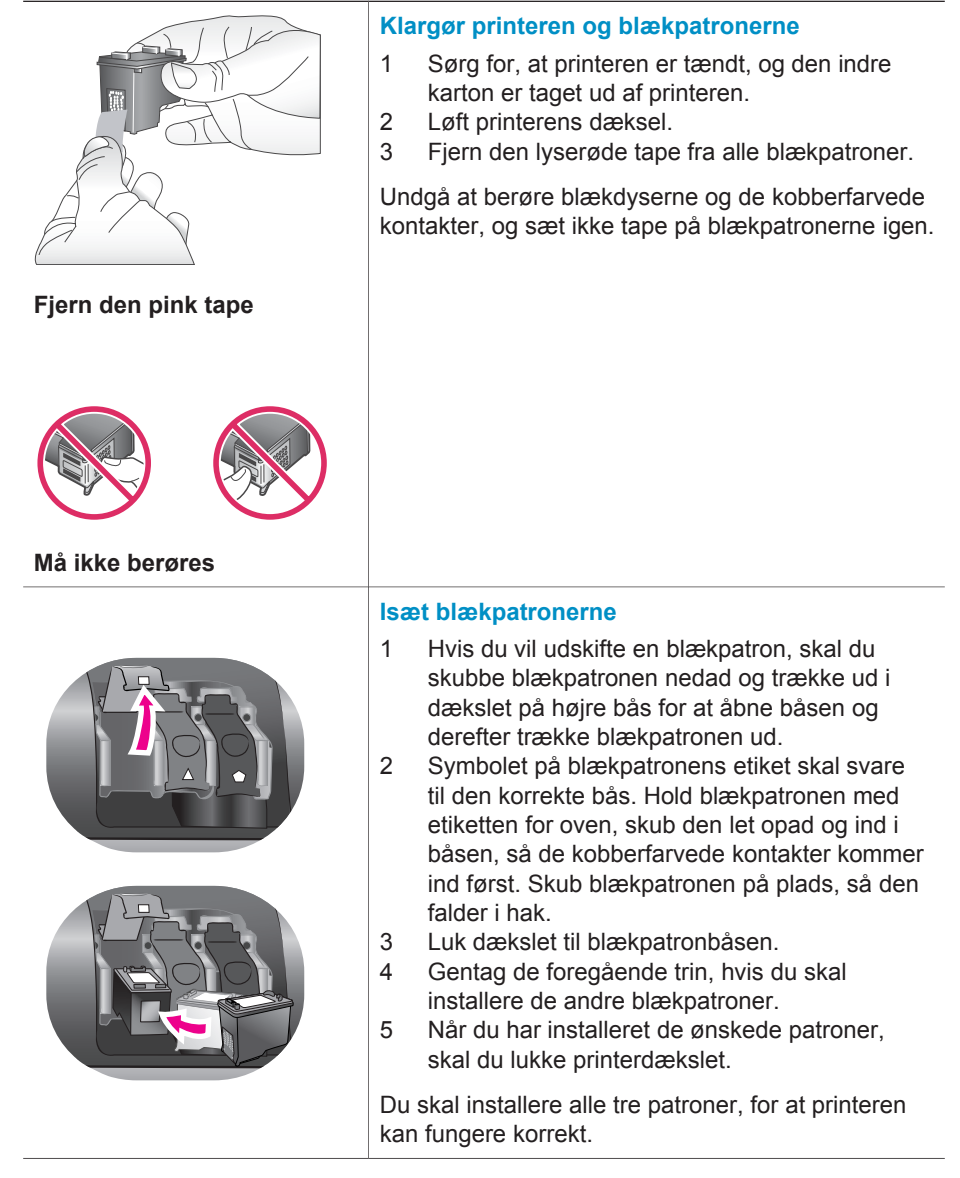

|                                                                                                    | <ul> <li>Tip! Hvis du udskriver med reserveblæk (Ink-<br/>backup printing mode), kan du fortsætte<br/>udskrivningen, selv om en af patronerne<br/>svigter eller løber tør for blæk. Fjern<br/>patronen, og luk printerdækslet for at aktivere<br/>reserveblækfunktionen. Printeren fortsætter<br/>udskrivningen, men ved langsommere<br/>hastighed og med ringere udskriftskvalitet.<br/>Der vises en meddelelse om, at<br/>reserveblækfunktionen er aktiveret. Udskift<br/>patronen så hurtigt som muligt.</li> <li>På den inaktive printerskærm vises tre ikoner for<br/>det omtrentlige blækniveau i hver blækpatron<br/>(100%, 75%, 50%, 25% og næsten tom). Der vises<br/>ikke ikoner for blækniveau, hvis en af de<br/>installerede patroner ikke er originale HP-<br/>blækpatroner</li> </ul> |
|----------------------------------------------------------------------------------------------------|----------------------------------------------------------------------------------------------------|
|                                                                                                    | Hver gang du installerer eller udskifter en<br>blækpatron, bliver du bedt om at udskrive en<br>justeringsside. Det sikrer høj udskriftskvalitet.                                                                                                    |
|                                                                                                    | Juster patronerne                                                                                                    |
| The second second second second second second second second second second second second second second second s | <ol> <li>Læg papir i den primære papirbakke.</li> <li>Følg vejledningen på skærmen for at udføre<br/>patronjusteringen.</li> </ol>                                                                                                    |
|                                                                                                    | Se Justering af blækpatronerne.                                                                                                    |

#### Når du ikke bruger en blækpatron

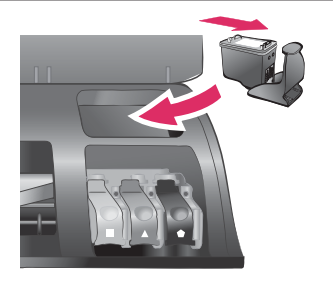

Hver gang du tager en blækpatron ud af printeren, skal du opbevare den i et hylster til blækpatroner, hvis et sådant forefindes. Hylsteret forhindrer blækket i at tørre ud. Forkert opbevaring af blækpatronen kan beskadige den.

→ Du kan lægge en blækpatron i hylsteret ved at skubbe den lidt skråt ind, indtil den falder i hak.

Når du har indsat en patron i patronhylsteret, skal du placere den i printerens opbevaringsområde under topdækslet.

## Indsætning af et hukommelseskort

Når du har taget billeder med et digitalt kamera, kan du fjerne hukommelseskortet fra kameraet og indsætte det i printeren for at se og udskrive fotos. Printeren kan læse følgende typer hukommelseskort: CompactFlash<sup>™</sup>, Memory Sticks, Microdrive<sup>™</sup>, MultiMediaCard<sup>™</sup>, Secure Digital<sup>™</sup>, SmartMedia<sup>™</sup> og xD-Picture Card<sup>™</sup>.

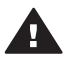

**Forsigtig!** Bruger du nogen anden type hukommelseskort, kan det beskadige både hukommelseskortet og printeren.

Du kan læse om andre måder at overføre fotos fra et digitalt kamera til printeren under Tilslutning til andre enheder.

Tip! Du kan også indsætte et USB flash-drev i kameraporten og vælge, redigere eller udskrive fotos på drevet, som om det var et hukommelseskort.

#### Understøttede filformater

Printeren kan genkende og udskrive følgende filformater direkte fra hukommelseskortet: JPEG, ukomprimeret TIFF, AVI (JPEG-komprimering), QuickTime (JPEG-komprimering) og MPEG-1. Hvis et digitalt kamera gemmer fotos og videoklip i andre filformater, skal du gemme filerne på en computer og udskrive dem fra et softwareprogram. Yderligere oplysninger finder du i HP Photosmart Printer Help på skærmen.

#### Indsætning af et hukommelseskort

Find hukommelseskortet i følgende tabel, og brug instruktionerne til at indsætte kortet i printeren.

Retningslinjer:

- Indsæt kun ét hukommelseskort ad gangen.
- Skub forsigtigt hukommelseskortet ind i printeren, indtil det stopper. Hukommelseskortet kan ikke skubbes helt ind i printeren, så prøv ikke at tvinge det ind.

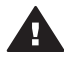

**Forsigtig!** Hvis hukommelseskortet indsættes på nogen anden måde, kan det beskadige kortet og printeren.

Når hukommelseskortet er indsat korrekt, blinker indikatoren for hukommelseskortet og lyser derefter grønt.

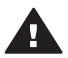

**Forsigtig!** Træk ikke et hukommelseskort ud, mens indikatorlampen blinker. Yderligere oplysninger finder du under Fjernelse af et hukommelseskort.

| Hukommelses-<br>kort | Slot                     | Sådan indsættes hukommelseskortet                                                                                                    |
|----------------------|--------------------------|----------------------------------------------------------------------------------------------------|
| CompactFlash         | Slot øverst til<br>højre | <ul> <li>Frontetiketten vender opad, og hvis etiketten har<br/>en pil, peger pilen ind mod printeren</li> <li>Kanten med metalhuller til ben skal først ind i<br/>printeren</li> </ul> |

| Ka | pi | el | 2 |
|----|----|----|---|
|    |    |    |   |

(fortsat)

| (Ionsal)             |                             |                                                                                                    |
|----------------------|-----------------------------|----------------------------------------------------------------------------------------------------|
| Hukommelses-<br>kort | Slot                        | Sådan indsættes hukommelseskortet                                                                                                    |
| Memory Stick         | Slot nederst til<br>venstre | <ul> <li>Det skrå hjørne skal vende mod venstre</li> <li>Metalkontakterne skal pege nedad</li> <li>Hvis du bruger et kort af typen Memory Stick<br/>Duo<sup>™</sup> eller Memory Stick PRO Duo<sup>™</sup>, skal du<br/>tilslutte adapteren, som blev leveret med kortet,<br/>før du sætter kortet i printeren</li> </ul> |
| Microdrive           | Slot øverst til<br>højre    | <ul> <li>Frontetiketten vender opad, og hvis etiketten har<br/>en pil, peger pilen ind mod printeren</li> <li>Kanten med metalhuller til ben skal først ind i<br/>printeren</li> </ul>                                                                                                    |
| MultiMediaCard       | Slot nederst til<br>højre   | <ul> <li>Det skrå hjørne skal vende mod højre</li> <li>Metalkontakterne skal pege nedad</li> </ul>                                                                                                    |
| Secure Digital       | Slot nederst til<br>højre   | <ul> <li>Det skrå hjørne skal vende mod højre</li> <li>Metalkontakterne skal pege nedad</li> </ul>                                                                                                    |

(fortsat)

| Hukommelses-<br>kort | Slot                                                       | Sådan indsættes hukommelseskortet                                                                             |
|----------------------|------------------------------------------------------------|----------------------------------------------------------------------------------------------------|
|                      |                                                            |                                                                                                    |
| SmartMedia           | Øverste del af<br>dobbeltslot<br>øverst til venstre        | <ul> <li>Det skrå hjørne skal vende mod venstre</li> <li>Metalkontakterne skal pege nedad</li> </ul>          |
| xD-Picture Card      | Nederste højre<br>del af dobbeltslot<br>øverst til venstre | <ul> <li>Den buede side af kortet skal vende ind mod dig</li> <li>Metalkontakterne skal pege nedad</li> </ul> |

#### Fjernelse af et hukommelseskort

Vent, indtil indikatoren for hukommelseskortet holder op med at blinke, og træk så forsigtigt i hukommelseskortet for at fjerne det fra printeren.

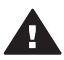

Forsigtig! Træk ikke et hukommelseskort ud, mens indikatorlampen blinker. En blinkende indikatorlampe betyder, at printeren er ved at få adgang til hukommelseskortet. Fjernes et hukommelseskort under denne proces, kan det beskadige printeren og hukommelseskortet eller ødelægge dataene på hukommelseskortet

Kapitel 2

## Udskrivning af fotos uden en computer

Med HP Photosmart 8400 series-printeren kan du vælge, forbedre og udskrive fotos uden så meget som at tænde for computeren. Når du har konfigureret printeren ved hjælp af instruktionerne i Introduktionshåndbog, kan du indsætte et hukommelseskort i printeren eller et USB flash-drev i kameraporten og udskrive dine fotos ved hjælp af knapperne på printerens kontrolpanel.

Du kan også udskrive fotos direkte fra et digitalt kamera. Yderligere oplysninger finder du under Udskrivning af fotos fra et digitalkamera.

| Følg disse trin for at se, hvordan fotos udskrives fra<br>hukommelseskort eller et USB flash-drev                                                          | start til slut fra et |
|----------------------------------------------------------------------------------------------------|-----------------------|
| Trin 1<br>Indsæt et hukommelseskort i en<br>hukommelseskortholder (vist) eller et USB flash-drev i<br>kameraporten<br>Se Indsætning af et hukommelseskort. |                       |
| <b>Trin 2</b><br>Ilæg fotopapir.<br>Se Ilægning af papir.                                                                                                  |                       |
| Trin 3<br>Indsæt de korrekte blækpatroner<br>Se Indsætning af blækpatroner.                                                                                |                       |
| Trin 4<br>Vælg et fotolayout<br>Se Valg af et fotolayout.                                                                                                  |                       |
| <b>Trin 5</b><br>Se fotoene på hukommelseskortet for at bestemme,<br>hvilke fotos der skal udskrives<br>Se Afgørelse af, hvilke fotos der skal udskrives.  |                       |

#### Kapitel 3

#### (fortsat)

## Følg disse trin for at se, hvordan fotos udskrives fra start til slut fra et hukommelseskort eller et USB flash-drev

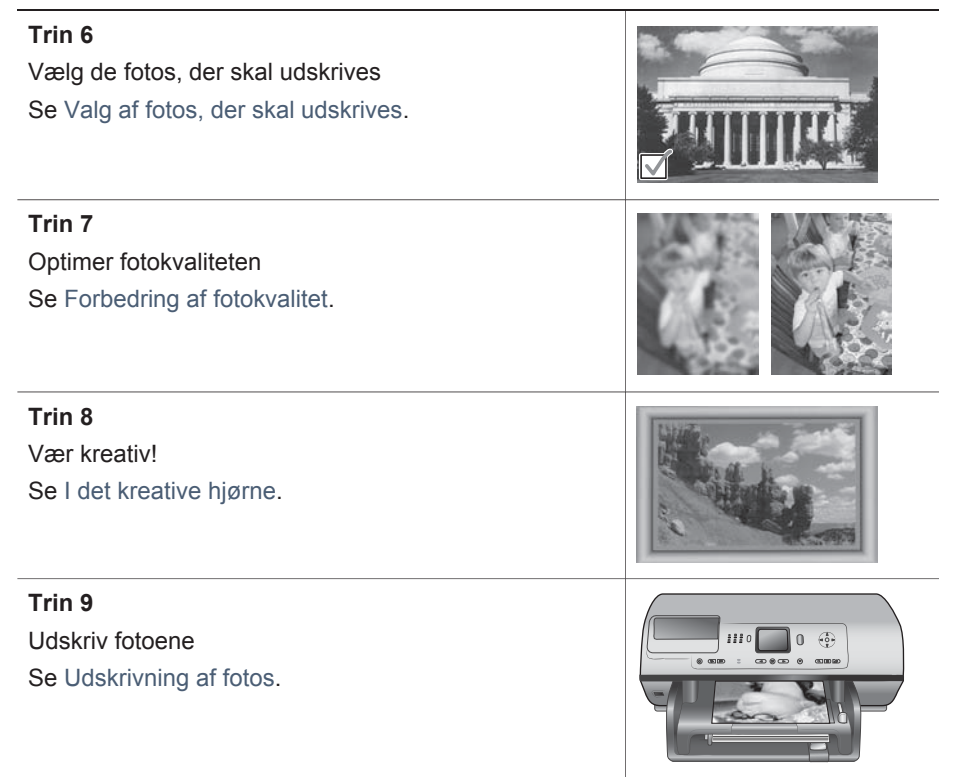

## Valg af et fotolayout

Tryk på Layout på printeren for at vælge et layout til de fotos, du vil udskrive. Alle fotos, som er valgt fra printerens kontrolpanel, udskrives med dette layout. Udskrifternes faktiske størrelse afhænger af størrelsen på det papir, du lægger i printeren, som vist i følgende tabel.

| Papirstørrelse                                                   | Layout                   | Fotostørrelse                                                    |
|------------------------------------------------------------------|--------------------------|------------------------------------------------------------------|
| <ul> <li>10 x 15 cm</li> <li>10,6 x 15,24 cm (4 x 6")</li> </ul> | 1 pr. side (uden rammer) | <ul> <li>10 x 15 cm</li> <li>10,6 x 15,24 cm (4 x 6")</li> </ul> |
| 12,7 x 17,78 cm (5 x 7")                                         | 1 pr. side (uden rammer) | 12,7 x 17,78 cm (5 x 7")                                         |
| <ul> <li>A4</li> <li>21,59 x 27,94 cm<br/>(8,5 x 11")</li> </ul> | 1 pr. side (uden rammer) | <ul> <li>A4</li> <li>21,59 x 27,94 cm<br/>(8,5 x 11")</li> </ul> |

| (        | 000)                                  |                         |                                                                   |
|----------|---------------------------------------|-------------------------|-------------------------------------------------------------------|
| Pa       | pirstørrelse                          | Layout                  | Fotostørrelse                                                     |
| •        | A4<br>21,59 x 27,94 cm<br>(8,5 x 11") | 1 pr. side (med rammer) | <ul> <li>20 x 25 cm</li> <li>20,32 x 25,4 cm (8 x 10")</li> </ul> |
| •        | A4<br>21,59 x 27,94 cm<br>(8,5 x 11") | 2 pr. side              | <ul> <li>13 x 18 cm</li> <li>12,7 x 17,78 cm (5 x 7")</li> </ul>  |
| •        | A4<br>21,59 x 27,94 cm<br>(8,5 x 11") | 3 pr. side              | <ul> <li>10 x 15 cm</li> <li>10,6 x 15,24 cm (4 x 6")</li> </ul>  |
| •        | A4<br>21,59 x 27,94 cm<br>(8,5 x 11") | 4 pr. side              | <ul> <li>9 x 13 cm</li> <li>8,89 x 12,7 cm (3.5 x 5")</li> </ul>  |
| 21<br>11 | ,59 x 27,94 cm (8,5 x<br>")           | 9 pr. side              | Wallet (6,35 x 8,25<br>cm/2,5 x 3,25")                            |

Bemærk! Printeren roterer evt. fotoene for at indpasse dem på layoutet.

| Vælg det ønskede layout ved hjælp<br>af layoutknappen | Beskrivelse                                                                                                    |
|-------------------------------------------------------|----------------------------------------------------------------------------------------------------|
|                                                       | <ul> <li>Udskriftslayout (række 1)</li> <li>1 Ét foto pr. ark uden rammer</li> <li>2 Ét foto pr. ark med hvide rammer<br/>omkring kanterne</li> <li>3 To fotos pr. ark</li> </ul> |
|                                                       | Udskriftslayout (række 2)                                                                                                    |
|                                                       | <ol> <li>Tre fotos pr. ark</li> <li>Fire fotos pr. ark</li> <li>Ni fotos pr. ark</li> </ol>                                                                                       |

## Afgørelse af, hvilke fotos der skal udskrives

Du kan beslutte, hvilke fotos der skal udskrives, ved at se fotoene på printerskærmen, udskrive et fotoindeks eller udskrive et kontrolark.

Du kan beslutte, hvilke fotos der skal udskrives, ved hjælp af en af følgende muligheder

| Se fotos på printerskærmen      | Såd | lan ser du ét foto ad gangen:                     |
|---------------------------------|-----|---------------------------------------------------|
| Du kan se fotos enkeltvis eller | 1   | Indsæt et hukommelseskort.                        |
| ni ad gangen på                 | 2   | Tryk på <mark>Vælg foto ∢</mark> eller ▶. Tryk på |
| printerskærmen.                 |     | knappen, og hold den nede for at se fotoene       |

(fortsat)

| (fortsat)                                                                                                    |                                                                                                    |
|----------------------------------------------------------------------------------------------------|----------------------------------------------------------------------------------------------------|
| Du kan beslutte, hvilke fotos o<br>muligheder                                                                                                    | ler skal udskrives, ved hjælp af en af følgende                                                                                                    |
|                                                                                                    | hurtigt. Når du når begyndelsen eller<br>slutningen, fortsættes der automatisk med det<br>første eller sidste foto og derefter de<br>efterfølgende fotos.                                                                                                    |
|                                                                                                    | Sådan ser du ni fotos ad gangen:                                                                                                    |
|                                                                                                    | <ol> <li>Indsæt et hukommelseskort.</li> <li>Tryk på OK for at aktivere View 9-up (visning<br/>af 9 fotos), og brug derefter<br/>navigationspilene til at gennemgå fotoene.</li> </ol>                                                                                                    |
|                                                                                                    | Du afslutter View 9-up og går tilbage til at se ét foto ad gangen ved at trykke på <b>Zoom</b> .                                                                                                    |
|                                                                                                    | <ul> <li>Tip! Du kan hurtigt gå gennem fotografierne ved<br/>at trykke på og holde Vælg foto ◄ eller ►<br/>nede. Når du når begyndelsen eller<br/>slutningen, fortsættes der automatisk med<br/>det første eller sidste foto.</li> </ul>                                                                                                    |
| Udskriv et fotoindeks                                                                                                    | Sådan udskrives et fotoindeks:                                                                                                    |
| Et fotoindeks viser<br>miniaturebilleder og<br>indeksnumre for op til 2000<br>fotos på et hukommelseskort.<br>Brug almindeligt papir i stedet<br>for fotopapir for at spare på<br>udgifterne.<br>Et fotoindeks kan fylde<br>adskillige sider.                                                                                 | <ol> <li>Indsæt et hukommelseskort.</li> <li>Ilæg flere ark almindeligt papir i den primære<br/>papirbakke, og træk fotobakkeskyderen ind<br/>mod dig.</li> <li>Tryk på Menu.</li> <li>Vælg Print options (udskriftsindstillinger),<br/>og tryk derefter på OK.</li> <li>Vælg Print index page (udskriv<br/>indeksside), og tryk derefter på OK.</li> </ol>                                                                                                    |
| Udskriv et kontrolark                                                                                                    | Sådan udskrives et kontrolark:                                                                                                    |
| Et kontrolark indeholder<br>miniaturevisninger af alle<br>fotos, som er gemt på et<br>hukommelseskort. Et<br>kontrolark adskiller sig fra et<br>fotoindeks, fordi der er plads<br>på det til, at du kan vælge de<br>fotos, der skal udskrives,<br>angive, hvor mange kopier der<br>skal udskrives, og vælge et<br>fotolayout. | <ol> <li>Indsæt et hukommelseskort.</li> <li>Ilæg flere ark almindeligt papir i den primære<br/>papirbakke, og træk fotobakkeskyderen ind<br/>mod dig.</li> <li>Tryk på Menu.</li> <li>Vælg Print options (udskriftsindstillinger),<br/>og tryk derefter på OK.</li> <li>Vælg Print proof sheet (udskriv<br/>kontrolark), og tryk derefter på OK.</li> <li>Vælg mellem følgende muligheder:         <ul> <li>Hvis du vil udskrive et kontrolark, som<br/>indeholder de fotos på<br/>hukommelseskortet, der ikke tidligere er<br/>blevet udskrevet fra kontrolpanelet, skal</li> </ul> </li> </ol> |

#### (fortsat)

## Du kan beslutte, hvilke fotos der skal udskrives, ved hjælp af en af følgende muligheder

| Bemærk! Hvis kontrolarket<br>fylder flere sider<br>udskrevet, skal du<br>indsætte siderne i<br>omvendt<br>rækkefølge, så<br>printeren kan<br>scanne dem alle<br>korrekt. | <ul> <li>du vælge New photos (nye fotos) og<br/>derefter trykke på OK.</li> <li>Hvis du vil udskrive et kontrolark, som<br/>indeholder alle fotos på<br/>hukommelseskortet, skal du vælge All<br/>photos (alle fotos) og derefter trykke på<br/>OK.</li> <li>Tryk på OK.</li> </ul> |
|----------------------------------------------------------------------------------------------------|----------------------------------------------------------------------------------------------------|
| Yderligere oplysninger finder<br>du under Valg af fotos, der<br>skal udskrives og Udskrivning<br>af fotos.                                                               |                                                                                                    |

## Valg af fotos, der skal udskrives

| Hvis du vil                                                                                                    | Skal du gøre følgende                                                                                                    |  |
|----------------------------------------------------------------------------------------------------|----------------------------------------------------------------------------------------------------|--|
| Udvælge et foto                                                                                                    | <ol> <li>Indsæt et hukommelseskort.</li> <li>Tryk på Vælg foto ◄ eller ▶ for at se det<br/>foto, du vil vælge.</li> <li>Tryk på Vælg foto ☑ for at vælge det viste<br/>foto.</li> <li>Der vises en markering i fotoets nederste<br/>hjørne.</li> <li>Hvis du vil udvælge flere fotos, skal du<br/>gentage trin 2 og 3.</li> </ol>                           |  |
| Vælge mere end én kopi af<br>et foto                                                                                                    | <ol> <li>Indsæt et hukommelseskort.</li> <li>Tryk på Vælg foto ◄ eller ► for at se det<br/>foto, du vil vælge.</li> <li>Tryk på Vælg foto ☑ én gang for hver kopi af<br/>det viste foto, du vil udskrive.</li> <li>Det antal gange, fotoet er blevet valgt, vises<br/>nederst i fotoet. Hvis du f.eks. vælger et foto<br/>to gange, står der x2.</li> </ol> |  |
| Fravælge et foto<br>Når du fravælger et foto,<br>annullerer printeren eventuelle<br>ændringer af<br>udskriftsindstillinger, du har<br>valgt for fotoet. | <ol> <li>Tryk på Vælg foto ◄ eller ► for at se det<br/>foto, du vil fravælge.</li> <li>Tryk på Annuller for at fravælge det viste<br/>foto, så det ikke udskrives.</li> <li>Hvis et foto er valgt flere gange, fjerner printeren<br/>ét valg af fotoet, hver gang du trykker på Annuller.</li> </ol>                                                        |  |

#### Kapitel 3

| (fortsat)                                                                                                    |                                                                                                    |
|----------------------------------------------------------------------------------------------------|----------------------------------------------------------------------------------------------------|
| Hvis du vil                                                                                                    | Skal du gøre følgende                                                                                                    |
| Bemærk! Fravalg af fotos<br>sletter dem ikke fra<br>hukommelseskortet.                                                                                                    |                                                                                                    |
| Fravælge alle fotos                                                                                                    | <ol> <li>Tryk på Vælg foto ◄ eller ▶ for at se et foto,<br/>som ikke aktuelt vises (alle fotos med en<br/>markering i det nederste hjørne).</li> <li>Tryk på Annuller, indtil der vises en<br/>meddelelse på printerskærmen, hvor du bliver<br/>spurgt, om du vil fravælge alle fotos.</li> <li>Vælg Yes (ja), og tryk derefter på OK.</li> </ol>                                                                                                    |
| Vælge fotos på et kontrolark<br>Når du har udskrevet et<br>kontrolark, kan du bruge det til<br>at udvælge fotos, du vil<br>udskrive.<br>Oplysninger om, hvordan du<br>udskriver et kontrolark, finder<br>du under Sådan udskrives et<br>kontrolark:. | <ol> <li>Vælg de fotos, du vil udskrive, ved at udfylde<br/>cirklen under hvert foto med en mørk pen.</li> <li>Vælg det ønskede antal kopier af hvert foto<br/>ved at udfylde afsnittet om kopier. Du skal kun<br/>angive ét valg i kopiafsnittet.</li> <li>Vælg et fotolayout i udskriftslayoutafsnittet.<br/>Du skal kun angive ét valg.</li> <li>Når du har udfyldt kontrolarket, skal du scanne det<br/>for at udskrive de valgte fotos. Oplysninger om,<br/>hvordan du scanner kontrolarket, finder du under<br/>Udskrivning af fotos.</li> </ol> |

### Forbedring af fotokvalitet

Printeren indeholder en lang række muligheder til forbedring af kvaliteten af et foto, som er udskrevet fra et hukommelseskort. Disse udskriftsindstillinger ændrer ikke det oprindelig foto. De har kun indflydelse på udskrivningen.

| Problem                                                    | Sådan gør du                                                                                                    |  |
|------------------------------------------------------------|----------------------------------------------------------------------------------------------------|--|
| Fjernelse af røde øjne på<br>billeder, der taget med flash | Sådan fjernes eller formindskes røde øjne på et foto:                                                                                                    |  |
|                                                            | <ol> <li>Tryk på Vælg foto ◄ eller ► for at se det<br/>foto, du vil ændre.</li> <li>Tryk på Menu.</li> <li>Vælg Edit (rediger), og tryk derefter på OK.</li> <li>Vælg Remove red-eye (fjern røde øjne), og<br/>tryk derefter på OK.</li> </ol> |  |
| Fotos med svag lysstyrke                                   | Sådan justeres et fotos lysstyrke:                                                                                                    |  |
|                                                            | <ol> <li>Tryk på Vælg foto ◄ eller ► for at se det<br/>foto, du vil ændre.</li> <li>Tryk på Menu.</li> <li>Vælg Edit (rediger), og tryk derefter på OK.</li> </ol>                                                                             |  |
| (fo | rteat) |
|-----|--------|
| (iO | (isai) |

| Problem                                                                                               | Sådan gør du                                                                                                    |
|----------------------------------------------------------------------------------------------------|----------------------------------------------------------------------------------------------------|
|                                                                                                    | <ol> <li>Vælg Photo brightness (fotolysstyrke), og<br/>tryk derefter på OK.</li> <li>Brug Vælg foto-pilene til at øge eller mindske<br/>fotolysstyrken til det ønskede niveau, og tryk<br/>derefter på OK.</li> </ol>                                                                                     |
| Slørede fotos<br>Denne indstilling påvirker alle<br>fotos, der udskrives.                             | <ul> <li>Sådan stilles der automatisk skarpt for at få<br/>klarere og skarpere detaljer:</li> <li>1 Tryk på Menu.</li> <li>2 Vælg Preferences (præferencer), og tryk<br/>derefter på OK.</li> <li>3 Vælg SmartFocus, og tryk derefter på OK.</li> <li>4 Vælg On (til), og tryk derefter på OK.</li> </ul> |
| Fotos med dårlig belysning<br>og kontrast<br>Denne indstilling påvirker alle<br>fotos, der udskrives. | <ul> <li>Sådan anvendes en digital flash på et foto:</li> <li>1 Tryk på Menu.</li> <li>2 Vælg Preferences (præferencer), og tryk<br/>derefter på OK.</li> <li>3 Vælg Digital Flash, og tryk derefter på OK.</li> <li>4 Vælg On (til), og tryk derefter på OK.</li> </ul>                                  |
| Kvaliteten af videoklip er<br>dårlig<br>Denne indstilling påvirker alle<br>fotos, der udskrives.      | <ul> <li>Sådan forbedres kvaliteten af videohandlingsudskrifter:</li> <li>1 Tryk på Menu.</li> <li>2 Vælg Preferences (præferencer), og tryk derefter på OK.</li> <li>3 Vælg Video enhancement (videoforbedring), og tryk derefter på OK.</li> <li>4 Vælg On (til), og tryk derefter på OK.</li> </ul>    |

### I det kreative hjørne

Printeren indeholder en række værktøjer og effekter, der gør det muligt for dig at bruge dine fotos kreativt. Disse udskriftsindstillinger ændrer ikke de originale fotos. De har kun indflydelse på udskrivningen.

| For at prøve disse<br>funktioner…                                                                                                    | Skal du gøre følgende                                                                                                    |
|----------------------------------------------------------------------------------------------------|----------------------------------------------------------------------------------------------------|
| <b>Beskære et foto</b><br>Tryk på <b>Zoom</b> for at aktivere<br>Zoom-tilstanden, hvor du kan<br>øge eller mindske<br>forstørrelsen med 0,25x. Det<br>maksimale niveau er 5,0x. | <ol> <li>Tryk på Vælg foto ◄ eller ► for at se det<br/>foto, du vil beskære</li> <li>Tryk på Zoom for at aktivere Zoom-tilstand,<br/>og øg forstørrelsen af fotoet med 0,25x.</li> <li>Tryk på Vælg foto ► for at øge<br/>forstørrelsesniveauet med 0,25x.</li> </ol> |

| For at prøve disse<br>funktioner…                                                                                                    | Skal du gøre følgende                                                                                                    |
|----------------------------------------------------------------------------------------------------|----------------------------------------------------------------------------------------------------|
|                                                                                                    | Bemærk! Beskæringsboksen ændres fra<br>grøn til gul, hvis udskrivning me<br>den valgte forstørrelse vil<br>reducere udskriftskvaliteten<br>markant.                                                                                                    |
|                                                                                                    | <ul> <li>Tryk på Vælg foto ◄ for at mindske forstørrelsesniveauet med 0,25x. Minimumforstørrelsesniveauet er 1,0x.</li> <li>Uanset forstørrelsesniveau kan du bruge navigationspilene til at placere beskæringsboksen til venstre, til højre, oppeller nede. Tryk på Roter for at rotere beskæringsboksen 90 grader med uret.</li> <li>Tryk på OK, når den del af billedet, du vil udskrive, er i beskæringsboksen. Beskæring ændrer ikke det originale foto. D har kun indflydelse på udskrivningen.</li> </ul>                                                                                                    |
| <b>Tilføje en dekorativ ramme</b><br>Vælg fra en palet med<br>forskellige mønstre og farver<br>for at gøre rammen speciel.                                                                                                    | <ol> <li>Tryk på Vælg foto ◄ eller ► for at se det<br/>foto, du vil føje en ramme til.</li> <li>Tryk på Menu.</li> <li>Vælg Edit (rediger), og tryk derefter på OK</li> <li>Vælg Add frame (tilføj ramme), og vælg<br/>derefter OK.</li> <li>Brug Vælg foto-pilene til at fremhæve det<br/>rammemønster, du vil bruge, og tryk derefter<br/>på OK.</li> <li>Brug Vælg foto-pilene til at fremhæve den<br/>rammefarve, du vil bruge, og tryk derefter p<br/>OK.</li> <li>Fotoet vises på printerskærmen med<br/>rammen. Effekten ændrer ikke det originale<br/>foto. Den har kun indflydelse på udskrivning</li> </ol> |
| Tilføje en farveeffekt<br>Du kan indstille printeren til at<br>ændre den farveeffekt, der er<br>anvendt på et foto fra No<br>effect (ingen effekt) (default)<br>(standard) til Black & white<br>(sort-hvid), Sepia, Antique<br>(antik), Solarize<br>(solarisation), Metallic<br>(metal), Red filter (rødt<br>filter), Green filter (grønt | <ol> <li>Tryk på Vælg foto ◄ eller ► for at se det<br/>foto, du vil føje en farveeffekt til.</li> <li>Tryk på Menu.</li> <li>Vælg Edit (rediger), og tryk derefter på OK</li> <li>Vælg Add color effect (tilføj farveeffekt),<br/>tryk derefter på OK.</li> <li>Vælg en farveeffekt, og tryk derefter på OK</li> <li>Fotoet vises på printerskærmen med den<br/>valgte farveeffekt. Effekten ændrer ikke det<br/>originale foto. Den har kun indflydelse på<br/>udskrivningen.</li> </ol>                                                                                                    |

| (fortsat)                                                                                                    |                                                                                                    |  |
|----------------------------------------------------------------------------------------------------|----------------------------------------------------------------------------------------------------|--|
| For at prøve disse funktioner                                                                                                    | Skal du gøre følgende                                                                                                    |  |
| filter) eller Blue filter (blåt<br>filter).<br>Fotos, som udskrives med<br>Sepia, udskrives i brune toner<br>og minder om fotos fra tidligt i<br>1900-tallet. Fotos, som<br>udskrives med Antique,<br>udskrives med Antique,<br>udskrives med de samme<br>brune toner, men med<br>tilføjelse af lyse farver, så det<br>ser ud, som om de var<br>håndkolorerede.<br>Solarisationseffekten laver<br>toner omvendte i et billede, for<br>at skabe en dramatisk<br>virkning. Metallic (metal)<br>tilføjer et metalagtigt skær til<br>farver i et billede. Farvefiltrene<br>minder om de linsefiltre, der<br>anvendes til traditionel<br>fotografering. |                                                                                                    |  |
| Oprette udskrifter uden<br>rammer<br>Du kan indstille printeren til at<br>udskrive fotos uden rammer.                                                                                                    | <ul> <li>→ Tryk på knappen Layout for at vælge ikonet<br/>Ét foto pr. ark uden rammer.</li> <li>Det er vigtigt at bruge fotopapir. Hvis du bruger<br/>almindeligt papir, tilsidesætter printeren<br/>indstillingen uden rammer og udskriver med<br/>smalle, hvide rammer på alle sider for at forhindre<br/>papirstop.</li> </ul>                                                                                                    |  |
| Føje dato og tid til dine<br>udskrifter<br>Du kan udskrive et stempel på<br>forsiden af dine fotos, som<br>viser, hvornår fotoet blev<br>taget. Denne indstilling<br>påvirker alle udskrifter.                                                                                                    | <ol> <li>Tryk på Menu.</li> <li>Vælg Preferences (præferencer), og tryk<br/>derefter på OK.</li> <li>Vælg Date/time (dato/tid), og tryk derefter på<br/>OK.</li> <li>Vælg en af følgende indstillinger for dato/<br/>tidsstempling:         <ul> <li>Date/time (dato/tid)</li> <li>Date only (kun dato)</li> <li>Off (fra)</li> </ul> </li> <li>Tryk på OK.</li> <li>Hvis du bruger en computer til at ændre fotoet og<br/>derefter gemmer dine ændringer, går de<br/>oprindelige dato- og tidsoplysninger tabt.</li> <li>Ændringer, du udfører på fotoet fra printerens</li> </ol> |  |

| (fortsat)                                                                                                    |                                                                                                    |
|----------------------------------------------------------------------------------------------------|----------------------------------------------------------------------------------------------------|
| For at prøve disse<br>funktioner                                                                                                    | Skal du gøre følgende                                                                                                    |
|                                                                                                    | kontrolpanel, påvirker ikke dato- og<br>tidsoplysningerne.                                                                                                    |
| Ændre udskriftskvaliteten<br>Du kan ændre<br>udskriftskvaliteten for fotos.<br>Udskriftskvaliteten Best<br>(bedst) er standard og giver<br>den bedste fotokvalitet.<br>Normal kvalitet sparer blæk og<br>udskrives hurtigere.                           | <ul> <li>Sådan ændres udskriftskvaliteten til Normal<br/>for ét udskriftsjob:</li> <li>1 Tryk på Menu.</li> <li>2 Vælg Tools (værktøjer), og tryk derefter på OK.</li> <li>3 Vælg Print quality (udskriftskvalitet), og<br/>tryk derefter på OK.</li> <li>4 Vælg Normal, og tryk derefter på OK.</li> <li>Udskriftskvaliteten Best anvendes igen efter det<br/>næste udskriftsjob.</li> </ul> |
| Se et diasshow<br>Du kan se alle fotos, som er<br>gemt på et hukommelseskort, i<br>rækkefølge som i et diasshow.<br>Det påvirker ikke nogen<br>fotovalg eller<br>udskriftsindstillinger, du har<br>angivet, når et diasshow vises<br>på printerskærmen. | <ul> <li>Sådan ser du et diasshow på printerskærmen:</li> <li>1 Tryk på Menu.</li> <li>2 Vælg Tools (værktøjer), og tryk derefter på OK.</li> <li>3 Vælg Slide Show (diasshow), og tryk derefter på OK.</li> <li>Tryk på OK for at afbryde midlertidigt eller genoptage et diasshow. Tryk på Annuller for at stoppe diasshowet.</li> </ul>                                                    |

### **Udskrivning af fotos**

Du kan udskrive fotos uden en computer på flere forskellige måder:

- Indsæt et hukommelseskort, hvor der er fotos på, i et af printerens slots til hukommelseskort
- Indsæt et USB flash-drev, der indeholder fotos, i kameraporten på printerens forside
- Tilslut et HP-digitalkamera til direkte udskrivning i USB-porten på printerens bagside
- Tilslut et PictBridge-digitalkamera i kameraporten på printerens forside
- Installer HP Bluetooth<sup>®</sup>-trådløs printeradapter, som er valgfrit ekstraudstyr, og udskriv fra et digitalkamera med trådløs Bluetooth-teknologi
- Modtag og udskriv HP Instant Share-fotos, hvis printeren er sluttet til et Ethernetnetværk

#### Udskrivning af fotos fra et hukommelseskort eller et USB flash-drev

Du kan udskrive fotos fra et hukommelseskort eller et USB flash-drev ved at indsætte kortet i printeren eller flash-drevet i kameraporten og bruge printerens kontrolpanel til at se, vælge, forbedre og udskrive fotos. Du kan også udskrive kameravalgte fotos, dvs. fotos du har markeret til udskrivning fra et digitalkamera, direkte fra et hukommelseskort. Hvis digitalkameraet indspiller videoklip, kan du se videoklippene på printerskærmen og vælge forskellige rammer til udskrivning.

Det er hurtigt og let at udskrive fra et hukommelseskort eller et USB flash-drev, og det dræner ikke digitalkameraets batterier. Hvis dine fotos ligger på et USB flash-drev, skal du i følgende instruktionerne indsætte drevet i kameraporten på printerens forside i stedet for at indsætte et hukommelseskort i en holder.

| Hvis du vil                                                                                                    | Følg nedenstående fremgangsmåde:                                                                                                    |
|----------------------------------------------------------------------------------------------------|----------------------------------------------------------------------------------------------------|
| Udskrive ét foto<br>Før du går i gang, skal du<br>kontrollere, at<br>hukommelseskortet er indsat i<br>printeren, og at den<br>papirbakke, du vil bruge, er<br>tilkoblet og indeholder det<br>korrekte papir.                        | <ol> <li>Tryk på knappen Layout for at vælge et<br/>fotolayout.</li> <li>Tryk på Vælg foto ◄ eller ► for at se det<br/>foto, du vil udskrive.</li> <li>Tryk på Vælg foto ☑ for at vælge fotoet.</li> <li>Du kan evt. ændre udskriftsindstillingerne for<br/>det valgte foto ved hjælp af beskrivelsen<br/>under I det kreative hjørne og Forbedring af<br/>fotokvalitet.</li> <li>Tryk på Udskriv for at udskrive fotoet.</li> </ol>                                                                                                    |
| Udskrive flere fotos<br>Før du går i gang, skal du<br>kontrollere, at<br>hukommelseskortet er indsat i<br>printeren, og at den<br>papirbakke, du vil bruge, er<br>tilkoblet og indeholder det<br>korrekte papir.                    | <ol> <li>Tryk på knappen Layout for at vælge et fotolayout.</li> <li>Tryk på Vælg foto ◄ eller ► for at se de fotos, du vil udskrive.</li> <li>Når et foto, du vil udskrive, vises på printerskærmen, skal du trykke på Vælg foto ☑ for at vælge fotoet.</li> <li>Du kan evt. ændre udskriftsindstillingerne for det valgte foto ved hjælp af beskrivelsen under I det kreative hjørne og Forbedring af fotokvalitet.</li> <li>Hvis du vil udvælge flere fotos, skal du gentage trin 4, 5 og 6.</li> <li>Når du har valgt de fotos, du vil udskrive, og har udført eventuelle ændringer af udskriftsindstillingerne, skal du trykke på Udskriv.</li> </ol> |
| Udskrive mere end én kopi<br>af et foto<br>Før du går i gang, skal du<br>kontrollere, at<br>hukommelseskortet er indsat i<br>printeren, og at den<br>papirbakke, du vil bruge, er<br>tilkoblet og indeholder det<br>korrekte papir. | <ol> <li>Tryk på knappen Layout for at vælge et<br/>fotolayout.</li> <li>Tryk på Vælg foto ◄ eller ► for at se det<br/>foto, du vil udskrive.</li> <li>Tryk på Vælg foto ☑ én gang for hver kopi af<br/>det viste foto, du vil udskrive.</li> <li>Du kan evt. ændre udskriftsindstillingerne for<br/>det valgte foto ved hjælp af beskrivelsen<br/>under I det kreative hjørne og Forbedring af<br/>fotokvalitet.</li> <li>Tryk på Udskriv.</li> </ol>                                                                                                    |
| Udskrive alle fotos på<br>hukommelseskortet                                                                                                    | 1 Tryk på knappen Layout for at vælge et fotolayout.                                                                                                    |

| (fortsat)                                                                                                    |                                                                                                    |
|----------------------------------------------------------------------------------------------------|----------------------------------------------------------------------------------------------------|
| Hvis du vil                                                                                                    | Følg nedenstående fremgangsmåde:                                                                                                    |
| Før du går i gang, skal du<br>kontrollere, at<br>hukommelseskortet er indsat i<br>printeren, og at den<br>papirbakke, du vil bruge, er<br>tilkoblet og indeholder det<br>korrekte papir.                                                                                                    | <ol> <li>Tryk på Menu.</li> <li>Vælg Print options (udskriftsindstillinger),<br/>og tryk derefter på OK.</li> <li>Vælg Print all (udskriv alle), og tryk derefter<br/>på OK for at starte udskrivningen af alle fotos<br/>på hukommelseskortet.</li> <li>Den første ramme for hvert videoklip på<br/>hukommelseskortet udskrives også.</li> </ol>                                                                                                    |
| Udskrive en fortsat række af<br>fotos<br>Før du går i gang, skal du<br>kontrollere, at<br>hukommelseskortet er indsat i<br>printeren, og at den<br>papirbakke, du vil bruge, er<br>tilkoblet og indeholder det<br>korrekte papir.                                                                                                    | <ol> <li>Tryk på knappen Layout for at vælge et<br/>fotolayout.</li> <li>Tryk på Menu.</li> <li>Vælg Print options (udskriftsindstillinger),<br/>og tryk derefter på OK.</li> <li>Vælg Print range (udskriftsområde), og tryk<br/>derefter på OK.</li> <li>Tryk på Vælg foto ◄ eller ▶, indtil det første<br/>foto, du vil udskrive, vises i venstre side af<br/>printerskærmen, og tryk derefter på OK.</li> <li>Tryk på Vælg foto ◄ eller ▶, indtil det sidste<br/>foto, du vil udskrive, vises i højre side af<br/>printerskærmen, og tryk derefter på OK.</li> <li>Tryk på Vælg foto ◄ eller ▶, indtil det sidste<br/>foto, du vil udskrive, vises i højre side af<br/>printerskærmen, og tryk derefter på OK.</li> <li>Udskrivningen af den valgte række af fotos<br/>begynder. Den første ramme for hvert<br/>videoklip i den valgte række udskrives også.</li> </ol> |
| Udskrive nye fotos<br>Du kan vælge at udskrive alle<br>"nye" fotos på et<br>hukommelseskort på én gang.<br>"Nye" fotos er fotos, som ikke<br>tidligere er udskrevet fra<br>printerens kontrolpanel.<br>Hvis du udskriver eller ændrer<br>fotoene fra en computer, vil de<br>koder, som printeren bruger til<br>at markere fotos, som tidligere<br>er blevet udskrevet fra<br>kontrolpanelet, kunne blive<br>slettet, hvilket medfører, at<br>tidligere udskrevne fotos<br>vælges som nye fotos.<br>Før du går i gang, skal du<br>kontrollere, at<br>hukommelseskortet er indsat i<br>printeren, og at den<br>papirbakke, du vil bruge, er | <ol> <li>Tryk på knappen Layout for at vælge et<br/>fotolayout.</li> <li>Tryk på Menu.</li> <li>Vælg Print options (udskriftsindstillinger),<br/>og tryk derefter på OK.</li> <li>Vælg Print new (udskriv ny), og tryk derefter<br/>på OK.<br/>Den første ramme for hvert nyt videoklip<br/>udskrives også.</li> <li>Printeren vil fortsætte med at betragte disse fotos<br/>som "nye", indtil du fjerner hukommelseskortet.</li> </ol>                                                                                                    |

| 15- |        |
|-----|--------|
| (TO | risari |
| (IO | itout  |

| Hvis du vil                                                                                                    | Følg nedenstående fremgangsmåde:                                                                                                    |
|----------------------------------------------------------------------------------------------------|----------------------------------------------------------------------------------------------------|
| tilkoblet og indeholder det<br>korrekte papir.                                                                                                    |                                                                                                    |
| Udskrive de fotos, du har<br>valgt på et kontrolark<br>Når du har udfyldt kontrolarket<br>som beskrevet under Valg af<br>fotos, der skal udskrives, kan<br>du scanne det for at udskrive<br>de valgte fotos. Sørg for at<br>indsætte samme<br>hukommelseskort, som da du<br>udskrev kontrolarket, når du<br>scanner dette kontrolark. | <ol> <li>Kontroller, at hukommelseskortet er indsat i<br/>printeren.</li> <li>Tryk på Menu.</li> <li>Vælg Print options (udskriftsindstillinger),<br/>og tryk derefter på OK.</li> <li>Vælg Scan proof sheet (scan kontrolark),<br/>og tryk derefter på OK.</li> <li>Læg kontrolarket i den primære papirbakke<br/>med udskriftssiden nedad og den øverste del<br/>af siden mod printeren.<br/>Hvis kontrolarket fylder flere sider udskrevet,<br/>skal du indsætte siderne i omvendt<br/>rækkefølge, så printeren kan scanne dem alle<br/>korrekt.</li> <li>Tryk på OK for at starte scanningen.</li> <li>Når der vises en meddelelse på<br/>printerskærmen, hvor du bliver bedt om at<br/>ilægge papir, skal du lægge fotopapir i den<br/>primære papirbakke eller fotobakken og<br/>kontrollere, at bakken er tilkoblet.</li> <li>Tryk på OK for at begynde at udskrive de<br/>fotos, du har valgt på kontrolarket.</li> <li>Fotos, som er udskrevet fra et kontrolark, bruger<br/>standardudskriftsindstillingerne.<br/>Udskriftsindstillinger, du har anvendt på fotos,<br/>f.eks. beskæring, farveeffekter og dekorative<br/>rammer, ignoreres.</li> </ol> |
| Udskrive fotos fra videoklip<br>Du kan se videoklip på<br>printerskærmen og vælge og<br>udskrive forskellige rammer.<br>Første gang du indsætter et<br>hukommelseskort, som<br>indeholder et videoklip, bruger<br>printeren den første ramme for<br>videoklippet til at<br>repræsentere klippet på<br>printerskærmen.                 | <ol> <li>Tryk på knappen Layout for at vælge et<br/>fotolayout.</li> <li>Tryk på Vælg foto ◄ eller ► for at se det<br/>videoklip, du vil udskrive.</li> <li>Tryk på OK for at afspille videoklippet.<br/>Du kan spole videoen hurtigt frem, mens den<br/>afspiller, ved at trykke på og holde<br/>Navigation ► nede.</li> <li>Hvis du midlertidigt vil standse videoen, mens<br/>den afspilles, skal du trykke på OK.<br/>Du kan afspille videoen i slowmotion ved at<br/>trykke på og holde Navigation ► nede, mens<br/>videoen er standset midlertidigt.</li> <li>Du vælger den viste videoramme ved at<br/>trykke på Vælg foto ☑.</li> <li>Tryk på Udskriv for at begynde udskrivningen.</li> </ol>                                                                                                    |

| (fortsat)                                                                                                    |                                                                                                    |  |
|----------------------------------------------------------------------------------------------------|----------------------------------------------------------------------------------------------------|--|
| Hvis du vil                                                                                                    | Følg nedenstående fremgangsmåde:                                                                                                    |  |
| <ul> <li>Printeren genkender videoklip, som er indspillet i følgende formater:</li> <li>Motion JPEG AVI</li> <li>Motion-JPEG QuickTime</li> <li>MPEG-1</li> <li>Printeren ignorerer videoklip i alle andre formater.</li> <li>Før du går i gang, skal du kontrollere, at hukommelseskortet er indsat i printeren, og at den papirbakke, du vil bruge, er tilkoblet og indeholder det korrekte papir.</li> </ul> |                                                                                                    |  |
| Udskrive en<br>videohandlingsudskrift<br>En videohandlingsudskrift er<br>en række bestående af ni<br>automatisk valgte rammer fra<br>et videoklip.                                                                                                    | <ol> <li>Indsæt et hukommelseskort med et eller flere<br/>videoklip.</li> <li>Ilæg papir, og kontroller, at den papirbakke,<br/>du vil bruge, er tilkoblet.</li> <li>Tryk på Menu.</li> <li>Vælg Print options (udskriftsindstillinger),<br/>og tryk derefter på OK.</li> <li>Vælg Video action prints<br/>(videohandlingsudskrifter), og tryk derefter<br/>på OK.</li> <li>Tryk på Vælg foto ◄ eller ► for at fremhæve<br/>det videoklip, du vil udskrive som en<br/>videohandlingsudskrift.</li> <li>Tryk på Vælg foto ☑, og tryk derefter på<br/>Udskriv.</li> </ol>                                                                          |  |
| Udskrive kameravalgte fotos<br>fra et hukommelseskort<br>Når du vælger fotos, som du<br>vil udskrive fra et<br>digitalkamera, opretter<br>kameraet en DPOF-fil (Digital<br>Print Order Format), som<br>identificerer de valgte fotos.<br>Printeren kan læse DPOF 1.0-<br>og 1.1-filer direkte fra et<br>hukommelseskort.                                                                                        | <ol> <li>Brug digitalkameraet til at vælge de fotos, du<br/>vil udskrive. Yderligere oplysninger finder du i<br/>dokumentationen til kameraet.</li> <li>Hvis du vælger standardfotolayoutet for<br/>kameraet, skal du trykke på knappen Layout<br/>på printeren for at vælge et fotolayout.<br/>Hvis du vælger et andet layout end<br/>standardfotolayoutet for kameraet,<br/>udskrives fotos i det kameravalgte layout,<br/>uanset printerindstillingen.</li> <li>Ilæg papir, og kontroller, at den papirbakke,<br/>du vil bruge, er tilkoblet.</li> <li>Fjern hukommelseskortet fra digitalkameraet,<br/>og indsæt det i printeren.</li> </ol> |  |

(fortsat)

| Hvis du vil          | Følg nedenstående fremgangsmåde:                                                                                                    |
|----------------------|----------------------------------------------------------------------------------------------------|
|                      | 5 Når der vises en meddelelse på<br>printerskærmen, hvor du bliver spurgt, som de<br>kameravalgte fotos skal udskrives, skal du<br>vælge Yes (ja) og derefter trykke på OK. |
|                      | De fotos, du har valgt med et kamera, udskrives.                                                                                                    |
|                      | Hvis printeren ikke kan finde eller læse alle<br>kameravalgte fotos på kortet, udskriver den de<br>fotos, den kan læse.                                                     |
|                      | Efter udskrivningen sletter printeren DPOF-filen og fjerner markeringen fra fotoene.                                                                                        |
| Stoppe udskrivningen | Hvis du vil stoppe et igangværende udskriftsjob, skal du trykke på Annuller.                                                                                                |

#### Udskrivning af fotos fra et digitalkamera

Du kan udskrive fotos ved at tilslutte et HP-digitalkamera til direkte udskrivning eller et PictBridge-digitalkamera direkte til printeren med et USB-kabel. Hvis du har et digitalkamera med trådløs Bluetooth-teknologi, kan du indsætte HP Bluetooth<sup>®</sup>-trådløs printeradapter, som er et valgfrit ekstraudstyr, i printeren og sende fotos til printeren trådløst.

Når du udskriver fra et digitalkamera, bruger printeren de indstillinger, du har valgt på kameraet. Yderligere oplysninger finder du i dokumentationen til kameraet.

| Hvis du vil udskrive fotos<br>fra et…                                                                                                    | Skal du gøre følgende                                                                                                    |
|----------------------------------------------------------------------------------------------------|----------------------------------------------------------------------------------------------------|
| Digitalkamera med trådløs<br>Bluetooth-teknologi<br>Hvis du har et digitalkamera<br>med trådløs Bluetooth-<br>teknologi, kan du købe det<br>valgfrie ekstraudstyr<br>HP Bluetooth®-trådløs<br>printeradapter og udskrive fra<br>et kamera med en trådløs<br>Bluetooth-forbindelse.<br>Du kan også udskrive fra<br>andre enheder med trådløs<br>Bluetooth-teknologi, f.eks<br>PDA'er og mobiltelefoner.<br>Yderligere oplysninger finder<br>du under Tilslutning til andre<br>enheder. | <ol> <li>Angiv Bluetooth-indstillinger for printeren fra<br/>Bluetooth-menuen på printerskærmen.<br/>Yderligere oplysninger finder du under<br/>Printermenu.</li> <li>Læg papir i printeren, og kontroller, at den<br/>papirbakke, du vil bruge, er tilkoblet.</li> <li>Indsæt den trådløse HP Bluetooth®-<br/>printeradapter i kameraporten på printerens<br/>forside.<br/>Indikatoren på adapteren blinker, når<br/>adapteren er klar til at modtage data.</li> <li>Følg instruktionerne i dokumentationen til<br/>digitalkameraet for at sende fotos til printeren.</li> </ol> |
| Digitalkamera med<br>PictBridge-teknologi                                                                                                    | <ol> <li>Tænd for kameraet, og vælg de fotos, der<br/>skal udskrives.</li> </ol>                                                                                                    |

| (IDIISAL)                                   |                                                                                                    |
|---------------------------------------------|----------------------------------------------------------------------------------------------------|
| Hvis du vil udskrive fotos<br>fra et        | Skal du gøre følgende                                                                                                    |
|                                             | <ol> <li>Læg papir i printeren, og kontroller, at den<br/>papirbakke, du vil bruge, er tilkoblet.</li> <li>Kontroller, at kameraet er indstillet til<br/>PictBridge, og tilslut det derefter til<br/>kameraporten på <b>forsiden</b> af printeren ved<br/>hjælp af USB-kablet, som blev leveret<br/>sammen med kameraet.<br/>Når printeren genkender PictBridge-kameraet,</li> </ol>  |
|                                             | udskrives de valgte fotos automatisk.                                                                                                    |
| HP-digitalkamera til direkte<br>udskrivning | <ol> <li>Tænd for kameraet, og vælg de fotos, der<br/>skal udskrives.</li> <li>Tilslut kameraet i USB-porten på <b>bagsiden</b> af<br/>printeren ved hjælp af det USB-kabel, der<br/>blev leveret sammen med kameraet.</li> <li>Læg papir i printeren, og kontroller, at den<br/>papirbakke, du vil bruge, er tilkoblet.</li> <li>Følg instruktionerne på kameraets skærm.</li> </ol> |

### Udskrivning fra HP Instant Share

Du kan også udskrive fotos, du modtager på en netværksprinternet via HP Instant Share.

| Hvis du vil                                                                                                    | Skal du gøre følgende                                                                                                    |
|----------------------------------------------------------------------------------------------------|----------------------------------------------------------------------------------------------------|
| Hvis du vil<br>Udskrive fotos, der er modtaget via<br>HP Instant Share<br>Hvis printeren er sluttet til et Ethernet-<br>netværk, kan andre HP Instant Share-<br>brugere sende HP Instant Share-<br>samlinger (meddelelser med et eller<br>flere vedhæftede fotos) direkte til<br>printeren, hvor du kan se, vælge og<br>udskrive dem, selvom printeren ikke er<br>sluttet til en computer. Et ikon (en<br>konvolut) for modtagelse via HP Instant | <ol> <li>Skal du gøre følgende</li> <li>Tryk på HP Instant Share.</li> <li>Vælg Receive (modtag), og tryk<br/>derefter på OK.</li> <li>Vælg den HP Instant Share-<br/>samling, du vil have vist, og tryk<br/>derefter på OK.</li> <li>Når det første foto i HP Instant Share-<br/>samlingen vises, kan du navigere i,<br/>vælge og udskrive et hvilket som helst af<br/>de indeholdte fotos på samme måde,<br/>som hvis fotoet lå på et</li> </ol> |
| Share på printerskærmen giver dig<br>besked, når der er kommet en samling.<br>Se Tilslutning via HP Instant Share og<br>Udskrivning fra HP Instant Share.                                                                                                    | hukommelseskort.                                                                                                    |

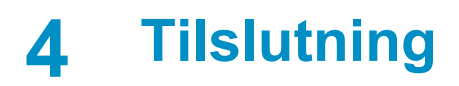

Printeren kan tilsluttes andre enheder og skabe forbindelser til andre personer.

### Tilslutning til andre enheder

Denne printer kan tilsluttes computere og andre enheder på flere forskellige måder. Hver tilslutningstype har sin egen funktionsmåde.

| Tilslutningstype og udstyr                                                                                                    | Funktionalitet                                                                                                    |
|----------------------------------------------------------------------------------------------------|----------------------------------------------------------------------------------------------------|
| <ul> <li>USB</li> <li>Universal Serial Bus (USB) 1.1 eller<br/>2.0 med fuldhastighedskabel på 3<br/>meter eller derunder. Oplysninger<br/>om tilslutning af printeren med et<br/>USB-kabel finder du i<br/><i>Introduktionhåndbog.</i></li> <li>En computer med internetadgang<br/>(til brug af HP Instant Share).</li> </ul> | <ul> <li>Udskrivning fra en computer til<br/>printeren. Se Udskrivning fra en<br/>computer.</li> <li>Lagring af fotos fra et<br/>hukommelseskort, der er indsat i<br/>printeren, på en computer, hvor du<br/>kan redigere eller organisere dem i<br/>HP Image Zone-programmet.</li> <li>Deling af fotos med andre via<br/>HP Instant Share.</li> <li>Direkte udskrivning fra et<br/>HP Photosmart-digitalt kamera til<br/>direkte udskrivning til printeren.<br/>Yderligere oplysninger finder du i<br/>afsnittet Udskrivning af fotos fra et<br/>digitalkamera og i dokumentationen<br/>til kameraet.</li> <li>Udvælgelse, redigering og<br/>udskrivning af fotos, der er<br/>indeholdt på et USB flash-drev, som<br/>er tilsluttet kameraporten.</li> </ul> |
| Netværk<br>Et Ethernet-kabel af typen CAT-5 med<br>et RJ-45-stik.<br>Slut printeren til netværket ved at sætte<br>kablet i Ethernet-porten på printerens<br>bagside. Yderligere oplysninger finder<br>du under Tilslutning af printeren til<br>netværket.                                                                     | <ul> <li>Udskrivning fra en hvilken som helst<br/>printer på netværket til printeren. Se<br/>Udskrivning fra en computer.</li> <li>Lagring af fotos fra et<br/>hukommelseskort, der er indsat i<br/>printeren, på en hvilken som helst<br/>netværkscomputer, hvor du kan<br/>redigere eller organisere dem i<br/>HP Image Zone-programmet.</li> <li>Deling af fotos med andre via<br/>HP Instant Share.</li> <li>Afsendelse eller modtagelse af<br/>fotos fra andre HP Instant Share-<br/>forberedte printere på netværket.</li> </ul>                                                                                                    |

(forteat)

| (ionsat)                                                                                                    |                                                                                                    |
|----------------------------------------------------------------------------------------------------|----------------------------------------------------------------------------------------------------|
| Tilslutningstype og udstyr                                                                                                    | Funktionalitet                                                                                                    |
| <b>PictBridge</b><br>Et PictBridge-kompatibelt digitalt kamera<br>og et USB-kabel.<br>Tilslut kameraet i kameraporten på<br>forsiden af printer.                                                                                             | Direkte udskrivning fra et PictBridge-<br>kompatibelt digitalt kamera til printeren.<br>Yderligere oplysninger finder du i<br>afsnittet Udskrivning af fotos fra et<br>digitalkamera og i dokumentationen til<br>kameraet.                                                                                                    |
| Bluetooth<br>Valgfri HP Bluetooth-trådløs<br>printeradapter.<br>Hvis printeren er leveret med dette<br>tilbehør, eller du har købt det separat,<br>skal du læse den tilhørende vejledning<br>og Hjælp på skærmen for at få<br>instruktioner. | Udskrivning fra alle enheder, der har<br>Bluetooth-trådløs teknologi, til printeren.<br>Hvis du tilslutter den valgfrie<br>HP Bluetooth-trådløse printeradapter i<br>printeren via kameraporten, skal du<br>angive de nødvendige indstillinger i<br>Bluetooth-printermenuen. Se<br>Printermenu.<br>Adapteren er ikke kompatibel med<br>Macintosh. |

### **Tilslutning via HP Instant Share**

Du kan bruge HP Instant Share til at dele fotos med andre via e-mail, onlinealbum eller en onlinefotoservice. Du kan endog sende et foto til en anden kompatibel printer i netværket. Du skal bruge et USB-kabel til at tilslutte printeren til en computer, der har internetadgang eller er tilsluttet et netværk, og hvor alle HP-programmer er installeret. Hvis du forsøger at bruge HP Instant Share uden at have al den nødvendige software installeret eller konfigureret, vises en meddelelse på skærmen med oplysninger om de trin, du skal gennemføre. Følgende er nødvendigt for at kunne bruge HP Instant Share sammen med printeren:

| USB-forbindelse                                                                                                    | Netværksforbindelse                                                                                                    |
|----------------------------------------------------------------------------------------------------|----------------------------------------------------------------------------------------------------|
| <ul> <li>Printeren skal være konfigureret og<br/>tilsluttet til en computer via et USB-<br/>kabel</li> <li>Adgang til internettet via den<br/>computer, som printeren er tilsluttet<br/>til</li> <li>Et bruger-id og en adgangskode til<br/>HP Passport</li> <li>Printersoftwaren skal være<br/>installeret på computeren<br/>Kontroller, at du vælger<br/>installationstypen Typical<br/>(standard), når du installerer</li> </ul> | <ul> <li>Et funktionelt LAN-netværk (local area network)</li> <li>Printeren skal være konfigureret og tilsluttet til LAN-netværket<br/>Se Netværk.</li> <li>Direkte adgang til internettet via netværket</li> <li>Et bruger-id og en adgangskode til HP Passport</li> <li>Printersoftwaren skal være installeret på computeren Kontroller, at du vælger installationstypen Typical</li> </ul> |
| printersoftwaren. HP Instant Share virker ikke sammen med en installation af typen <b>Minimum</b> .                                                                                                    | (standard), når du installerer printersoftwaren. HP Instant Share                                                                                                    |

| (iuitsat)       |                                                                  |
|-----------------|------------------------------------------------------------------|
| USB-forbindelse | Netværksforbindelse                                              |
|                 | virker ikke sammen med en installation af typen <b>Minimum</b> . |

#### Kofigurering af HP Instant Share

Du kan konfigurere HP Instant Share, oprette en liste over HP Instant Sharedestinationer, administrere en liste over godkendte eller blokerede afsendere og få et bruger-id og en adgangskode til HP Passport ved at gøre følgende:

- Windows: Dobbeltklik på ikonet HP Instant Share Setup (opsætning af HP Instant Share) på skrivebordet på en computer, hvor du har installeret printersofttwaren. Følg instruktionerne på skærmen. Hvis en knap af typen Hjælp vises på et HP Instant Share-opsætningskærmbillede, kan du klikke på knappen for at få yderligere oplysninger. Du kan køre programmet igen på et hvilket som helst tidspunkt, hvis du har brug for at ændre listen over HP Instant Sharedestinationer. Opsætning af Instant Share er også tilgængelig via rullemenuen Settings (indstillinger) i HP Director.
- Macintosh: I Finder skal du navigere til Programmer > Hewlett-Packard > Photosmart > Hjælpeprogrammer og derefter dobbeltklikke på HP Instant Share Setup (opsætning af HP Instant Share). Følg instruktionerne på skærmen. Dette program køres automatisk, når du installerer printersoftwaren første gang. Du kan køre det igen på et hvilket som helst tidspunkt, hvis du har brug for at ændre listen over HP Instant Share-destinationer.

#### Sådan angives HP Instant Share-indstillinger

- 1 Tryk på HP Instant Share.
- 2 Vælg HP Instant Share options (HP Instant Share-indstillinger), og tryk derefter på OK.
- 3 Vælg én af følgende indstillinger, og tryk derefter på OK:
  - Receive options (modtagelsesindstillinger):
    - Receive from allowed senders (modtag fra tilladte afsendere) giver printeren besked om kun at modtage samlinger, der er sendt af godkendte afsendere.
    - Receive from any unblocked sender (modtag fra enhver ikkeblokeret afsender) giver printeren besked om at modtage alle samlinger.
    - Auto checking (automatisk kontrol): Funktionen er aktiveret som standard. Hvis printeren ikke automatisk skal
      - kontrollere, om der er HP Instant Share-samlinger, skal du vælge Off (fra).
      - On (til) får med jævne mellemrum printeren til at kontrollere, om der er HP Instant Share-samlinger.
      - Off (fra) forhindrer, at printeren kontrollerer, om der er samlinger.
  - Remove collections (fjern samlinger) gør det muligt at vælge modtagne samlinger, som skal fjernes.
  - Device name (enhedens navn) viser printerens netværksnavn.
  - Reset HP Instant Share (nulstil HP Instant Share) nulstiller alle HP Instant Share-indstillinger til standardværdierne. Dette betyder, at du skal gennem HP Instant Share Setup (opsætning af HP Instant Share) igen for at registrere printeren hos HP Instant Share-tjenesten.

#### Sådan bruges HP Instant Share (USB) til at sende fotos

- 1 Indsæt et hukommelseskort og vælg nogle fotos.
- 2 Tryk på HP Instant Share.
- 3 Følg vejledningen på computerskærmen for at dele de valgte fotos med andre.

Image Zone Hjælp på skærmen indeholder oplysninger om brug af HP Instant Share.

#### Sådan bruges HP Instant Share (network) (netværk) til at sende fotos

- 1 Indsæt et hukommelseskort og vælg nogle fotos.
- 2 Tryk på HP Instant Share.
- 3 Vælg en destination, og tryk derefter på OK.
- 4 Vælg Send photos (send fotos), og tryk derefter på OK.

Hvis destinationen er en e-mail-adresse, sender printeren en e-mail med et link til billedet på webstedet HP Instant Share. Hvis destinationen er en kompatibel printer i netværket, vises et ikon, der meddeler brugeren om, at billedet er tilgængeligt. Yderligere oplysninger finder du i HP Image Zone Hjælp på skærmen.

#### Sådan bruges HP Instant Share (network) (netværk) til at modtage fotos

- 1 Tryk på HP Instant Share.
- 2 Vælg Receive (modtag), og tryk derefter på OK.
- 3 Vælg en modtaget HP Instant Share-samling (meddelelse med fotos), og tryk derefter på **OK**.

Det første foto, som meddelelsen indeholder, vises på printerskærmen. Du kan navigere i, vælge, og udskrive HP Instant Share-fotos på samme måde, som med fotos på et hukommelseskort eller et tilsluttet digitalkamera. Hvis du indsætter et hukommelseskort eller tilslutter et digitalkamera, mens du får vist HP Instant Share-fotos, afsluttes HP Instant Share-sessionen, og den normale visning af fotos fra kortet eller kameraet starter.

Printeren kontrollerer også med jævne mellemrum, om der er modtaget nye fotos. Et ikon (en konvolut) for modtagelse via HP Instant Share vises på printerskærmen og giver dig besked om, at et HP Instant Share-foto er tilgængeligt til visning på printeren. Se også Udskrivning fra HP Instant Share.

- 4 Vælg én af følgende indstillinger, og tryk derefter på OK:
  - View (vis) for at få vist det modtagne foto på printerskærmen.
  - Remove (fjern) for at slette det modtagne foto.

# 5 Udskrivning fra en computer

Alle HP's fotoprintere leveres med HP Image Zone-software, som hjælper dig, så du kan gøre mere med dine fotos end nogensinde før. Brug softwaren til at udfolde dig kreativt med dine billeder: Rediger dem, del dem, og opret sjove projekter, f.eks. lykønskningskort. Når du vil arbejde med fotos, skal du overføre dem til en computer, som du har tilsluttet printeren. Tryk på **Gem** på printerens kontrolpanel for at gemme fotos fra et indsat hukommelseskort på computeren. Følg instruktionerne på computerskærmen.

Du bør også lære printerdriversoftwaren at kende. Det er den grænseflade, der vises, når du udskriver. Den styrer opløsningen og farven og vælger normalt disse indstillinger automatisk, hvilket er fint, når du udskriver på almindeligt papir. Men hvis du udskriver et digitalt foto, er det godt selv at kunne ændre printerdriverindstillinger, så du kan eksperimentere dig frem til den bedste udskriftskvalitet.

Oplysninger om, hvordan du installerer HP Image Zone og printerdriversoftwaren, finder du i *Introduktionshåndbog*. HP Image Zone installeres kun, hvis du vælger **standardinstallationen**. Macintosh understøtter kun et undersæt af funktionerne i HP Image Zone, som det fremgår af følgende tabel.

| Software-funktion                                                                                                    | Her kan du finde oplysninger                                                                                                    |
|----------------------------------------------------------------------------------------------------|----------------------------------------------------------------------------------------------------|
| <ul> <li>Styr udskrivningen</li> <li>Udnyt HP Photosmart-printerdriverens<br/>effektivitet. Denne software giver dig fuld<br/>kontrol over, hvordan dine fotos<br/>udskrives. Du kan:</li> <li>Producere udskrifter i kladdekvalitet<br/>for at spare blæk og fotomedier</li> <li>Lære, hvordan du får størst udbytte<br/>af printeren og dine digitale fotos</li> <li>Bruge avancerede farveindstillinger<br/>til at producere topkvalitetsudskrifter</li> </ul> | Windows: I Hjælp på skærmen skal du<br>klikke på HP Photosmart Printer Help.<br>I selve udskrivningsdialogboksen skal<br>du højreklikke på en indstilling og klikke<br>på Hvad er det? for at lære mere om<br>den pågældende indstilling.<br>Macintosh: Vælg Hjælp > Mac-hjælp i<br>Finder, og vælg derefter Bibliotek og<br>HP Photosmart Printer Help.                                                                               |
| HP Instant Share                                                                                                    | Yderligere oplysninger om brug af<br>HP Instant Share på netop din<br>printermodel finder du under Tilslutning<br>via HP Instant Share.<br><b>Windows</b> : I Hjælp på skærmen skal du<br>klikke på <b>Brug HP Image Zone</b> og<br>derefter klikke på <b>Del dine billeder med</b><br><b>HP Instant Share</b> .<br>Når du vil bruge HP Instant Share under<br>Windows, skal du starte HP Image<br>Zone, vælge et eller flere fotos og |

| (fortsat)                                                                                                    |                                                                                                    |
|----------------------------------------------------------------------------------------------------|----------------------------------------------------------------------------------------------------|
| Software-funktion                                                                                                    | Her kan du finde oplysninger                                                                                                    |
| <ul> <li>Brug HP Instant Share til at dele fotos<br/>med familie og venner. Med HP Instant<br/>Share kan du let:</li> <li>E-maile billeder uden at skulle<br/>vedhæfte store filer</li> <li>Oprette onlinealbums, hvor du kan<br/>dele, organisere og gemme fotos</li> <li>Bestille professionelt behandlede<br/>udskrifter online (tilgængeligheden<br/>afhænger af land/område)</li> </ul>                                                                                                    | derefter klikke på fanen HP Instant<br>Share.<br>Macintosh: Start HP Instant Share, og<br>følg derefter instruktionerne på skærmen.<br>Når du vil bruge HP Instant Share på en<br>Macintosh, skal du trykke på og holde<br>HP Photosmart Menu nede i Dock og<br>derefter vælge HP Instant Share i<br>genvejsmenuen.                                                                                                    |
| Kreative projekter<br>With the service of the service of the service | <ul> <li>Windows: I Hjælp på skærmen skal du klikke på Brug HP Image Zone og derefter klikke på Opret projekter.</li> <li>Du kan udføre kreative projekter under Windows ved at starte HP Image Zone, vælge et eller flere fotos og derefter klikke på fanen Projekter.</li> <li>Macintosh: Du kan udføre kreative projekter på en Macintosh ved at trykke på og holde den aktive HP Photosmart Menu nede i Dock og derefter vælge HP Image Print i genvejsmenuen. Vælg en kreativ udskriftsindstilling i rullemenuen Udskriftslayout. Der vises instruktioner på skærmen i vinduet HP Image Print.</li> </ul> |
| Organiser fotos<br>Med HP Image Zone har du styr på dine<br>digitale fotos og videoklip, og du kan:<br>Organisere dine fotos i albums<br>Gennemsøge dine fotos efter dato,<br>nøgleord m.m.<br>Indeksere billeder automatisk                                                                                                    | I Hjælp på skærmen skal du klikke på<br>Brug HP Image Zone og derefter klikke<br>på Håndter billeder.<br>Du organiserer dine fotos under<br>Windows ved at starte HP Image Zone<br>og derefter klikke på fanen Mine billeder.<br>Macintosh: Denne funktion er ikke<br>tilgængelig i printersoftwaren på<br>Macintosh. Vi anbefaler, at du bruger<br>iPhoto 2.0 eller nyere.                                                                                                    |
| Rediger og forbedr dine fotos                                                                                                    | Windows: I Hjælp på skærmen skal du<br>klikke på Brug HP Image Zone, og<br>derefter klikke på Rediger billeder.<br>Du kan redigere fotos under Windows<br>ved at starte HP Image Zone, vælge et                                                                                                    |

| (fortsat)                                                                                                    |                                                                                                    |
|----------------------------------------------------------------------------------------------------|----------------------------------------------------------------------------------------------------|
| Software-funktion                                                                                                    | Her kan du finde oplysninger                                                                                                    |
|                                                                                                    | eller flere fotos og derefter klikke på<br>fanen <b>Rediger</b> .                                                                                                    |
| Med HP Image Zone kan du:                                                                                                    | <b>Macintosh</b> : Du kan redigere fotos på en<br>Macintosh ved at trykke på og holde den<br>aktive <b>HP Photosmart Menu</b> nede i<br>Dock og derefter vælge <b>HP Image Edit</b> i |
| <ul> <li>Foretage manuel farvekorrektion og<br/>udføre andre justeringer for at<br/>forbedre dine fotos, før du udskriver<br/>dem</li> <li>Tilføje tekst og anden grafik</li> <li>Tilpasse størrelsen på dine digitale<br/>fotos</li> </ul> | genvejsmenuen.                                                                                                    |

Hent jævnligt de nyeste opdateringer til printersoftwaren (to gange om måneden), så du altid har de nyeste funktioner og forbedringer.

#### Sådan opdateres printersoftwaren (Windows)

- 1 Sørg for, at computeren er tilsluttet til internettet.
- 2 I menuen Start i Windows skal du vælge Programmer (Alle programmer i Windows XP) > HP > HP Softwareopdatering.
- 3 Klik på **Næste**. HP Softwareopdatering søger efter opdateringer til printersoftwaren på HP's websted.
  - Hvis den nyeste version af printersoftwaren allerede er installeret på computeren, vises meddelelsen No updates are available for your system at this time (Der er i øjeblikket ingen tilgængelige opdateringer for systemet) i vinduet HP Softwareopdatering.
  - Hvis den nyeste version af printersoftwaren ikke er installeret på computeren, vises en softwareopdatering i vinduet HP Softwareopdatering.
- 4 Hvis der er en tilgængelig softwareopdatering, skal du markere feltet ud for opdateringen for at vælge den.
- 5 Klik på Installer.
- 6 Følg instruktionerne på skærmen.

#### Sådan opdateres printersoftwaren (Macintosh)

- 1 Sørg for, at computeren er tilsluttet til internettet.
- 2 På Macintosh skal du trykke på og holde HP Photosmart Menu nede i Dock
- 3 Vælg HP Photosmart Updater (HP Photosmart-opdatering).
- 4 Følg instruktionerne på skærmen.

Hvis du er bag en firewall, skal du indtaste proxyserveroplysningerne under opdateringen.

Bemærk! Denne proces opdaterer ikke HP Image Zone-softwaren. HP Image Zonesoftwaren er kun tilgængelig på cd. Kontakt HP direkte for at bestille softwareopdateringer på cd, herunder HP Image Zone-softwaren. Du kan finde kontaktoplysninger på webstedet: www.hp.com/support.

### Rengøring og vedligeholdelse 6

HP Photosmart 8400 series-printeren kræver ikke meget vedligeholdelse. Følg retningslinjerne i dette kapitel for at forlænge printerens og tilbehørets levetid og sikre. at de fotos, du udskriver, altid er af højeste kvalitet.

### Rengøring og vedligeholdelse af printeren

Hold printeren og blækpatronerne rene og i god stand ved at følge de enkle procedurer i dette afsnit.

#### Udvendig rengøring af printeren

- Sluk for printeren, og tag derefter lysnetledningen ud af stikket bag på printeren.
- 2 Tør printerens ydersider med en blød klud, som er fugtet let med vand.

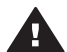

Forsigtig! Brug ikke nogen form for rengøringsmiddel. Rengørings- og rensemidler vil kunne beskadige printerens overflade. Undlad at rengøre printeren indvendigt. Printerens indvendige dele må ikke komme i kontakt med nogen form for væske. Smør ikke metalstangen, som blækpatronholderen kører frem og tilbage på. Støj er normalt, når holderne kører frem og tilbage.

#### Automatisk rensning af blækpatronerne

Hvis du bemærker hvide striber eller ensfarvede streger på de fotos, du udskriver, kan det skyldes, at blækpatronerne trænger til at blive renset. Rens ikke patronerne oftere, end det er nødvendigt, da der går blæk til spilde under rensningen. Følg fremgangsmåden i dette afsnit for at køre en automatisk patronrensningsprocedure.

- 1 Tryk på Menu.
- Vælg Tools (værktøjer), og tryk derefter på OK. 2
- 3 Vælg Clean cartridges (rens blækpatroner), og tryk derefter på OK.
- 4 Følg instruktionerne på printerskærmen, og ilæg papir, så printeren kan udskrive en testside, efter at patronerne er renset. Brug almindeligt papir for at spare på fotopapiret.
- 5 Tryk på **OK** for at begynde at rense blækpatronerne.
- Når printeren er færdig med at rense patronerne og udskriver en testside, bliver 6 du spurgt om du ønsker at fortsætte til det næste renseniveau: Continue to second level cleaning (fortsæt til rensning på andet niveau). Kontroller testsiden, og vælg ud fra følgende indstillinger:
  - Hvis testsiden har hvide striber, eller der mangler farver, skal blækpatronerne renses igen. Vælg Yes (ja), og tryk derefter på OK for at fortsætte til det næste renseniveau.
  - Hvis udskriftskvaliteten af testsiden er i orden, skal du vælge No (nej) og \_ derefter trykke på OK.

Du kan rense patronerne indtil tre gange. Rensningen bliver grundigere og bruger mere blæk for hver gang.

Hvis du gennemgår alle tre rensningsniveauer ved hjælp af denne fremgangsmåde, og der stadig er hvide striber eller manglende farver på testsiden, skal du evt. rense blækpatronens kontakter. Yderligere oplysninger finder du under Manuel rengøring af blækpatronkontakterne.

**Bemærk!** Hvis du for nylig har tabt en patron, kan der også forekomme hvide striber eller manglende farver på udskrifterne. Dette er et midlertidigt problem, som forsvinder i løbet af et døgn.

#### Manuel rengøring af blækpatronkontakterne

Hvis du bruger printeren i støvede omgivelser, kan der dannes snavs på de kobberfarvede kontakter, som kan give udskrivningsproblemer.

#### Sådan renser du blækpatronens kontakter:

- 1 Hav følgende parat, når du vil rense kontakterne:
  - Destilleret vand (vand fra hanen kan indeholde forurenende stoffer, der kan beskadige blækpatronen)
  - Vatpinde eller tilsvarende blødt, fnugfrit materiale, der ikke sætter sig fast på blækpatronen
- 2 Åbn printerens topdæksel.
- 3 Fjern blækpatronen, og læg den på et stykke papir med dysepladen opad. Sørg for ikke at røre de kobberfarvede kontakter eller blækdysepladen med fingrene.

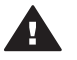

**Forsigtig!** Blækpatronen må ikke være ude af printeren i mere end 30 minutter. Blækdyser, som udsættes for luft i længere tid, kan tørre ud og forårsage udskrivningsproblemer.

- 4 Fugt en vatpind let med destilleret vand, og tryk overskydende vand af vatpinden.
- 5 Tør forsigtigt de kobberfarvede kontakter med vatpinden.

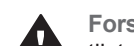

**Forsigtig!** Rør ikke blækdysepladen. Dette vil kunne forårsage tilstopning, blækfejl samt dårlig elektrisk forbindelse.

- 6 Gentag trin 4 og 5, indtil der ikke er flere blækrester eller mere støv på en ren vatpind.
- 7 Sæt blækpatronen i printeren, og luk derefter topdækslet.

#### Udskrivning af en testside

Du kan udskrive en testside for at kontrollere blækpatronernes tilstand.

- 1 Tryk på Menu.
- 2 Vælg Tools (værktøjer), og tryk derefter på OK.
- 3 Vælg Print test page (udskriv testside), og tryk derefter på OK.
- 4 Følg instruktionerne på printerskærmen, og ilæg papir, så printeren kan udskrive en testside. Brug almindeligt papir for at spare på fotopapiret.
- 5 Tryk på **OK** for at starte udskrivningen af testsiden.

Testsiden indeholder følgende oplysninger:

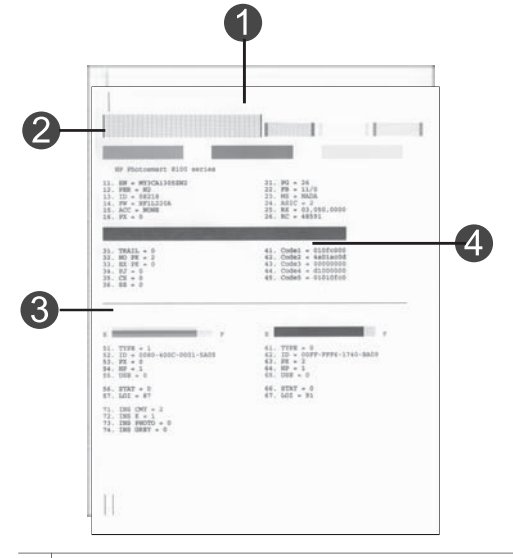

- 1 **Billedudskriftskvalitet**. Hvis de lodrette streger fremstår pænt, skulle fotos kunne udskrives korrekt.
- 2 **Blækdysekvalitet**. Hvis der er hvide striber i de massive bjælker på denne side, kan du prøve at rengøre blækpatronen. Yderligere oplysninger finder du under Automatisk rensning af blækpatronerne.
- 3 **Anslået blækniveau**. Denne statuslampe viser, hvor meget blæk der er tilbage i blækpatronen.
- 4 **Diagnostiseringsoplysninger**. Brug tekstoplysningerne på denne side, når du arbejder sammen med Kundepleje om at forsøge at løse udskrivningsproblemer.

#### Justering af blækpatronerne

Første gang du installerer en blækpatron i printeren, justeres den automatisk i printeren. Men hvis farver på de fotos, du udskriver, er justeret forkert, eller hvis justeringssiden ikke blev udskrevet korrekt, når du installerer en ny blækpatron, skal du bruge følgende fremgangsmåde til at justere blækpatronen.

- 1 Tryk på Menu.
- 2 Vælg Tools (værktøjer), og tryk derefter på OK.
- 3 Vælg Align cartridges (juster blækpatroner).
- 4 Følg instruktionerne på printerskærmen, og ilæg papir, så printeren kan udskrive en justeringsside. Brug almindeligt papir for at spare på fotopapiret.
- 5 Tryk på **OK** for at begynde justeringen af blækpatronerne.

Når printeren er færdig med justeringen, udskriver den en justeringsside som tegn på, at justeringen nu er korrekt.

- Markeringerne angiver, at blækpatronen er installeret korrekt og fungerer, som den skal.
- Hvis der vises et "x" til venstre for en af bjælkerne, skal blækpatronen justeres igen. Hvis der stadig står et "x", skal du udskifte blækpatronen.

#### Udskrivning af en prøveside

Du kan udskrive en prøveside for at undersøge printerens fotoudskriftskvalitet og for at sikre, at papiret er lagt korrekt i.

- 1 Frakobl fotobakken ved at trække fotobakkeskyderen ind mod dig, indtil den stopper.
- 2 Læg papir i den primære papirbakke. Brug almindeligt papir for at spare på fotopapiret.
- 3 Tryk på Menu.
- 4 Vælg Tools (værktøjer), og tryk derefter på OK.
- 5 Vælg Print sample page (udskriv prøveside), og tryk derefter på OK.

### **Opdatering af softwaren**

Hent jævnligt den nyeste opdatering til printersoftwaren for at sikre, at du har de nyeste funktioner og forbedringer. Du kan hente opdateringer til printersoftwaren ved at gå til www.hp.com/support eller ved at bruge HP Softwareopdatering.

Bemærk! Den printersoftwareopdatering, du henter fra HP's websted, opdaterer ikke HP Image Zone-softwaren.

#### Hentning af softwaren (Windows)

- **Bemærk!** Sørg for, at der er oprettet forbindelse til internettet, før du bruger HP Softwareopdatering.
- I menuen Start i Windows skal du vælge Programmer (i Windows XP skal du vælge Alle programmer) > Hewlett-Packard > HP Softwareopdatering. Vinduet HP Softwareopdatering åbnes.
- 2 Klik på Check Now (undersøg nu). HP Softwareopdatering søger efter opdateringer til printersoftwaren på HP's websted. Hvis den nyeste version af printersoftwaren ikke er installeret på computeren, vises en softwareopdatering i vinduet HP Softwareopdatering.
  - Bemærk! Hvis den nyeste version af printersoftwaren er installeret på computeren, vises følgende meddelelse i vinduet HP Softwareopdatering: "No updates are available for your system at this time" (Der er i øjeblikket ingen tilgængelige opdateringer for systemet).
- 3 Hvis der findes en tilgængelig softwareopdatering, skal du klikke på afkrydsningsfeltet ud for softwareopdateringen for at markere det.
- 4 Klik på **Installer**.
- 5 Følg instruktionerne på skærmen for at fuldføre installationen.

#### Hentning af softwaren (Macintosh)

**Bemærk!** Sørg for, at der er oprettet forbindelse til internettet, før du bruger HP Photosmart Updater (HP Photosmart-opdatering).

- 1 På Macintosh skal du trykke på og holde **HP Photosmart Menu** nede i Dock.
- 2 Vælg HP Photosmart Updater (HP Photosmart-opdatering).
- 3 Følg instruktionerne på skærmen for at fuldføre installationen.

Hvis du er bag en firewall, skal du indtaste proxyserveroplysningerne under opdateringen.

### Opbevaring af printeren og blækpatronerne

Beskyt printeren og blækpatronerne ved at opbevare dem hensigtsmæssigt, når du ikke bruger dem.

#### **Opbevaring af printeren**

Printeren er bygget, så den kan holde til lange inaktive perioder.

- Opbevar printeren indendørs, og undgå at udsætte den for direkte sollys og store temperaturudsving.
- Hvis printeren og blækpatronen ikke har været brugt i en måned eller mere, skal du rense blækpatronen, før du udskriver. Yderligere oplysninger finder du under Automatisk rensning af blækpatronerne.

#### **Opbevaring af blækpatronerne**

Når du opbevarer printeren, skal du altid lade den aktive blækpatron sidde inden i printeren. Blækpatronen opbevares under et beskyttelsesdæksel i printeren under nedlukningen.

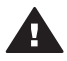

**Forsigtig!** Sørg for, at printeren er lukket helt ned, før du tager Ivsnetledningen ud af stikket. Dette gør det muligt for printeren at opbevare

lysnetledningen ud af stikket. Dette gør det muligt for printeren at opbevare blækpatronen korrekt.

Brug følgende tip til at vedligeholde dine HP-blækpatroner og sikre en ensartet udskriftskvalitet:

- Når du fjerner en blækpatron fra printeren, skal du opbevare den i en blækpatronbeskytter for at forhindre, at blækket tørrer ud.
   I nogle lande leveres printeren ikke med hylster til blækpatron, men leveres sammen med den grå fotoblækpatron, der kan købes separat. I andre lande leveres hylsteret sammen med printeren.
- Opbevar alle ubrugte blækpatroner i den forseglede originalemballage, indtil de skal i brug. Opbevar blækpatroner ved stuetemperatur (15-35 grader C).
- Fjern ikke plastiktapen, der dækker blækdyserne, før du er klar til at installere blækpatronen i printeren. Forsøg ikke at sætte tapen på blækpatronen igen, hvis tapen er fjernet fra blækpatronen. Dette kan beskadige blækpatronen.

### Bevarelse af fotopapirets kvalitet

Du opnår de bedste resultater med fotopapir ved at følge retningslinjerne i dette afsnit.

#### **Opbevaring af fotopapir**

- Opbevar fotopapiret i originalemballagen eller i en plastikpose, som kan forsegles.
- Opbevar det indpakkede fotopapir på en plan, kølig og tør overflade.
- Læg ubenyttet fotopapir tilbage i plastikposen. Papir, som efterlades i printeren eller udsættes for ydre påvirkninger, kan krølle.

### Håndtering af fotopapir

- Hold altid i kanten af fotopapiret for at undgå fingeraftryk.
- Hvis fotopapiret har krøllede eller foldede kanter, skal du anbringe det i plastikposen og forsigtigt bøje det i modsat retning af folden, indtil det ligger plant.

# 7 Fejlfinding

HP Photosmart-printeren er designet, så den er pålidelig og let at bruge. Dette kapitel besvarer ofte stillede spørgsmål om brug af printeren og udskrivning uden en computer. Kapitlet indeholder oplysninger om følgende emner:

- Problemer i forbindelse med printerhardwaren
- Udskrivningsproblemer
- Fejlmeddelelser

Yderligere oplysninger om fejlfinding finder du under:

- Fejlfinding i forbindelse med softwareinstallation: Introduktionshåndbog, som leveres sammen med printeren.
- Fejlfinding i forbindelse med printersoftware og udskrivning fra en computer: HP Photosmart Printer Help på skærmen. Oplysninger om, hvordan du får vist HP Photosmart Printer Help på skærmen, finder du under Velkommen. Macintosh-brugere skal også kontrollere, om der er fejlfindings- og Vigtigtindstillinger i HP Photosmart Menu i Dock.
- Macintosh-brugere skal også kontrollere, om der er fejlfindings- og Vigtigtindstillinger i HP Photosmart Menu i Dock.

### Problemer i forbindelse med printerhardwaren

Før du kontakter HP Kundepleje, bedes du læse dette afsnit med tip til fejlfinding eller besøge vores onlinesupport på www.hp.com/support.

**Bemærk!** Hvis du vil tilslutte printeren til en computer med et USB-kabel, anbefaler HP, at du bruger et kabel på mindre end 3 meter (10 fod) for at minimere injiceret støj som følge af potentielle højelektromagnetiske felter.

#### Indikatoren for tændt blinker grønt, men printeren udskriver ikke.

Printeren er ved at behandle data. Vent til den er færdig.

#### Indikatoren for tændt blinker rødt.

Printeren skal tilses. Prøv at gøre følgende:

- Kontroller, om der vises instruktioner på printerskærmen. Hvis der er tilsluttet et digitalt kamera til printeren, skal du se, om der vises instruktioner på kameraskærmen. Hvis printeren er tilsluttet en computer, skal du se, om der vises instruktioner på computerskærmen.
- Sluk for printeren, og tag derefter lysnetledningen ud af dens strømstik. Vent ca. 10 sekunder, og sæt derefter ledningen i stikket igen. Tænd for printeren.

#### Indikatoren for tændt blinker kortvarigt gult, efter at jeg har slukket for printeren.

Dette er et led i den normale nedlukningsproces. Det er ikke et tegn på problemer med printeren.

#### Indikatoren for tændt blinker gult.

Der er opstået en printerfejl. Prøv at gøre følgende:

• Kontroller, om der vises instruktioner på printerskærmen. Hvis der er tilsluttet et digitalt kamera til printeren, skal du se, om der vises instruktioner på

kameraskærmen. Hvis printeren er tilsluttet en computer, skal du se, om der vises instruktioner på computerskærmen.

- Sluk for printeren, og tag derefter lysnetledningen ud af dens strømstik. Vent ca. 10 sekunder, og sæt derefter ledningen i stikket igen. Tænd for printeren.
- Hvis indikatoren for tændt fortsat blinker gult, kan du gå til www.hp.com/support eller kontakte Kundepleje.

#### Printeren finder og viser ikke de fotos, jeg har gemt på hukommelseskortet.

Prøv at gøre følgende:

- Sluk for printeren, og tag derefter lysnetledningen ud af dens strømstik. Vent ca.
   10 sekunder, og sæt derefter ledningen i stikket igen. Tænd for printeren.
- Hukommelseskortet kan indeholde filtyper, som printeren ikke umiddelbart kan læse fra hukommelseskortet.
  - Gem fotoene på en computer, og udskriv dem derefter fra computeren.
     Yderligere oplysninger finder du i dokumentationen til kameraet og i
     HP Photosmart Printer Help på skærmen.
  - Næste gang, du tager fotos, skal du indstille det digitale kamera, så det gemmer dine fotos i et filformat, som printeren kan læse direkte fra hukommelseskortet. Du kan se en liste over understøttede filformater under Printerspecifikationer. Oplysninger om, hvordan du indstiller det digitale kamera til at gemme fotos i bestemte filformater, finder du i dokumentationen til kameraet.
  - Hukommelseskortet vil evt. skulle omformateres, hvis du ikke kan løse problemet.

#### Printeren er tilsluttet ledningsnettet, men printeren tænder ikke.

- Printeren trækker muligvis for meget strøm. Tag lysnetledningen ud af printerens strømstik. Vent ca. 10 sekunder, og sæt så ledningen i stikket igen. Tænd for printeren.
- Printeren kan være tilsluttet et strømpanel, som er slukket. Tænd for strømpanelet, og tænd derefter for printeren.
- Lysnetledningen kan være defekt. Kontroller, om den grønne indikator på stikkontakten lyser.

#### Der kommer lyde fra printeren, når jeg tænder for den, eller når den har stået ubenyttet hen i et stykke tid.

Der kan komme lyde fra printeren, når den ikke har været i brug i længere tid (ca. 2 uger), eller når dens strømforsyning bliver afbrudt og derefter gendannet. Dette er helt normalt. Printeren udfører en automatisk vedligeholdelsesprocedure for at sikre bedst mulig outputkvalitet.

### Udskrivningsproblemer

Før du kontakter HP Kundepleje, bedes du læse dette afsnit med tip til fejlfinding eller besøge vores onlinesupport på www.hp.com/support.

#### Printeren udskriver ikke fotos uden rammer, når jeg udskriver fra kontrolpanelet.

Kontroller, at du har valgt en korrekt papirstørrelse. Printeren kan ikke udskrive fotos uden rammer på alle papirstørrelser. Kontroller, at du har valgt layoutet uden rammer på printeren.

#### Udskrivningen sker meget langsomt.

- Du udskriver måske et projekt, der indeholder højopløsningsgrafik eller -fotos eller en PDF-fil. Store, komplekse projekter, som indeholder grafik eller fotos, udskrives langsommere end tekstdokumenter.
- Printertilstanden Ink-Backup Printing (udskrivning med reserveblæk) kan være aktiveret. Denne tilstand aktiveres automatisk, når en af blækpatronerne mangler. Sæt den manglende blækpatron i igen.

# Jeg valgte indstillingen Print new (udskriv ny) i printermenuen og fik flere fotos end forventet.

For printeren er et "nyt" foto på et hukommelseskort et foto, som du ikke har udskrevet fra printerens kontrolpanel. Når du vælger **Print new (udskriv ny)**, udskriver printeren alle fotos, der ikke tidligere har været udskrevet fra kontrolpanelet. Du skal udvælge de fotos, du vil have udskrevet, manuelt. Yderligere oplysninger finder du under Valg af fotos, der skal udskrives.

# Jeg valgte indstillingen Print new (udskriv ny) i printermenuen, men printeren udskrev ikke de nye fotos, der er gemt på hukommelseskortet.

Der er ingen nye fotos på hukommelseskortet, eller fotoene er allerede udskrevet fra printerens kontrolpanel. Du skal udvælge de fotos, du vil have udskrevet, manuelt. Yderligere oplysninger finder du under Valg af fotos, der skal udskrives.

#### Fotopapir føres ikke korrekt ind i printeren fra fotobakken.

- Fotobakken er måske ikke tilkoblet. Tilkobl fotobakken ved forsigtigt at skubbe fotobakkeskyderen ind mod printeren, indtil den stopper.
- Papirstyret til fotopapir kan være justeret forkert. Sørg for, at papirbredde- og papirlængdestyret sidder tæt op til kanterne af fotopapiret uden at bøje det.
- Der er muligvis for meget papir i fotobakken. Fjern noget af papiret fra bakken, og prøv at udskrive igen.
- Hvis du bruger printeren i omgivelser med meget høj eller lav luftfugtighed, skal du skubbe papiret så langt ind i fotobakken som muligt og lægge ét ark fotopapir i ad gangen.
- Fotopapiret kan være krøllet. Anbring papiret i en plastikpose, og bøj det forsigtigt i modsat retning af folden, indtil det ligger plant. Hvis problemet fortsætter, skal du bruge fotopapir, der ikke er krøllet. Yderligere oplysninger om korrekt opbevaring og håndtering af fotopapir finder du under Bevarelse af fotopapirets kvalitet.

#### Papiret føres ikke korrekt ind i printeren fra den primære papirbakke.

- Der er muligvis for meget papir i den primære papirbakke. Fjern noget af papiret fra bakken, og prøv at udskrive igen.
- Papirstyret kan være justeret forkert. Sørg for, at papirbredde- og papirlængdestyret sidder tæt op til kanterne af papiret uden at bøje det.
- To eller flere ark papir kan hænge sammen. Fjern papiret fra den primære papirbakke, luft kanterne af papirstakken for at adskille arkene, læg papiret i, og prøv at udskrive igen.
- Hvis papiret er krøllet eller bøjet, kan du prøve at bruge noget andet papir.
- Papiret kan være for tyndt eller for tykt. Brug HP-inkjet-papir for at opnå de bedste resultater. Yderligere oplysninger finder du under Valg af det korrekte papir.

#### De udskrevne sider falder ud af udskriftsbakken.

Papiret kan falde ud af udskriftsbakken efter udskrivningen. Du kan forhindre dette ved altid at have udskriftsbakkeforlængeren trukket ud, når du udskriver.

#### Udskriften er bøjet eller krøllet.

Det udskrevne projekt bruger en større mængde blæk end normalt. Udskriv projektet fra en computer, og nedbring blækmætningsniveauet ved hjælp af printersoftwaren. Yderligere oplysninger finder du i HP Photosmart Printer Help på skærmen.

#### Dokumentet udskrives skråt eller skævt.

- Papiret er muligvis ikke lagt korrekt i. Læg papiret i igen, og sørg for, at det ligger i den rigtige retning i den primære papirbakke, og at papirbredde- og papirlængdestyret slutter tæt op om kanterne af papiret. Oplysninger om ilægning af papir finder du under llægning af papir.
- Blækpatronerne skal evt. justeres. Yderligere oplysninger finder du under Justering af blækpatronerne.

#### Farver udskrives ikke tilfredsstillende.

- Måske bruger du ikke de bedste blækpatroner til projektet. Yderligere oplysninger finder du under Indsætning af blækpatroner.
- Printertilstanden Ink-Backup Printing (udskrivning med reserveblæk) kan være aktiveret. Denne tilstand aktiveres, når en af blækpatronerne mangler. Sæt den manglende patron i igen.
- En af blækpatronerne er løbet tør for blæk. Udskift patronen.
- Nogle af blækdyserne i en patron er tilstoppede. Rens patronerne. Se Automatisk rensning af blækpatronerne.

# Der kom ikke noget papir ud af printeren. –ELLER– Papiret satte sig fast under udskrivningen.

- Printeren trænger muligvis til at blive tilset. Se, om der vises instruktioner på printerskærmen.
- Strømmen kan være afbrudt, eller der kan være løse forbindelser. Kontroller, at der er tændt for strømmen, og at netledningen er tilsluttet korrekt.
- Der mangler muligvis papir i den primære papirbakke eller fotobakken. Kontroller, at papiret er lagt korrekt i den papirbakke, du bruger. Oplysninger om ilægning af papir finder du under llægning af papir.
- Papiret kan have sat sig fast under udskrivningen.
  - Sluk for printeren, og tag netledningen ud af stikket. Fjern evt. papir, som har sat sig fast i papirgangen. Fjern det bageste adgangsdæksel. Fjern forsigtigt det fastkørte papir fra printeren, og sæt adgangsdækslet på igen. Sæt netledningen i igen, og tænd for printeren. Prøv at udskrive igen.
  - Hvis du udskriver etiketter, skal du kontrollere, at en etiket ikke har løsnet sig fra etiketarket undervejs i printeren.
  - Hvis der forekommer papirstop, når du bruger fotobakken, skal du kontrollere, at papirbredde- og papirlængdestyret sidder tæt op til kanterne af fotopapiret uden at bøje det. Sørg for, at fotobakken er tilkoblet ved forsigtigt at skubbe fotobakkeskyderen ind mod printeren, indtil den stopper. Hvis du stadig har problemer, kan du prøve at ilægge ét ark fotopapir ad gangen.

# Bannerpapir giver papirstop mellem den primære papirbakke og udskriftsbakken.

Der er for meget bannerpapir i den primære papirbakke. Fjern det fastkørte papir. Se Der kom ikke noget papir ud af printeren. –ELLER– Papiret satte sig fast under udskrivningen..

#### Der kom en tom side ud af printeren.

- Kontroller ikonerne for blækniveau på printerskærmen. Udskift blækpatroner, som er løbet tør for blæk. Yderligere oplysninger finder du under Indsætning af blækpatroner.
- Du kan have sat udskrivningen i gang og derefter annulleret den. Hvis du annullerede processen, inden udskrivningen gik i gang, kan printeren allerede have indført papir som forberedelse til udskrivningen. Næste gang, du udskriver, skubber printeren den tomme side ud, før næste udskrivning påbegyndes.
- Printertilstanden Ink-Backup Printing (udskrivning med reserveblæk) kan være aktiveret og kun den sorte blækpatron installeret og udskrivning uden rammer aktiveret. Indsæt en ny blækpatron, eller deaktiver udskrivning uden rammer. Yderligere oplysninger om udskrivning i tilstanden Ink-Backup Printing finder du under Indsætning af blækpatroner.
- Hvis du prøver at udskrive en faxmeddelelse, skal du først genne meddelelsen i et grafikformat, f.eks. TIFF. Åbn den i et teksbehandlingsdokument, og udskriv den derfra.

#### Fotoet blev ikke udskrevet med printerens standardudskriftsindstillinger.

Du kan have ændret udskriftsindstillingerne for det valgte foto. Udskriftsindstillinger, du anvender på et enkelt foto, tilsidesætter printerens standardudskriftsindstillinger. Annuller alle udskriftsindstillinger, der er anvendt på et enkelt foto, ved at fravælge fotoet. Yderligere oplysninger finder du under Valg af fotos, der skal udskrives.

#### Printeren skubber papiret ud, mens den forbereder udskrivningen.

Direkte sollys kan gribe ind i brugen af den automatiske papirsensor. Flyt printeren væk fra det direkte sollys.

#### Udskriftskvaliteten er dårlig.

- Printertilstanden Ink-Backup Printing (udskrivning med reserveblæk) kan være aktiveret. Denne tilstanden aktiveres, når en af blækpatronerne mangler. Udskift den manglende blækpatron med en ny. Yderligere oplysninger finder du under Indsætning af blækpatroner.
- Hvis du har forstørret fotoet med knappen Zoom på printerens kontrolpanel, kan du have forstørret fotoet for meget. Du kan mindske forstørrelsen ved at trykke på Zoom for at aktivere Zoom-funktionen og derefter trykke på Vælg foto ◄ en eller flere gange for at reducere forstørrelsen.
- Én af blækpatronerne er ved at løbe tør for blæk. Udskift blækpatronen, hvis den er ved at løbe tør for blæk. Yderligere oplysninger finder du under Indsætning af blækpatroner.
- Brug fotopapir, som er designet til printeren. Du opnår de bedste resultater, hvis du bruger HP-inkjet-papir.
- Du udskriver muligvis på den forkerte side af papiret. Kontroller, at papiret er lagt i papirbakken med udskriftssiden nedad.

- Du kan have valgt en indstilling med lav opløsning i digitalkameraet. Reducer billedets størrelse, og prøv at udskrive igen. Indstil digitalkameraet til en højere fotoopløsning for at få bedre resultater fremover.
- Der kan være et problem med en blækpatron. Prøv at gøre følgende:
  - Tag blækpatronerne ud, og sæt dem i igen.
  - Kør en automatisk rensning af blækpatronerne fra printerens kontrolpanel.
     Yderligere oplysninger finder du under Automatisk rensning af blækpatronerne.
  - Juster blækpatronerne fra printerens kontrolpanel. Yderligere oplysninger finder du under Justering af blækpatronerne.
  - Hvis dette ikke løser problemet, kan du prøve at rense de kobberfarvede kontakter på blækpatronerne. Yderligere oplysninger finder du under Manuel rengøring af blækpatronkontakterne.
  - Hvis disse løsninger ikke virker, skal du udskifte den eller de pågældende blækpatroner.

#### Fotoene udskrives ikke korrekt.

- Du kan have lagt fotopapiret forkert i. Ilæg fotopapiret, så den side, der skal udskrives på, vender nedad.
- Fotopapiret kan være indført forkert i printeren. Prøv at gøre følgende:
  - Hvis der er papirstop, skal du se under Der kom ikke noget papir ud af printeren. –ELLER– Papiret satte sig fast under udskrivningen..
  - Skub fotopapiret så langt ind i fotobakken som muligt.
  - Ilæg ét ark fotopapir ad gangen.

#### De fotos, jeg har markeret til udskrivning i digitalkameraet, udskrives ikke.

På nogle digitale kameraer, f.eks. HP 318 og HP 612, kan du markere de fotos, der skal udskrives, både i kameraets interne hukommelse og på hukommelseskortet. Hvis du har markeret fotos i den interne hukommelse og derefter flytter disse fotos fra kameraets interne hukommelse til hukommelseskortet, overføres markeringerne ikke. Marker de fotos, der skal udskrives, når du har overført dem fra det digitale kameras interne hukommelse til hukommelseskortet.

### Fejlmeddelelser

Før du kontakter HP Kundepleje, bedes du læse dette afsnit med tip til fejlfinding eller besøge vores onlinesupport på www.hp.com/support.

Fejlmeddelelser, som vises på printerskærmen, kan inddeles i følgende typer:

- Papirfejl
- Blækpatronfejl
- Hukommelseskortfejl
- Kontrolarkfejl
- Computerudskrivningsfejl
- Netværks- og HP Instant Share-fejl

#### Papirfejl

Før du kontakter HP Kundepleje, bedes du læse dette afsnit med tip til fejlfinding eller besøge vores onlinesupport på www.hp.com/support.

# Fejlmeddelelse: Paper jam. Clear jam then press OK (Holderen til blækpatronen sidder fast. Fjern blokeringen, og tryk derefter på OK).

Sluk for printeren, og tag netledningen ud af stikket. Fjern evt. papir, som har sat sig fast i papirgangen. Fjern det bageste adgangsdæksel. Fjern forsigtigt det fastkørte papir fra printeren, og sæt adgangsdækslet på igen. Sæt netledningen i igen, og tænd for printeren.

### Fejlmeddelelse: Out of paper. Load paper then press OK (Printeren er løbet tør for papir. Ilæg papir, og tryk derefter på OK).

Læg papir i bakken, og tryk derefter på **OK** for at fortsætte udskrivningen. Oplysninger om ilægning af papir finder du under llægning af papir.

### Fejlmeddelelse: Unsupported media size. Job was cancelled. Press OK (Ikke understøttet medieformat. Jobbet annulleret. Tryk på OK).

Printeren kan ikke bruge det papirformat, der er lagt i papirbakken. Tryk på **OK**, og ilæg derefter et understøttet papirformat i stedet for. Du kan se en liste over understøttede papirformater under Printerspecifikationer.

#### Fejlmeddelelse: Automatic paper sensor failed (fejl ved automatisk papirsensor).

Fejl ved automatisk papirtypesensor. Den automatiske papirsensor er blokeret eller beskadiget. Prøv at placere printeren uden for direkte sollys. Tryk derefter på **OK**, og forsøg at udskrive igen. Hvis dette ikke virker, kan du gå til www.hp.com/support eller kontakte Kundepleje.

## Fejlmeddelelse: Photo tray is engaged. Disengage it and press OK (Fotobakken er tilkoblet. Frakobl den, og tryk på OK).

Printeren forsøger at udskrive på papir i den primære papirbakke, men fotobakken er tilkoblet. Frakobl fotobakken ved at trække fotobakkeskyderen ind mod dig.

#### Blækpatronfejl

Før du kontakter HP Kundepleje, bedes du læse dette afsnit med tip til fejlfinding eller besøge vores onlinesupport på www.hp.com/support.

#### Fejlmeddelelse: Cartridge failed (Blækpatronsvigt).

Den angivne blækpatron kan være gammel eller beskadiget. Prøv at gøre følgende:

- 1 Fjern patronen, og installer den igen. Yderligere oplysninger finder du under Indsætning af blækpatroner.
- 2 Hvis dette ikke fungerer, skal du udskifte patronen.

#### Fejlmeddelelse: Cartridge failed. Replace it, or remove it to print using inkbackup printing mode (Blækpatronsvigt. Udskift patronen, eller fjern den for at udskrive med reserveblækfunktionen).

Den angivne blækpatron kan være gammel eller beskadiget. Prøv at gøre følgende:

- 1 Fjern patronen, og installer den igen. Yderligere oplysninger finder du under Indsætning af blækpatroner.
- 2 Hvis dette ikke fungerer, skal du udskifte patronen. Du kan også udskrive med reserveblækfunktionen, Ink-Backup Printing Mode, hvis du fjerner den beskadigede patron.

Fejlmeddelelse: One or more cartridges have failed. Please remove all cartridges. Reinsert them one at a time, closing the main door each time, to see which cartridges have failed (En eller flere blækpatroner svigter. Fjern alle patroner. Genindsæt dem enkeltvis, og luk hoveddækslet hver gang for at se, hvilken patron der svigter).

En blækpatron er gammel eller beskadiget. Følg nedenstående fremgangsmåde for at teste begge blækpatroner og se, om en eller begge svigter:

- 1 Fjern alle blækpatroner.
- 2 Genindsæt en af blækpatronerne i dens holder.
- 3 Luk hoveddækslet. Hvis det angives på printerskærmen, at den indsatte blækpatron har svigtet, skal du udskifte den.
- 4 Fjern blækpatronen, og gentag derefter trin 2-3 med de ikke-testede blækpatroner.

Fejlmeddelelse: Color cartridge not compatible. Use appropriate HP cartridge (Farvepatron er ikke kompatibel. Brug en korrekt HP-blækpatron). –ELLER– Photo cartridge not compatible. Use appropriate HP cartridge (Fotopatron er ikke kompatibel. Brug en korrekt HP-blækpatron). –ELLER– Right cartridge not compatible. Use appropriate HP cartridge (Højre patron er ikke kompatibel. Brug en korrekt HP-blækpatron).

Du har indsat en blækpatron, som ikke kan bruges sammen med printeren. Udskift blækpatronen med en patron, der er kompatibel med printeren. Yderligere oplysninger finder du under Indsætning af blækpatroner.

Fejlmeddelelse: Color Cartridge is not installed correctly. Please remove and reinsert it (Farvepatronen er ikke installeret korrekt. Tag den ud, og sæt den i igen). –ELLER– Photo Cartridge is not installed correctly. Please remove and reinsert it (Fotopatronen er ikke installeret korrekt. Tag den ud, og sæt den i igen). –ELLER– Cartridge is not installed correctly. Please remove and reinsert it (Patronen er ikke installeret korrekt. Tag den ud, og sæt den i igen).

Den angivne blækpatron er ikke installeret korrekt. Tag blækpatronen ud, og installer den igen. Yderligere oplysninger finder du under Indsætning af blækpatroner.

Fejlmeddelelse: Color Cartridge is missing (Der mangler en farvepatron). – ELLER– Photo Cartridge is missing (Der mangler en fotopatron). –ELLER– Cartridge is missing. Please install and snap cartridge in completely (Der mangler en patron). Installer patronen, og sørg for, at den går ordentligt på plads).

Den angivne blækpatron er ikke installeret. Installer blækpatronen ved hjælp af instruktionerne i Indsætning af blækpatroner.

Fejlmeddelelse: Color Cartridge is low on ink (Farvepatronen er ved at løbe tør for blæk). –ELLER– Photo Cartridge is low on ink (Fotopatronen er ved at løbe tør for blæk). –ELLER– Cartridge is low on ink. You may need to replace it soon, or remove it to print using ink-backup printing mode (Patronen er ved at løbe tør for blæk. Udskift patronen, eller fjern den for at udskrive med reserveblækfunktionen).

Blækniveauet i den angivne blækpatron er lavt. Udskift blækpatronen. Yderligere oplysninger finder du under Indsætning af blækpatroner.

# Fejlmeddelelse: One or more cartridges have failed (En eller flere blækpatroner svigter).

En eller flere af blækpatronerne svigter. Udskift de pågældende patroner med nye HPblækpatroner. Yderligere oplysninger finder du under Indsætning af blækpatroner.

# Fejlmeddelelse: One or more cartridges are not compatible (En eller flere patroner er inkompatible).

En eller flere af blækpatronerne er ikke HP-blækpatroner. Udskift de patroner, som ikke er fra HP, med understøttede HP-blækpatroner. Yderligere oplysninger finder du under Indsætning af blækpatroner.

### Fejlmeddelelse: One or more cartridges are not installed correctly (En eller flere patroner er ikke installeret korrekt).

En eller flere af blækpatronerne er ikke installeret korrekt. Tag de blækpatroner ud, som ikke er installeret korrekt, og geninstaller dem derefter ud fra beskrivelserne i Indsætning af blækpatroner.

### Fejlmeddelelse: One or more cartridges are low on ink (En eller flere patroner er ved at løbe tør for blæk).

Blækniveauet er lavt i en eller flere af blækpatronerne. Udskift de pågældende blækpatroner med nye, fabrikspåfyldte HP-blækpatroner. Yderligere oplysninger finder du under Indsætning af blækpatroner.

# Fejlmeddelelse: Cartridge service station is stuck (Blækpatronservicestationen sidder fast).

Noget blokerer blækpatronservicestationens gang. Blækpatronservicestationen findes under blækpatronholderen, når printeren er inaktiv. Fjern blokeringen ved at følge nedenstående fremgangsmåde:

- 1 Løft topdækslet for at få adgang til blækpatronerne.
- 2 Fjern det, der blokerer blækpatronservicestationens gang.
- 3 Luk topdækslet.
- 4 Tryk på knappen **OK** for at fortsætte.

#### Fejlmeddelelse: Print cartridge cradle is stuck. Clear jam then press OK (Holderen til blækpatronen sidder fast. Fjern blokeringen, og tryk derefter på OK).

Følg nedenstående trin for at fjerne eventuelle blokeringer i blækpatronholderens gang:

- 1 Løft topdækslet for at få adgang til blækpatronerne.
- 2 Fjern eventuelle blokeringer i patronholdergangen.
- 3 Luk topdækslet.
- 4 Tryk på knappen **OK** for at fortsætte.

Den aktuelle side skubbes ud, og udskriftsjobbet fortsættes på det næste tilgængelige ark papir.

#### Fejlmeddelelse: Top cover is open (Topdækslet er åbent).

Luk printerens topdæksel.

#### Hukommelseskortfejl

Før du kontakter HP Kundepleje, bedes du læse dette afsnit med tip til fejlfinding eller besøge vores onlinesupport på www.hp.com/support.

# Fejlmeddelelse: Photo is missing (Der mangler et foto). –ELLER– Some photos are missing (Der mangler nogle fotos).

Printeren kan enten ikke læse filen på hukommelseskortet, eller også er filen blevet slettet ved en fejl, eller der mangler en eller flere filer, som skulle have været udskrevet, på hukommelseskortet. Prøv at gemme fotoene på computeren ved hjælp af det digitale kamera frem for hukommelseskortet. Hvis der mangler et foto, kan du være kommet til at slette det fra kortet.

Fejlmeddelelse: Card access error. Job was cancelled. See computer for details. Press OK (Kortadgansfejl. Job annulleret. Se computer for at få flere oplysninger. Tryk på OK). –ELLER– File directory structure is corrupted (Der er fejl i filbiblioteksstrukturen). –ELLER– Card may be damaged. Job was cancelled. See computer for details. Press OK (Kortet kan være defekt. Job annulleret. Se computer for at få flere oplysninger. Tryk på OK).

Printeren kan ikke læse dataene på hukommelseskortet og kan ikke udskrive eller gemme job. Dataene kan være beskadigede, eller der kan være et fysisk problem med hukommelseskortet. Prøv at gøre følgende:

- Gem filerne på computeren ved at trykke på Save (gem) og åbne dem derfra.
- Hvis dette ikke fungerer, skal du bruge et nyt hukommelseskort eller omformatere hukommelseskortet fra det digitale kamera. Fotos på hukommelseskortet vil gå tabt.
- Hvis dette ikke løser problemet, kan fotofilerne være beskadigede eller ulæselige.
   Før du kontakter Kundepleje, kan du prøve med et andet hukommelseskort for at finde ud af, om det er printeren eller hukommelseskortet, der svigter

#### Fejlmeddelelse: Can not print photos (Kan ikke udskrive fotos).

Mere end 10 fotos, som skulle have være udskrevet, kan være beskadigede, mangle eller har en filtype, der ikke understøttes. Oplysninger om understøttede filtyper finder du under Printerspecifikationer. Prøv at gøre følgende:

- Prøv at gemme fotoene på computeren fra det digitale kamera snarere end fra hukommelseskortet.
- Gem filerne på computeren ved at trykke på Save (gem), og udskriv fra computeren.
- Udskriv en fotoindeksside, og vælg fotoene igen. Yderligere oplysninger finder du under Afgørelse af, hvilke fotos der skal udskrives.

# Fejlmeddelelse: Card is locked. Can not access card (Kort er låst. Kan ikke åbne kortet).

Printeren kan ikke læse hukommelseskortet, fordi det er beskyttet med en adgangskode. Følg nedenstående fremgangsmåde:

- 1 Tag hukommelseskortet ud af printeren.
- 2 Indsæt hukommelseskortet i den enhed, du oprindeligt brugte til at gemme adgangskoden på hukommelseskortet.
- 3 Fjern adgangskoden fra hukommelseskortet med den samme software, som du brugte til at gemme adgangskoden.

- 4 Tag hukommelseskortet ud, og indsæt det igen i printerens slot til hukommelseskort.
- 5 Prøv at udskrive igen.

# Fejlmeddelelse: Card is not fully inserted. Push card in a little more (Kortet er ikke helt på plads. Skub kortet en smule længere ind).

Printeren kan registrere hukommelseskortet, man kan ikke læse det. Skub forsigtigt hukommelseskortet ind i dets slot, indtil det stopper. Yderligere oplysninger finder du under Indsætning af et hukommelseskort.

# Fejlmeddelelse: Use only 1 card at a time. Please remove a memory card (Brug kun 1 kort ad gangen. Fjern et hukommelseskort).

Der er mindst indsat to forskellige typer hukommelseskort i printeren samtidig, eller der er indsat et hukommelseskort, og samtidig tilsluttet et digitalt kamera til kameraporten. Tag hukommelseskortene ud, eller frakobl kameraet, indtil der kun er ét kort i printeren eller tilsluttet ét kamera.

# Fejlmeddelelse: Card was removed. Job was cancelled. Press OK (Kortet er fjernet. Job annulleret. Tryk på OK).

Du har taget et hukommelseskort ud af printeren, mens printeren var i gang med at udskrive en fil fra hukommelseskortet eller gemme filer på computeren. Følg nedenstående fremgangsmåde:

- 1 Tryk på knappen OK.
- 2 Genindsæt hukommelseskortet, og udskriv valgte fotos eller gemte filer igen. Hukommelseskortet skal blive i printeren, indtil udskrifts- eller lagringsjobbet er udført.

Du kan undgå at beskadige hukommelseskort fremover, hvis du lader dem sidde i deres slot i printeren, mens de er i brug. Yderligere oplysninger finder du under Fjernelse af et hukommelseskort.

# Fejlmeddelelse: Camera selections (DPOF) file has error (Der er en fejl på kameraets valgfil (DPOF-fil).

Printeren kan ikke læse en DPOF-fil på grund af ødelagte data eller en fejl på hukommelseskortet. Vælg fotoene igen fra printerens kontrolpanel. Yderligere oplysninger finder du under Udskrivning af fotos fra et hukommelseskort eller et USB flash-drev.

# Fejlmeddelelse: Some camera-selected photos are not on card (Nogle af de kameravalgte fotos er ikke på kortet).

Nogle af de fotos, kameraet har valgt, mangler eller er blevet slettet. Prøv at gøre følgende:

- Kontroller, at du ikke ved en fejl har slettet fotoet fra hukommelseskortet.
- Vælg fotoene igen fra det digitale kamera.
- Udskriv en ny fotoindeksside for at se det indeksnummer, der er tilknyttet hvert foto. Yderligere oplysninger finder du under Afgørelse af, hvilke fotos der skal udskrives.

#### Fejlmeddelelse: No new photos on card (Ingen nye fotos på kort).

Der er ingen nye fotos på hukommelseskortet, eller fotoene er allerede blevet udskrevet én gang. Vælg og udskriv de ønskede fotos.

#### Fejlmeddelelse: Cannot display this photo (Dette foto kan ikke vises).

Hukommelseskortet indeholder billedformater, som printeren ikke understøtter, eller også er filen beskadiget. Du kan se en liste over understøttede billedformater under Printerspecifikationer. Brug computeren, når du vil have adgang til fotoene. Oplysninger om at få adgang til fotos via computeren finder du under Udskrivning fra en computer.

### Fejlmeddelelse: Memory card in backwards. The black side should face up (Hukommelseskortet er sat omvendt i. Den sorte side skal vende opad).

Hukommelseskortet er indsat, så det vender på hovedet. Tag kortet ud, og indsæt det igen med metalkontakterne nedad. Yderligere oplysninger finder du under Indsætning af et hukommelseskort.

#### Fejlmeddelelse: E-mail error. Unable to send (E-mail-fejl. Kan ikke sende).

Det indsatte hukommelseskort er fuldt, eller det valgte fotokort kan ikke læses, når du prøver at sende det som e-mail med HP Instant Share. Fjern nogle af filerne fra hukommelseskortet for at frigøre plads, eller tag billedet igen.

#### Kontrolarkfejl

Før du kontakter HP Kundepleje, bedes du læse dette afsnit med tip til fejlfinding eller besøge vores onlinesupport på www.hp.com/support.

# Fejlmeddelelse: Could not read proof sheet. Scan cancelled. Please print a new proof sheet. Press OK (Kunne ikke læse kontrolark. Scanning annulleret. Udskriv et nyt kontrolark. Tryk på OK).

Kontrolarket er udtværet eller har spredte mærker. Udskriv et nyt kontrolark. Yderligere oplysninger finder du under Afgørelse af, hvilke fotos der skal udskrives.

#### Fejlmeddelelse: Can not detect the proof sheet. Scan cancelled. Please reinsert and rescan. Press OK (Kan ikke finde kontrolarket. Indsæt det igen, og scan igen. Tryk på OK).

Du kan have lagt kontrolarket i med udskriftssiden opad. Følg nedenstående fremgangsmåde:

- 1 Indsæt kontrolarket i den primære papirbakke med udskriftssiden nedad
- 2 Prøv at scanne igen.

#### Fejlmeddelelse: Multiple number of copies selected. Scan cancelled. Please print a new proof sheet and select one choice for number of copies. Press OK (Der er valgt flere antal kopier. Scanning annulleret. Udskriv et nyt kontroark, og marker ét antal kopier. Tryk på OK).

Du har udfyldt mere end én cirkel for antal kopier nederst på kontrolarket. Udskriv et nyt kontrolark, og prøv igen.

# Fejlmeddelelse: Multiple layouts selected. Scan cancelled. Please print a new proof sheet and select one choice for layout. Press OK (Der er valgt forskellige layout.Scanning annulleret. Udskriv et nyt kontrolark, og marker et valgt til layout. Tryk på OK).

Du har udfyldt mere end én layoutcirkel nederst i kontrolarket. Følg nedenstående fremgangsmåde:

1 Udskriv et nyt kontrolark.
- 2 Udfyld cirklen helt for at vælge et af de syv layout.
- 3 Prøv at scanne kontrolarket igen.

# Fejlmeddelelse: No images selected. Please select the images to be printed and rescan proof sheet. Press OK (Der er ingen billeder valgt. Marker billederne, der skal udskrives, og scan kontrolarket igen. Tryk på OK).

Du har ikke udfyldt cirklerne i kontrolarket under de fotos, der skal udskrives, eller også har du ikke udfyldt cirklerne helt. Følg nedenstående fremgangsmåde:

- Følg fremgangsmåden på kontrolarket for at vælge de fotos, der skal udskrives, og prøv igen.
- Hvis du vil opnå de bedste resultater, skal du sørge for at udfylde cirklerne helt.

# Fejlmeddelelse: Number of copies not selected. Please select a number of copies and rescan proof sheet. Press OK (Der er ikke valgt antal af kopier. Vælg et antal af kopier, og scan kontrolarket igen. Tryk på OK).

Du har ikke udfyldt cirklerne på kontrolarket, som angiver antallet af kopier af de fotos, der skal udskrives. Du kan vælge en, to eller tre kopier af dine fotos ad gangen. Udfyld cirklen helt under et af ikonerne nederst til venstre i kontrolarket. Printeren udskriver det ønskede antal af de fotos, du har valgt.

# Fejlmeddelelse: Layout not selected. Please select a layout and rescan proof sheet. Press OK (Der er ikke valgt layout. Vælg et layout, og scan kontrolarket igen. Tryk på OK).

Du har ikke udfyldt en layoutcirkel nederst i kontrolarket under det layout, du vil bruge til dine fotos. Udfyld cirklen helt under et af de syv layoutikoner nederst i kontrolarket. Printeren udskriver fotoene med det pågældende layout.

### Fejlmeddelelse: Card contents do not match proof sheet. Scan cancelled. Please print a new proof sheet. Press OK (Kortindholdet passer ikke til kontrolarket. Scanning annulleret. Udskriv et nyt kontrolark. Tryk på OK).

Det indsatte kort er ikke det samme som det, du brugte til at udskrive kontrolarket med. Tag kortet ud, og sæt det kort, du brugte til at udskrive kontrolarket med, i igen.

### Computerudskrivningsfejl

Før du kontakter HP Kundepleje, bedes du læse dette afsnit med tip til fejlfinding eller besøge vores onlinesupport på www.hp.com/support.

# Fejlmeddelelse: Printer memory is full. Job was cancelled. Press OK (Printerhukommelsen er ful. Job annulleret. Tryk på OK).

Der opstod et problem, da printeren skulle gemme filer på computeren. Prøv at gøre følgende:

- Ryd printerens hukommelse ved at deaktivere printeren, og aktiver den derefter igen.
- Udskriv færre fotos ad gangen.
- Gem fotoene på computeren, og udskriv dem derfra.
- Gem filerne på computeren ved hjælp af en hukommelseskortlæser, og udskriv derefter fra computeren.

# Fejlmeddelelse: Computer is not connected. To save photos...connect printer to computer. Press OK (Computeren er ikke tilsluttet. Sådan gemmes fotos... slut

printeren til computeren. Tryk på OK). –ELLER– Communication error. Check computer connection. Press OK (Kommunikationsfejl. Kontroller computertilslutningen. Tryk på OK). –ELLER– Data was not received. Check computer connection. Press OK to continue (Der blev ikke modtaget data. Kontroller computertilslutningen. Tryk på OK for at fortsætte. –ELLER– No response from computer (Computeren svarer ikke).

Printeren kommunikerer ikke korrekt med computeren. Det kan skyldes, at en printerdriver ikke fungerer, eller at et kabel sidder løst. Kontroller, at USB-kablet er tilsluttet korrekt til computeren og til USB-porten bag på printeren. Hvis kablet sidder korrekt, skal du kontrollere, at printersoftwaren er installeret.

### Netværks- og HP Instant Share-fejl

Før du kontakter HP Kundepleje, bedes du læse dette afsnit med tip til fejlfinding eller besøge vores onlinesupport på www.hp.com/support. Du kan også finde hjælp til at slutte printeren til en netværk ved at gå til hjemmesiden for printerens integrerede webserver. Se Sådan får du adgang til Hjælpen til den integrerede webserver.

# Fejlmeddelelse: HP Instant Share service not set up (Tjenesten HP Instant Share er ikke konfigureret).

Der opstod et problem med printeren, da der blev trykket på knappen HP Instant Share. Prøv at gøre følgende:

Gå hen til computeren, indsæt cd'en med printersoftwaren, og installer HP Instant Share.

# Fejlmeddelelse: Disconnected from service (Forbindelsen til tjenesten er afbrudt).

Forbindelsen til tjenesten HP Instant Share blev afbrudt. Tryk på HP Instant Share, og vælg Receive (modtag) for at genoprette forbindelsen.

### Fejlmeddelelse: No destinations set up (Der er ikke angivet nogen destinationer).

Gå hen til computeren, angiv en eller flere destinationer i HP Image Zone, og prøv derefter igen. Se HP Image Zone Hjælp på skærmen.

# Fejlmeddelelse: No HP Instant Share collections found (Der blev ikke fundet nogen HP Instant Share-samlinger).

Du har ikke modtaget nogen HP Instant Share-filer. Prøv igen senere.

# Fejlmeddelelse: The HP Image Zone software not installed on computer (HP Image Zone-softwaren er ikke installeret på computeren).

Installer HP Image Zone-softwaren, og prøv igen.

### Fejlmeddelelse: Network not connected (netværket er ikke tilsluttet).

Printeren kan ikke finde netværket. Kontroller, at Ethernet-kablet er korrekt sluttet til Ethernet-porten og netværket. Hvis netværket kræver, at du bruger en IP-adresse for en proxyserver, skal du skabe adgang til den integrerede webserver og angive proxyserverindstillingerne. Se Brug af den integrerede webserver.

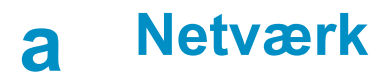

Nedenstående vejledning beskriver, hvordan du installerer HP Photosmart 8400 series-printeren på et Ethernet-netværk (kabelnetværk). En kabeltilslutning gør det muligt for printeren at kommunikere med computere via en router, hub eller switch. Du skal have en internetadgang via bredbånd for at få fuldt udbytte af printerens funktionssæt.

Bemærk! Se den installationsvejledning, der lå i pakken, for at få oplysninger om USBinstallation.

Når du konfigurerer printeren på et netværk, viser printerskærmen et af to Ethernetforbindelsesikoner for at angive statusen for forbindelsen:

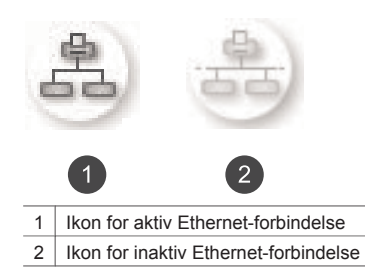

Før du fortsætter med dette afsnit, skal du kontrollere, at du allerede har konfigureret kabelnetværket. Se dokumentationen, der fulgte med netværkshardwaren. Kontroller også, at du har konfigureret printeren som beskrevet i den installationsvejledning, der lå i pakken.

# Grundlæggende om netværk (Windows og Macintosh)

Netværk gør det muligt for netværksenheder, f.eks. computere og printere, at kommunikere med hinanden. Et kabel- eller Ethernet-netværk er den mest almindelige type netværk på kontorer og i hjemmet.

Netværksadapteren i printeren understøtter både 10 Mbps og 100 Mbps Ethernet-netværk. For at slutte printeren til et netværk skal du bruge et Ethernet-kabel af typen CAT-5 med et RJ-45stik. Dette er ikke det samme som et USB-kabel.

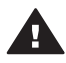

**Forsigtig!** Selvom RJ-45-stikket på et CAT-5-kabel ligner et almindeligt telefonstik, er det ikke det samme. Brug aldrig en almindelig telefonledning til at slutte printeren til et Ethernet-netværk. Det kan beskadige printeren og andre netværksenheder.

Følgende illustration viser et eksempel på printeren i et netværk med flere computere via en netværkshub, -switch eller -router. Et kabel- eller et DSL-modem forbinder hubben og alle netværksenhederne til internettet via bredbånd.

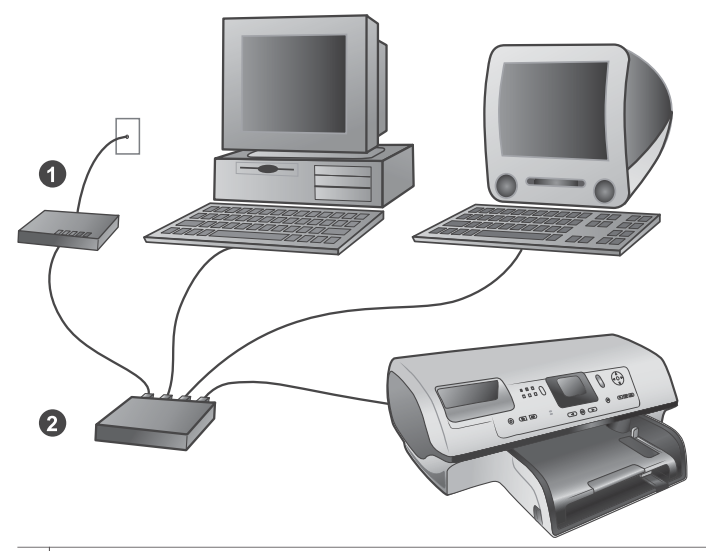

- 1 Kabel- eller DSL-modem, der slutter netværksenhederne til internetadgang via bredbånd
- 2 Et netværksadgangspunkt (hub, switch eller router) som alle enhederne er tilsluttet via Ethernet-kabler

Netværksenheder sluttes til hinanden via en centralenhed. De mest almindelige typer omfatter:

- **Hubber**: En enkel, billig netværksenhed, der gør det muligt for flere computere at kommunikere med hinanden eller dele en fælles printer. Hubber er passive. De giver blot mulighed for, at der kan kommunikeres mellem andre enheder.
- Switches: Switches minder om hubber, men kan undersøge de oplysninger, der sendes mellem enheder, og udelukkende sende oplysningerne videre til den korrekte enhed. De kan mindske båndbreddebrug på et netværk og hjælpe det til at køre mere effektivt.
- Routere: Routere eller gateways forbinder både enheder og netværk. Det er almindeligt at bruge dem til at slutte flere hjemmecomputere på et netværk til internettet. Routere har også ofte en indbygget firewall, som kan hjælpe til at beskytte et hjemmenetværk mod uautoriseret adgang.
- **Bemærk!** Specifikke oplysninger om opsætning og konfiguration af hardwaren på dit netværk finder du i den dokumentation, der fulgte med hardwaren.

### Internetforbindelse

Hvis netværket er sluttet til internettet via en router eller gateway, anbefales det, at du bruger en router eller gateway, der understøtter DHCP (Dynamic Host Configuration Protocol). En gateway med DHCP-understøttelse administrerer en gruppe reserverede IP-adresser, som den tildeler dynamisk efter behov. Se dokumentationen, der fulgte med routeren eller gatewayen.

### Anbefalede netværkskonfigurationer

Følgende netværkskonfigurationer understøtter printeren. Afgør, hvilken type netværkskonfiguration du har, se derefter Tilslutning af printeren til netværket og Installation af printersoftwaren på en Windows-computer eller Installation af printersoftwaren på en Macintosh for at få en vejledning i, hvordan du slutter printeren til netværket og derefter installerer softwaren.

#### Ethernet-netværk uden internetadgang

Computerne og printerne kommunikerer med hinanden og danner et enkelt netværk via en hub. Ingen af netværksenhederne har adgang til internettet. Nogle printerfunktioner, f.eks. deling af fotos direkte fra printeren over internettet ved hjælp af HP Instant Share, virker ikke i denne konfiguration.

#### Ethernet-netværk med internetadgang via modem

Computerne og printerne kommunikerer med hinanden og danner et enkelt netværk via en hub. En af computerne har adgang til internettet via et modem og en opkaldskonto. Ingen af de andre netværksenheder, herunder printeren, har direkte adgang til internettet. Nogle printerfunktioner, f.eks. deling af fotos direkte fra printeren over internettet ved hjælp af HP Instant Share, virker ikke i denne konfiguration.

### Ethernet-netværk med internetadgang via bredbånd ved hjælp af en router

Printeren er sluttet til en router, der fungerer som en gateway mellem brugernetværket og internettet. Hele printerens funktionssæt, herunder deling af fotos over internettet, er tilgængelig, også selvom du ikke har adgang til en computer eller forbindelse til internettet. Dette er den ideelle netværkskonfiguration.

# Tilslutning af printeren til netværket

For at slutte printeren til et kabelnetværk er følgende nødvendigt:

- Et netværksadgangspunkt, f.eks. en hub, router eller switch med en åben port
- Et Ethernet-kabel af typen CAT-5 med et RJ-45-stik.
- Internetadgang via bredbånd (kun hvis du til have adgang til HP Instant Share direkte fra enheden. Yderligere oplysninger finder du under Tilslutning).
- Bemærk! 1 Du skal ikke slutte printeren direkte til en computer med et Ethernet-kabel. Peer-topeer-netværk understøttes ikke.
- Bemærk! 2 Når du har sluttet printeren til netværket som beskrevet i dette afsnit, skal du installere printersoftwaren. Se Installation af printersoftwaren på en Windowscomputer eller Installation af printersoftwaren på en Macintosh.

#### Sådan sluttes printeren til netværket

1 Sæt Ethernet-kablet i bag på printeren.

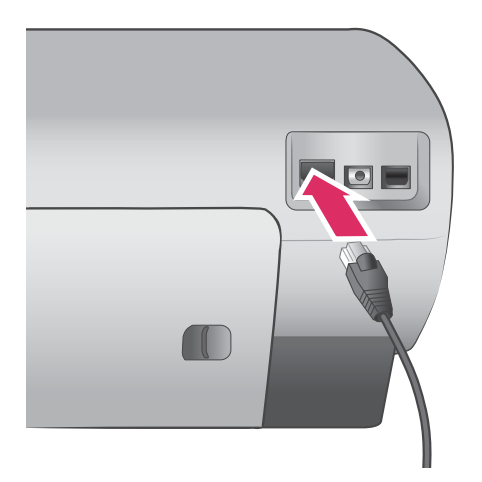

2 Slut Ethernet-kablet til en tom port på hubben, routeren eller switchen.

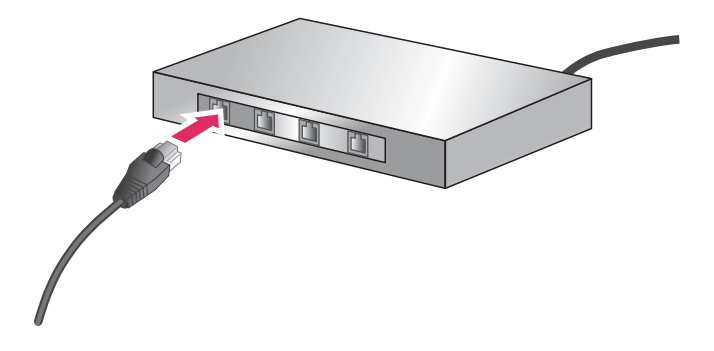

Når du har sluttet printeren til netværket, skal du installere printersoftwaren. Du kan ikke udskrive fra en computer, før du har udført softwareinstallationen.

- Installation af printersoftwaren på en Windows-computer
- Installation af printersoftwaren på en Macintosh

# Installation af printersoftwaren på en Windows-computer

Bemærk! Konfigurer printeren som angivet i den installationsvejledning, der lå i pakken.

Installationstiden kan være på mellem 20 minutter (Windows XP) og 1 time (Windows 98), afhængig af mængden af ledig plads på harddisken og computerens processorhastighed. Kontroller, at du allerede har sluttet printeren til netværket med et Ethernet-kabel, før du starter installationen.

- Bemærk! Printersoftwaren skal som beskrevet i dette afsnit være installeret på alle de netværkscomputere, hvorfra du vil udskrive til Photosmart 8400 series-printeren. Efter endt installation er udskrivning identisk med udskrivning via en USB-forbindelse.
- Tip! Brug ikke funktionen **Tilføj printer** i Windows Kontrolpanel til at installere printersoftwaren. Du skal bruge HP-installationsprogrammet til at installere printeren korrekt på et netværk.

### Sådan installeres printersoftwaren

- Udskriv en netværkskonfigurationsside. Du kan få brug for oplysningerne i denne rapport, hvis installationsprogrammet ikke kan finde printeren.
   Se Udskrift af en netværkskonfigurationsside.
- 2 Indsæt cd'en med HP Photosmart-printersoftwaren i computerens cd-rom-drev.
- 3 Klik på **Next (næste)**, og følg vejledningen i installationsprogrammet for at kontrollere og forberede systemet samt installere drivere, plug-ins og software. Dette tager nogle minutter.

4 Marker Through the network (via netværket) på skærmen Connection Type (forbindelsestype), og klik derefter på Next (næste). Skærmen Searching (søger) vises, mens installationsprogrammet søger efter printeren på netværket.

### Hvis skærmen Printer Found (printer fundet) vises, skal du gøre følgende:

- a Kontroller, at printerbeskrivelsen er korrekt. (Brug konfigurationssiden til at kontrollere printerens navn og hardwareadresse. Se Udskrift af en netværkskonfigurationsside).
- b Hvis printerbeskrivelsen er korrekt, skal du vælge Yes, install this printer (ja, installer printeren) og derefter klikke på Next (næste).
  Hvis der bliver fundet mere end en printer på netværket, skal du vælge
  HP Photosmart 8400 series som den enhed, der skal konfigureres og installeres, og derefter klikke på Next (næste). Hvis der er mere end en HP Photosmart 8400 series-printer på netværket, skal du bruge den hardwareadresseenhed (MAC), der er anført på netværkskonfigurationssiden, til at identificere den bestemte HP Photosmart 8400 series-printer, du vil installere.

Hvis skærmen Check Cable Connection (kontroller kabelforbindelse) vises, skal du gøre følgende:

- a Følg vejledningen på skærmen, og vælg Specify a printer by address (angiv en printer med adressen), og klik derefter på Next (næste).
- b Indtast det nummer på hardwareadressen (MAC), der er anført på netværkskonfigurationssiden, på skærmen Specify Printer (angiv printer) i feltet Hardware Address (MAC) (hardwareadresse (MAC)).
   Eksempel: 02bad065cb97 MAC står for Media Access Control, en hardwareadresse, der identificerer printeren på netværket.
- Angiv den IP-adresse, der er anført på netværkskonfigurationssiden, i feltet IP
   Address (IP-adresse), og klik derefter på Next (næste).
   Eksempel: 169.254.203.151
- d Når skærmen Printer Found (printer fundet) vises, skal du vælge Yes, install this printer (ja, installer printeren) og derefter klikke på Next (næste).
- e På skærmen Confirm Settings (bekræft indstillinger) skal du klikke på Next (næste).
- f Følg vejledningen på skærmen.
- 5 Når du bliver bedt om det, skal du klikke på **Finish (udfør)** for at afslutte installationen.

# Installation af printersoftwaren på en Macintosh

Bemærk! Konfigurer printeren som angivet i den installationsvejledning, der lå i pakken.

Installationstiden kan være på 3-4 minutter, afhængig af dit operativsystem, mængden af ledig plads på harddisken og Macintosh-computerens processorhastighed. Kontroller, at du allerede har sluttet printeren til netværket med et Ethernet-kabel, før du starter installationen. Hvis du allerede har installeret denne printer på en USB-forbindelse, skal du ikke følge denne vejledning for at udføre en netværksinstallation. Se i stedet Sådan ændres en USB-forbundet printer til at blive netværksforbundet.

Bemærk! Printersoftwaren skal som beskrevet i dette afsnit være installeret på alle de netværkscomputere, hvorfra du vil udskrive til Photosmart 8400 series-printeren. Efter endt installation er udskrivning identisk med udskrivning til en printer, der er tilsluttet via et USB-kabel.

### Sådan installeres printersoftwaren

- 1 Indsæt cd'en med HP Photosmart-printersoftwaren i Macintosh-computerens cd-rom-drev.
- 2 Dobbeltklik på cd-ikonet på skrivebordet.
- 3 Dobbeltklik på ikonet for installationsprogrammet Dialogboksen Authenticate (godkend) vises.
- 4 Indtast det **Navn** og den **Adgangskode**, der bruges til at administrere din Macintosh, og klik derefter på **OK**.
- 5 Følg vejledningen på skærmen.
- 6 Når vinduet HP Photosmart Install (HP Photosmart Installation) vises, skal du vælge Easy Install (nem installation) og derefter klikke på Install (installer).
- 7 Klik på fanen Network (netværk) i vinduet Select Printer (vælg printer). Installationsprogrammet søger efter printere på netværket.

### Hvis printeren findes, skal du gøre følgende:

- a Vælg HP Photosmart 8400 series-printeren i vinduet **Select Printer (vælg printer)**, og klik på **Utilities (funktioner)**.
- b Følg vejledningen på skærmen for at registrere printeren.

### Hvis printeren ikke findes, skal du gøre følgende:

- a Udskriv en netværkskonfigurationsside, og find IP-adresseposten på siden.
- b Kontroller, at printeren er sluttet til netværket ved hjælp af den korrekte Ethernetkabeltype, CAT-5. Se Tilslutning af printeren til netværket.

- c Klik på Find, indtast IP-adressen, og klik derefter på Save (gem).
- d Vælg HP Photosmart 8400 series-printeren i vinduet **Select Printer (vælg printer)**, og klik på **Utilities (funktioner)**.
- e Følg vejledningen på skærmen for at registrere printeren.
  - Bemærk! Nogle browsere virker muligvis ikke sammen med onlineregistreringen. Hvis du støder på problemer, kan du enten prøve med en anden browser eller springe dette trin over.
- 8 Vælg printeren i dialogboksen **Print (udskriv)**. Hvis printeren ikke findes på listen, skal du klikke på **Edit Printer List (rediger printerliste)** for at tilføje printeren.
- 9 Klik på Add (tilføj) i vinduet Printer List (printerliste).
- 10 Vælg Rendezvous på rullelisten.
- 11 Marker printeren på listen, og klik derefter på knappen Add (tilføj). Det var det. Du er færdig!

### Sådan ændres en USB-forbundet printer til at blive netværksforbundet

- 1 Slut printeren til netværket. Se Tilslutning af printeren til netværket.
- 2 Udskriv en netværkskonfigurationsside, og find IP-adresseposten.
- 3 Åbn en webbrowser, og indtast IP-adressen for at få adgang til printerens integrerede webserver. Yderligere oplysninger om den integrerede webserver finder du i afsnittet Brug af den integrerede webserver.
- 4 Klik på fanen Networking (netværk).
- 5 Klik på **mDNS** i programområdet til venstre.
- 6 Indtast et entydigt navn (maks. 63 tegn) i feltet mDNS Service Name (navn på mDSNtjeneste).
- 7 Klik på Apply (anvend).
- 8 Vælg printeren i dialogboksen **Print (udskriv)**. Hvis printeren ikke findes på listen, skal du klikke på **Edit Printer List (rediger printerliste)** for at tilføje printeren.
- 9 Klik på Add (tilføj) i vinduet Printer List (printerliste).
- 10 Vælg Rendezvous på rullelisten.
- 11 Marker printeren på listen, og klik derefter på knappen Add (tilføj).

# Brug af den integrerede webserver

Den integrerede webserver i printeren gør det muligt at administrere netværksprinteren på en enkelt måde. Når du bruger en webbrowser på en Windows- eller Macintosh-computer, kan du kommunikere med printeren via netværket for at:

- Kontrollere printerstatus og omtrentlige blækniveauer
- Se netværksstatistik
- Tilpasse printernetværkskonfigurationen ved f.eks. at angive en proxyserver, et DSN-navn eller manuelt indtaste en IP-adresse
- Begrænse adgang til konfigurationssider
- Bestille varer
- Gå til HP's websted for at få support

### Sådan får du adgang til den integrerede webservers hjemmeside

- 1 Udskriv en netværkskonfigurationsside. Se Udskrift af en netværkskonfigurationsside.
- 2 Indtast den IP-adresse for printeren, der er anført på netværkskonfigurationssiden, i browserens adressefelt.

Eksempel på IP-adresse: 10.0.0.81

Den integrerede webservers hjemmeside vises.

Oplysninger om netværksbetingelser og den integrerede webserver, der ikke dækket af denne vejledning, finder du i Hjælpen til den integrerede webserver.

### Sådan får du adgang til Hjælpen til den integrerede webserver

- 1 Gå til den integrerede webservers hjemmeside. Se Sådan får du adgang til den integrerede webservers hjemmeside.
- 2 Klik på Help (hjælp) i området Other Links (andre links) på hjemmesiden.

# Udskrift af en netværkskonfigurationsside

Du kan udskrive en netværkskonfigurationsside fra printeren uden at være tilsluttet en computer. På konfigurationssiden findes nyttige oplysninger om printerens IP-adresse, netværksstatistik og andre netværksindstillinger. Du kan også få vist en oversigt over valgte netværksindstillinger på selve printeren.

#### Sådan udskrives en detaljeret netværkskonfigurationsside

- 1 Tryk på Menu på printeren.
- 2 Vælg Tools (værktøjer), og tryk derefter på OK.
- 3 Vælg Network (netværk), og tryk derefter på OK.
- 4 Vælg Print detailed report (udskriv detaljeret rapport), og tryk derefter på OK.

### Sådan får du vist en oversigt over netværksindstillinger

- 1 Tryk på Menu på printeren.
- 2 Vælg Tools (værktøjer), og tryk derefter på OK.
- 3 Vælg Network (netværk), og tryk derefter på OK.
- 4 Vælg Display summary (indstillingsoversigt), og tryk derefter på OK.

Tillæg a

# **b** Specifikationer

Dette afsnit indeholder en tabel over minimumsystemkravene til installation af HP Photosmartprintersoftwaren samt bestemte printerspecifikationer.

Du kan se en samlet liste over printerspecifikationer og systemkrav i HP Photosmart Printer Help på skærmen. Oplysninger om, hvordan du får vist HP Photosmart Printer Help på skærmen, finder du under Velkommen.

# **Systemkrav**

| Komponent       | Windows-pc, minimum                                                                                                    | Macintosh, minimum                                                                                                    |
|-----------------|----------------------------------------------------------------------------------------------------|----------------------------------------------------------------------------------------------------|
| Operativsystem  | Microsoft <sup>®</sup> Windows 98, 2000<br>Professional, ME, XP Home<br>og XP Professional                                                                                                    | Mac <sup>®</sup> OS X 10.1 til 10.3:                                                                                             |
| Processor       | Intel <sup>®</sup> Pentium <sup>®</sup> II (eller tilsvarende) eller højere                                                                                                    | G3 eller derover                                                                                                    |
| RAM             | 64 MB (128 MB anbefales)                                                                                                    | Mac OS 10.1 til 10.3: 128 MB                                                                                                    |
| Ledig diskplads | 500 MB                                                                                                    | 500 MB                                                                                                    |
| Videoskærm      | 800 x 600, 16-bit eller højere                                                                                                    | 800 x 600, 16-bit eller højere                                                                                                   |
| Cd-rom-drev     | 4 x                                                                                                    | 4 x                                                                                                    |
| Tilslutninger   | USB: Microsoft Windows 98,<br>2000 Professional, ME, XP<br>Home og XP Professional<br>Ethernet: Ethernet-porten<br>PictBridge: På<br>kameraporten på forsiden<br>Bluetooth: Valgfri<br>HP Bluetooth-trådløs adapter | USB: Porte på for- og<br>bagside (OS X 10.1 til 10.3)<br>Ethernet: Ethernet-porten<br>PictBridge: På<br>kameraporten på forsiden |
| Browser         | Microsoft Internet Explorer<br>5.5 eller nyere                                                                                                    | -                                                                                                    |

# Printerspecifikationer

| Kategori          | Specifikationer                                                                                                    |
|-------------------|----------------------------------------------------------------------------------------------------|
| Tilslutninger     | USB: Microsoft Windows 98, 2000 Professional, ME, XP<br>Home og XP Professional; Mac OS X 10.1 til 10.3<br>Ethernet                                 |
| Billedfilformater | JPEG Baseline<br>TIFF 24-bit RGB, ukomprimerede interleaved<br>TIFF 24-bit YCbCr, ukomprimerede interleaved<br>TIFF 24-bit RGB, packbit interleaved |

### Tillæg b

| (fortsat)                 |                                                                                 |
|---------------------------|---------------------------------------------------------------------------------|
| Kategori                  | Specifikationer                                                                 |
|                           | TIFF 8-bit grå, ukomprimerede/packbit                                           |
|                           | TIFF 8-bit farvepalet, ukomprimerede/packbit                                    |
|                           | TIFF 1-bit ukomprimerede/pakbit/1D Huffman                                      |
| Mediets størrelse         | Fotopapir 10 x 15 cm (4 x 6")                                                   |
|                           | Fotopapir med fane 10 x 15 cm med 1,25 cm fane (4 x 6" med 0,5" fane)           |
|                           | Kartotekskort 10 x 15 cm (4 x 6")                                               |
|                           | Hagaki-kort 100 x 148 mm (3,9 x 5,8")                                           |
|                           | A6-kort 105 x 148 mm (4,1 x 5,8")                                               |
|                           | L-størrelse-kort 90 x 127 mm (3,5 x 5")                                         |
|                           | L-størrelse-kort med fane 90 x 127 mm med 12,5 mm fane (3,5 x 5" med 0,5" fane) |
| Mediespecifikationer      | Anbefalet maksimumlængde: 356 mm (14")                                          |
|                           | Anbefalet maksimumtykkelse: 292 µm (11,5 mil)                                   |
| Mediestørrelser, standard | Fotopapir                                                                       |
|                           | 76 x 76 mm to 216 x 356 mm (3 x 3" til 8,5 x 14")                               |
|                           | Almindeligt papir                                                               |
|                           | Letter, 216 x 280 mm (8,5 x 11")                                                |
|                           | Legal, 216 x 356 mm (8,5 x 14")                                                 |
|                           | Executive, 190 x 254 mm (7,5 x 10")                                             |
|                           | A4, 210 x 297 mm (8,27 x 11,7")                                                 |
|                           | A5, 148 x 210 mm (5,8 x 8,3")                                                   |
|                           | B5, 176 x 250 mm (6,9 x 9,8")                                                   |
|                           | Kort                                                                            |
|                           | Hagaki, 100 x 148 mm (3,94 x 5,83")                                             |
|                           | L-størrelse, 90 x 127 mm (3,5 x 5")                                             |
|                           | L-størrelse med fane, 90 x 127 mm med 12,5 mm fane (3,5 x 5" med 0,5" fane)     |
|                           | Kartotek, 76 x 127 mm, 10 x 15 cm og 127 x 203 mm<br>(3 x 5", 4 x 6" og 5 x 8") |
|                           | A6, 105 x 148,5 mm (4,13 x 5,85")                                               |
|                           | Konvolutter                                                                     |
|                           | Nr. 9, 98,4 x 225,4 mm (3,875 x 8,875")                                         |
|                           | Nr. 10, 105 x 240 mm (4,125 x 9,5")                                             |
|                           | A2 Invitation, 110 x 146 mm (4,375 x 5,75")                                     |
|                           | DL, 110 x 220 mm (4,33 x 8,66")                                                 |
|                           | C6, 114 x 162 mm (4,5 x 6,4")                                                   |
|                           | Brugerdefineret                                                                 |
|                           | 76 x 127 mm til 216 x 356 mm (3 x 5" til 8,5 x 14")                             |
|                           | Transparenter og etiketark                                                      |

| (fortsat)                                           |                                                                                                    |  |
|-----------------------------------------------------|----------------------------------------------------------------------------------------------------|--|
| Kategori                                            | Specifikationer                                                                                                    |  |
|                                                     | Letter, 216 x 280 mm (8,5 x 11")<br>A4, 210 x 297 mm (8,27 x 11,7")                                                                                                    |  |
| Medietyper                                          | Papir (almindeligt, inkjet, foto og banner)<br>Konvolutter<br>Transparenter<br>Etiketter<br>Kort (kartotek, lykønskning, Hagaki, A6, L-størrelse)<br>Overføringspapir                                                                                                    |  |
| Hukommelseskort                                     | CompactFlash, type I og II<br>Microdrive<br>MultiMediaCard<br>Secure Digital<br>SmartMedia<br>Memory Sticks<br>xD-Picture Card<br>USB flash-drev (via kameraporten)                                                                                                    |  |
| Filformater, som understøttes<br>af hukommelseskort | Udskrivning: Se billedfilformaterne længere oppe i tabellen.<br>Lagring: Alle filformater                                                                                                    |  |
| Papirbakker                                         | Primær papirbakke<br>76 x 127 mm til 216 x 356 mm (3 x 5" til 8,5 x 14")<br>Fotobakke<br>10 x 15 cm (4 x 6") og Hagaki<br>Udskriftsbakke<br>Alle understøttede formater                                                                                                    |  |
| Papirbakkekapacitet                                 | Primær papirbakke100 ark almindeligt papir14 konvolutter20-40 kort (afhængigt af tykkelse)20 ark bannerpapir30 ark etiketter25 transparenter, overføringspapir eller fotopapirFotobakke25 ark fotopapirUdskriftsbakke50 ark almindeligt papir20 ark fotopapir, bannerpapir eller transparenter10 kort eller konvolutter25 ark etiketter eller overføringspapir |  |

### Tillæg b

| (fortsat)                 |                                                                                                    |
|---------------------------|----------------------------------------------------------------------------------------------------|
| Kategori                  | Specifikationer                                                                                                    |
| Strømforbrug              | Udskrivning: 15-45 W<br>Ledig: 5 W<br>Fra: 2 W                                                                                                    |
| Blækpatroner              | Grå HP-fotoblækpatron nr. (C9368A)<br>HP-farvefotoblækpatron nr. (C9369E)<br>Trefarvet HP-blækpatron nr. (C8766E eller C9363E)<br>Sort HP-blækpatron nr. (C8767E) |
| USB-support               | Microsoft Windows 98, 2000 Professional, ME, XP Home<br>og XP Professional<br>Mac OS X 10.1 til 10.3<br>HP anbefaler, at USB-kablet er mindre end 3 meter langt   |
| Understøttelse af netværk | Microsoft Windows 98, 2000 Professional, ME, XP Home<br>og XP Professional<br>Mac OS X 10.1 til 10.3<br>Et RJ-45-Ethernet-kabel                                   |
| Videofilformater          | Motion JPEG AVI<br>Motion-JPEG QuickTime<br>MPEG-1                                                                                                    |

# Indeks

### Α

antikfarvelægning 33 AVI 23

### В

bakker, papir 4 beskære fotos 33 blækniveau, kontrollere 21, 52 blækpatroner blækniveau, kontrollere 21 indsætte 21 justere 53 opbevare 22, 55 rense 51 teste 52 udskifte 21 vælge 20 Bluetooth menukommandoer 9 tilslutte til printer 43 trådløs printeradapter 9

### С

CompactFlash 22 computer systemkrav 79 tilslutte til printer 43 udskrive fra 3, 47

### D

dato- og tidsstempel 33 declaration of conformity (U.S.) 85 diasshow 33 Digital Flash 32 digitale kameraer. *se* kameraer dokumentation, printer 3

### E

e-maile fotos 44 ekstraudstyr 250-arks papirbakke 8 Ethernet 71

### F

farveeffekter 33

fejlfinding blinkende indikatorer 57 feilmeddelelser 62 feilmeddelelser 62 filformater. understøttede 23, 79 fjerne hukommelseskort 25 fjerne røde øjne 32 flash-drev, se USB flash-drev fotos antikfarvelægning 33 beskære 33 blækpatroner, vælge 20 dao- og tidsstempel 33 farvefiltre 33 fierne røde øine 32 forbedre kvalitet 32 gemme på computer 43 indeks 29 indramme 33 metaleffekt 33 se 29 sende med e-mail 44 sepia-toner 33 solarisationseffekt 33 udskrive 36 understøttede filformater 23 vælge til udskrivning 31 zoom 33

G

gemme fotos på computer 43

## H

hjælp til 57 hjælp, på skærmen 3 HP Image Zone 47 HP Instant Share og udskrive 42 HP Softwareopdatering 47 HP-digitalkameraer til direkte udskrivning 41 hukommelseskort fjerne 25 indsætte 23 udskrive fra 36 understøttede typer 22

## L

ilægge papir 18 indramme fotos 33 indsætte blækpatroner 21 hukommelseskort 23 Instant Share. se HP Instant Share

### J

JPEG-filformater 23 justere blækpatroner 21, 53 justeringsside 53

## Κ

kameraer direkte udskrivning 41 PictBridge 41 port 4 tilslutte til printer 43 udskrive fra 41 knapper 6 kontrolark udskrive fra 36 kontrolpanel, 6 kvalitet fotopapir 55 fotos 32 udskrive testside 52

## L

lamper 7 layout og fotostørrelse 28

### Μ

Memory Sticks 22 menu, printer 9 Microdrive 22 miniaturer, udskrive 29 MPEG-1-filformat 23 MultiMediaCard 22

### Ν

netværk 71

### 0

opbevare blækpatroner 22, 55 fotopapir 55 printer 55

## Ρ

papir bakker 4 bevare 55 ilægge 18 købe og vælge 17 specifikationer 79 vedligeholde 17 patroner. se blækpatroner PictBridge-kameraer kameraport 41 printer advarsler 4 dele 4 dokumentation 3 ekstraudstyr 8 fejlmeddelelser 62 menu 9 opbevare 55 rengøre 51 specifikationer 79 tilslutte 43 printersoftware opdatere 47, 54

### Q

QuickTime 23

# R

række udskrive 36 regulatory notices declaration of conformity (U.S.) 85 rengøre printer 51 rense blækpatroner 51

### S

se fotos 29 Secure Digital 22 sepia-toner 33 skærmhjælp 3 SmartFocus 32 SmartMedia 22 sort-hvid-fotos 20 specifikationer 79 systemkrav 79

### Т

testside 52 TIFF-filformat 23 tilbehør tosidet udskrivning 8, 9 tosidet udskrivning 8

### U

udskifte blækpatroner 21 udskrifter uden rammer 33 udskrive en række fotos 36 flere fotos 31 flere kopier 31 fotoindeks 29 fotos 36 fra computer 3 fra en computer 47 fra et kontrolark 36 fra hukommelseskort 36 fra kameraer 41 fra USB flash-drev 36 HP Instant Share 42 kontrolark 29 miniaturer 29 testside 52 uden computer 27 USB port 4 specifikationer 79 tilslutningstype 43 USB flash-drev 22

## V

View 9–up (visning med 9 fotos) 29

### Х

xD-Picture Card 22

## Ζ

zoome og beskære 33

### **Declaration of conformity**

According to ISO/IEC Guide 22 and EN 45014

| Manufacturer's name and address:                                                  |                                                |  |
|-----------------------------------------------------------------------------------|------------------------------------------------|--|
| Hewlett-Packard Company, 16399 West Bernardo Drive, San Diego, CA 92127-1899, USA |                                                |  |
| Regulatory model number:                                                          | SDGOA-0403                                     |  |
| Declares that the product:                                                        |                                                |  |
| Product name:                                                                     | Photosmart 8400 series (Q3388A)                |  |
| Model number(s):                                                                  | Photosmart 8450 (Q3388A)                       |  |
| Power adapters:                                                                   | HP Part # Q0950-4476 (domestic)                |  |
|                                                                                   | HP Part # Q0950-4476 (international)           |  |
| Conforms to the following product specifications:                                 |                                                |  |
| Safety:                                                                           | IEC 60950: 3rd Edition: 1999                   |  |
|                                                                                   | EN 60950:2000                                  |  |
|                                                                                   | UL1950/CSA22.1 No.950, 3rd Edition:1995        |  |
|                                                                                   | NOM 019–SFCI-1993                              |  |
|                                                                                   | GB4943:2001                                    |  |
| EMC:                                                                              | CISPR 22: 1997 / EN 55022: 1998, Class B       |  |
|                                                                                   | CISPR 24: 1997 / EN 55024: 1998                |  |
|                                                                                   | IEC 61000-3-2: 2000 / EN 61000-3-2: 2000       |  |
|                                                                                   | IEC 61000-3-3/A1: 2001 / EN 61000-3-3/A1: 2001 |  |
|                                                                                   | CNS13438: 1998, VCCI-2                         |  |
|                                                                                   | FCC Part 15-Class B/ICES-003, Issue 2          |  |
|                                                                                   | GB9254: 1998                                   |  |

Supplementary Information:

The Product herewith complies with the requirements of the Low Voltage Directive 73/23/EEC and the EMC Directive 89/336/EEC and carries the CE marking accordingly.

European Contact for regulatory topics only: Hewlett Packard GmbH, HQ-TRE, Herrenberger Strasse 140, D-71034 Böblingen Germany. (FAX +49-7031-14-3143)